Betriebsanleitung

# TruConvert AC 3025, TruConvert System Control

Betriebsanleitung

## TruConvert AC 3025, TruConvert System Control

## Originalbetriebsanleitung

Ausgabe 2021-05-04

| Bestellinformationen | Bitte bei der Bestellung dieses Dokuments angeben:<br>Betriebsanleitung<br>TruConvert AC 3025, TruConvert System Control<br>Ausgabe 2021-05-04<br>Dokumentnummer A67-0141-00.BKde-001-08                                                      |
|----------------------|----------------------------------------------------------------------------------------------------|
| Bestelladresse       | TRUMPF Hüttinger GmbH + Co. KG<br>Technische Redaktion<br>Bötzinger Straße 80<br>D-79111 Freiburg<br>Fon: +49 761 8971 - 0<br>Fax: +49 761 8971 - 1150<br>Internet: http://www.trumpf-huettinger.com<br>E-Mail: info.elektronik@de.trumpf.com |
|                      | Für "unvollständige Maschinen" gemäß EG-Maschinenrichtli-<br>nie entspricht dieses Dokument der Montageanleitung.<br>© TRUMPF Hüttinger GmbH + Co. KG                                                                                         |

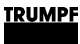

### Gut zu wissen

**Brauchen Sie Hilfe?** Teilen Sie die Seriennummer mit, wenn Sie Verbindung mit dem Service aufnehmen. Sie finden die Seriennummer auf dem Typenschild des Gerätes. So erreichen Sie unseren Service:

Telefon +49 761 8971-2170

> Fax +49 761 8971-1178

E-Mail Service.Elektronik@de.trumpf.com

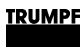

# Inhaltsverzeichnis

| 1   | Sicherheit                                          | 4  |
|-----|-----------------------------------------------------|----|
| 1.1 | Betriebsanleitung aufbewahren                       | 4  |
| 1.2 | Warnhinweise                                        | 4  |
| 1.3 | Einsatz des Geräts                                  | 4  |
| 1.4 | Zugelassenes Personal                               | 5  |
| 1.5 | Warnhinweise auf dem AC-DC-Modul                    | 6  |
| 1.6 | Was Sie als Betreiber wissen müssen                 | 6  |
| 1.7 | Gefahren durch elektrische Spannung                 | 8  |
|     | Schutzmaßnahmen des Herstellers                     | 8  |
| 1.8 | Was Sie als Betreiber beachten müssen               | 8  |
| 2   | Beschreibung                                        | 10 |
| 2.1 | Einsatzbereiche                                     | 10 |
| 2.2 | Funktionsbeschreibung                               | 10 |
| 2.3 | Konfigurationen                                     | 10 |
| 2.4 | Aufbau                                              | 13 |
|     | Gesamtansicht                                       | 14 |
|     | Rückseite                                           | 14 |
|     | Anzeigeelemente                                     | 15 |
| 3   | Technische Spezifikationen                          | 16 |
| 3.1 | Daten TruConvert AC 3025                            | 16 |
| 3.2 | Daten TruConvert System Control                     | 23 |
| 4   | Schnittstellen                                      | 25 |
| 4.1 | Leistungsanschluss Netz                             | 25 |
| 4.2 | Potenzialausgleich                                  | 26 |
| 4.3 | DC-Zwischenkreis                                    | 26 |
| 4.4 | Schützfreigabekontakt und Netzspannungs-<br>messung | 27 |
| 4.5 | 24-V-Versorgungsspannung (DC)                       | 28 |
| 4.6 | Kommunikationsschnittstellen                        | 28 |
| 4.7 | Schnittstellen an der Systemsteuerung               | 29 |
|     | 24-V-Versorgungsspannung (DC)                       | 29 |
|     | Ethernet                                            | 30 |
|     | RS-485                                              | 31 |

#### TRUMPF

5

Normen und Richtlinien

32

| 2021-05-04 | A67-0141-00.BKde-0 |
|------------|--------------------|
|            | 01-08              |

|    |   | chen                          |
|----|---|-------------------------------|
|    |   | Modbus-Regi                   |
| 7. | 4 | Leistungsübertra              |
|    |   | Leistungsübe                  |
| 7. | 5 | Meldungen anze                |
|    |   | Bedienoberflä<br>und zurückse |
|    |   | Modbus: Melo<br>zurücksetzen  |
|    |   |                               |
|    |   |                               |

| 5.1  | CE-Zertifizierung                                        | 32 |
|------|----------------------------------------------------------|----|
| 5.2  | EU-Konformitätserklärung TruCon-<br>vert AC 3025         | 33 |
| 6    | Installation                                             | 34 |
| 6.1  | Lieferung kontrollieren                                  | 34 |
| 6.2  | Verpackungsmaterial entsorgen                            | 34 |
| 6.3  | Transportieren                                           | 34 |
| 6.4  | Lagerbedingungen                                         | 34 |
| 6.5  | Anforderungen an Standort                                | 35 |
| 6.6  | Elektrischer Anschluss                                   | 36 |
|      | Elektrischen Anschluss durchführen                       | 37 |
|      | Anschlussplan                                            | 40 |
|      | Anschluss nach IEC 62109-2                               | 41 |
| 6.7  | Inselbetrieb                                             | 49 |
| 6.8  | Grid-Codes einstellen                                    | 50 |
| 6.9  | Abbauen                                                  | 52 |
| 6.10 | Modul versenden                                          | 53 |
| 6.11 | Modul entsorgen                                          | 53 |
| 7    | Bedienung                                                | 54 |
| 7.1  | Erstinbetriebnahme                                       | 54 |
|      | Erstinbetriebnahme durchführen                           | 54 |
| 7.2  | Bedienung per webbasierter Bedienoberfläche              | 58 |
|      | Webbasierte Bedienoberfläche aufrufen                    | 58 |
|      | Menüstruktur                                             | 60 |
| 7.3  | Bedienung per Modbus                                     | 60 |
|      | Verbindung aufbauen                                      | 61 |
|      | Module direkt im Modbus-Register anspre-<br>chen         | 61 |
|      | Modbus-Register-Map                                      | 62 |
| 7.4  | Leistungsübertragung                                     | 68 |
|      | Leistungsübertragung ein-/ausschalten                    | 68 |
| 7.5  | Meldungen anzeigen und zurücksetzen                      | 70 |
|      | Bedienoberfläche: Meldungen anzeigen<br>und zurücksetzen | 70 |
|      | Modbus: Meldungen anzeigen und                           | 72 |

2

### TRUMPF

| 7.6  | Überlast                                                      | 72 |
|------|---------------------------------------------------------------|----|
|      | Mit Überlast betreiben                                        | 73 |
|      | Beispiele: Überlastkapazität verringern<br>und wieder erhöhen | 74 |
| 7.7  | Ist-Werte                                                     | 74 |
|      | Ist-Werte anzeigen                                            | 74 |
| 7.8  | Prozess-Soll-Werte                                            | 75 |
|      | Prozess-Soll-Werte einstellen                                 | 75 |
| 7.9  | Datensicherung                                                | 75 |
|      | Daten sichern                                                 | 75 |
| 7.10 | Systemkonfiguration                                           | 76 |
|      | Systemkonfiguration einstellen                                | 77 |
| 7.11 | Systemsteuerung                                               | 79 |
|      | Systemzeit einstellen                                         | 79 |
|      | Netzwerkeinstellungen ändern                                  | 79 |
| 7.12 | Software-Update                                               | 80 |
|      | Software-Update durchführen                                   | 80 |
| 7.13 | Geräte-Informationen                                          | 81 |
|      | Geräte-Informationen anzeigen                                 | 81 |
| 7.14 | Zustandsdiagramm                                              | 83 |
| 8    | Wartung                                                       | 84 |
| 8.1  | Regelmäßige Kontrolle der Umgebungsbedin-<br>gungen           | 84 |
| 8.2  | Reinigen                                                      | 84 |
| 8.3  | Lüfter tauschen                                               | 84 |
| 8.4  | Software-Updates durchführen                                  | 84 |
| 9    | Fehlersuche                                                   | 85 |
| 9.1  | Störungsanzeige und Meldungen                                 | 85 |
|      | Störungsanzeige an den LEDs                                   | 85 |
| 9.2  | Meldungen                                                     | 85 |

### 1. Sicherheit

### 1.1 Betriebsanleitung aufbewahren

#### Wichtige Sicherheitshinweise

> Diese Betriebsanleitung aufbewahren.

Diese Betriebsanleitung enthält Sicherheitshinweise, die bei Installation und Wartung beachtet werden müssen. Bewahren Sie deshalb die Betriebsanleitung während des gesamten Lebenszyklus des Geräts auf.

Geben Sie die Betriebsanleitung mit, wenn Sie das Gerät weiterverkaufen oder an einem anderen Ort aufstellen.

### 1.2 Warnhinweise

Bestimmte Tätigkeiten können während des Betriebs Gefahren verursachen. Vor den Tätigkeitsanweisungen sind der Gefahr entsprechende Warnhinweise vorangestellt. Am Gerät befinden sich Gefahrenschilder.

Ein Warnhinweis enthält Signalwörter, die in der folgenden Tabelle erklärt sind:

| Signalwort | Beschreibung                                                                                                    |
|------------|----------------------------------------------------------------------------------------------------|
| GEFAHR     | Bezeichnet eine große Gefahr. Wenn sie nicht gemieden wird, sind Tod und schwerste Verlet-<br>zungen die Folge.               |
| WARNUNG    | Bezeichnet eine gefährliche Situation. Wenn sie<br>nicht gemieden wird, können schwere Verletzun-<br>gen die Folge sein.      |
| VORSICHT   | Bezeichnet eine möglicherweise gefährliche<br>Situation. Wenn sie nicht gemieden wird,<br>können Verletzungen die Folge sein. |
| ACHTUNG    | Wenn eine solche Situation nicht beachtet wird, können Sachschäden die Folge sein.                                            |

Beschreibung der Signalwörter

Tab. 1

### 1.3 Einsatz des Geräts

Typische Einsatzgebiete

**A** VORSICHT

Das Gerät ist ein bidirektionaler Wechselrichter. Es dient zum Laden eines DC-Zwischenkreises aus einem Dreiphasennetz

und zum Rückspeisen der Energie aus dem DC-Zwischenkreis in das Netz.

- Die Leistung und die Richtung des Energieflusses sind einstellbar.
- Das Gerät entnimmt sinusförmige Ströme aus dem Netz bzw. liefert sinusförmige Ströme in das Netz. Der Leistungsfaktor cosφ ist einstellbar.
- Die DC-Zwischenkreisspannung ist erdsymmetrisch.

Haftungsauschluss Jede Verwendung, die nicht unter "Typische Einsatzgebiete" genannt wird, ist nicht bestimmungsgemäß. Für hieraus resultierende Schäden, insbesondere für Personenschäden, Sachschäden und Produktionsausfälle haftet TRUMPF nicht. Das Risiko trägt allein der Betreiber. Die Gewährleistung erlischt.

#### Unzulässige Verwendungszwecke

Unzulässige Verwendungen sind beispielsweise:

- Verwendung falscher Komponenten.
- Betrieb an Netzspannungen außerhalb der Spezifikation.
- Fehlerhafte Installation (z. B. Kabel vertauscht).
- Einsatz in unzulässiger Einbaulage.
- Fehlanwendung durch nicht geschultes Personal.
- Einsatz bei nicht geeigneten Umweltbedingungen:
  - Kondensation, Vereisung.
  - Leitfähige Verschmutzung.
  - Korrosive Bedingungen (z B. Batteriedämpfe, Salz-Nebel).
  - Spannungen außerhalb Überspannungskathegorie III (max. 4 kV-Stehstoßspannung).
  - Betrieb bei mehr als 2000 m üNN.
  - Im Freien.
  - Nichtbeachtung der Umgebungsbedingung Verschmutzungsgrad 2.
  - In explosiver Umgebung.

### 1.4 Zugelassenes Personal

Installation, Bedienung, Einstell- und Wartungsarbeiten dürfen nur von zugelassenem, ausgebildetem und eingewiesenem Personal durchgeführt werden.

Zugelassene Personen müssen geschult sein und die für ihre Aufgaben relevanten Normen und Vorschriften kennen.

Es ist Aufgabe und Verantwortung des Betreibers, die Qualifikation des zugelassenen Personals zu erhalten. Deshalb muss das zugelassene Personal regelmäßig geschult werden. Folgende Tätigkeiten dürfen nur von zugelassenen Personen durchgeführt werden:

- Aufstellen des AC-DC-Moduls.
- Anschließen des AC-DC-Moduls.
- In Betrieb nehmen des AC-DC-Moduls.
- Abbauen des AC-DC-Moduls.
- Bedienung des AC-DC-Moduls.

### 1.5 Warnhinweise auf dem AC-DC-Modul

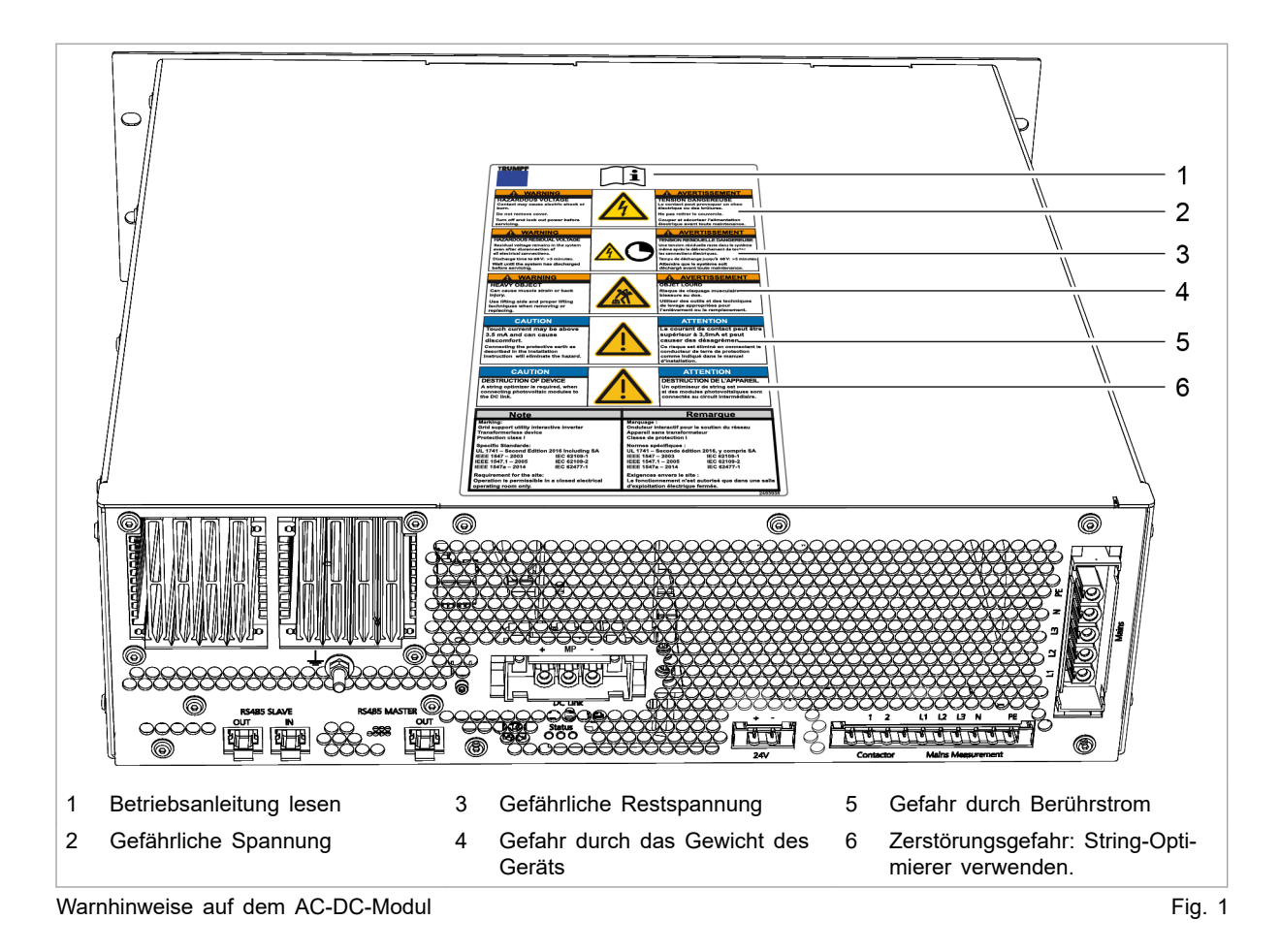

1.6 Was Sie als Betreiber wissen müssen

#### Hinweis

Alle Warnschilder müssen vorhanden und lesbar sein.

Wenn ein oder mehrere Warnschilder fehlen oder nicht lesbar sind, wenden Sie sich an TRUMPF, um neue Warnschilder anzufordern.

| Warnschild                                                                                                    |                                                                                                    | Bedeutung                                                                        |
|----------------------------------------------------------------------------------------------------|----------------------------------------------------------------------------------------------------|----------------------------------------------------------------------------------|
| i                                                                                                    |                                                                                                    | Schild weist darauf hin, dass die<br>Betriebsanleitung gelesen werden<br>muss.   |
| WARNING<br>HAZARDOUS VOLTAGE<br>Contact may cause electric shock<br>or burn.<br>Do not remove cover.<br>Turn off and lock out system<br>before servicing.                                                                                         | AVERTISSEMENT<br>TENSION DANGEREUSE<br>Le contact peut provoquer un<br>choc électrique ou des brûlures.<br>Ne pas retirer le couvercle.<br>Couper et sécuriser l'alimentation<br>électrique avant toute maintenance.                                                                        | Schild warnt vor gefährlicher Span-<br>nung.                                     |
| WARNING<br>HAZARDOUS RESIDUAL VOLTAGE<br>Residual voltage remains in the system<br>even after disconnection of<br>all electrical connections.<br>Discharge time to 60 V: >5 minutes.<br>Wait until the system has discharged<br>before servicing. | AVERTISSEMENT<br>TENSION RESIDUELLE DANGEREUSE<br>Une tension résiduelle reste dans le système<br>même après le débranchement de toutes<br>les connections électriques.<br>Temps de déchange jusqu'à 60 V: >5 minutes.<br>Attendre que le système soit<br>déchargé avant toute maintenance. | Schild warnt vor gefährlicher Rest-<br>spannung.                                 |
| WARNING<br>HEAVY OBJECT<br>Can cause muscle strain or back injury.<br>Use lifting aids and proper lifting<br>techniques when removing or replacing.                                                                                               | AVERTISSEMENT OBJET LOURD Risque de claquage musculaire ou de blessure au dos. Utiliser des outilis et des techniques de levage appropriées pour l'enlévement ou le remplacement.                                                                                                    | Schild warnt vor Gefahren, die<br>durch das Gewicht des Geräts ent-<br>stehen.   |
| CAUTION<br>Touch current may be above<br>3.5 mA and can cause discomfort.<br>Connecting the protective earth as<br>described in the installation instruction<br>will eliminate the hazard.                                                        | ATTENTION<br>Le courant de contact peut être<br>supérieur à 3,5mA et peut causer<br>des désagréments.<br>Ce risque est éliminé en connectant le<br>conducteur de terre de protection comme<br>indiqué dans le manuel d'installation.                                                        | Schild warnt vor Berührstrom.                                                    |
| CAUTION<br>DESTRUCTION OF DEVICE<br>A string optimizer is required, when<br>connecting photovoltaic modules to<br>the DC link.                                                                                                    | ATTENTION<br>DESTRUCTION DE L'APPAREIL<br>Un optimiseur de string est nécessaire<br>si des modules photovoltariques sont<br>connectés au circuit intermédiaire.                                                                                                    | Schild warnt vor Anschluss der<br>Photovoltaikmodule ohne String-<br>Optimierer. |
| Note                                                                                                    | Remarque                                                                                                    | Schild weist auf spezifische Eigen-                                              |
| Marking:<br>Grid support utility interactive inverter<br>Transformerless device<br>Protection class I<br>Specific Standards:<br>UL 1741 – Second Edition 2016 Including SA                                                                        | Marquage :<br>Onduleur interactif pour le soutien du réseau<br>Appareil sans transformateur<br>Classe de protection l<br>Normes spécifiques :<br>UL 1741 – Seconde édition 2016, y compris SA                                                                                               | schaften des Gerätes hin.                                                        |
| IEEE         1547         2003         IEC 62109-1           IEEE         1547.1         2005         IEC 62109-2           IEEE         1547a         2014         IEC 62477-1                                                                   | IEEE 154/         2003         IEC 62109-1           IEEE 1547.1         2005         IEC 62109-2           IEEE 1547a         2014         IEC 62477-1                                                                                                    |                                                                                  |
| Requirement for the site:<br>Operation is permissible in a closed electrical<br>operating room only.                                                                                                    | Exigences envers le site :<br>Le fonctionnement n'est autorisé que dans une salle<br>d'exploitation électrique fermée.                                                                                                    |                                                                                  |

Bedeutung der Warnschilder

Tab. 2

### 1.7 Gefahren durch elektrische Spannung

**WARNUNG** 

#### Lebensgefährliche Spannung!

## Die auftretenden Spannungen am AC-DC-Modul sind lebensgefährlich.

Arbeiten am AC-DC-Modul nur von zugelassenem, ausgebildetem und eingewiesenem Personal durchführen lassen.

Das AC-DC-Modul erzeugt Spannungen, die das menschliche Leben oder die Gesundheit gefährden können. Diese Spannungen treten sowohl im AC-DC-Modul als auch an den Ausgängen des AC-DC-Moduls auf.

Auch die Anschlussleitungen des AC-DC-Moduls führen Spannungen, die lebensgefährlich sind.

Eine Person, die mit spannungsführenden Teilen des AC-DC-Moduls in Berührung kommt, kann zu Tode kommen oder schwerwiegend verletzt werden.

## Gleichzeitige Steuerung über webbasierte Bedienoberfläche und Modbus möglich!

Mit der Bedienoberfläche gestoppte Leistungsübertragung kann über Modbus wieder gestartet werden und umgekehrt.

- Vor Arbeiten am Gerät, alle Zuleitungen spannungsfrei schalten und gegen Wiedereinschalten sichern.
- Sicherstellen, dass das Gerät nur über einen Kanal (Bedienoberfläche oder Modbus) gesteuert wird.

### Schutzmaßnahmen des Herstellers

Das AC-DC-Modul ist in ein geschlossenes Metallgehäuse eingebaut.

### 1.8 Was Sie als Betreiber beachten müssen

- AC-DC-Modul darf nicht geöffnet werden. Im Inneren des Geräts gibt es keine Teile, die vom Anwender gewartet werden können.
- 2. AC-DC-Modul ausschließlich innerhalb der Bedingungen, die im Kapitel "Technische Spezifikationen" beschrieben sind, betreiben.

- 3. Nur Bedienpersonal **ohne** Herzschrittmacher oder Implantate in der Betriebsstätte einsetzen.
- 4. Für den elektrischen Anschluss ausschließlich fehlerfreie und richtig dimensionierte Kabel verwenden.
- 5. Regelmäßige Wiederholungsprüfung nach DGUV Vorschrift 3 durchführen.

### 2. Beschreibung

### 2.1 Einsatzbereiche

Die Einsatzbereiche sind im Kapitel **Sicherheit** beschrieben, (siehe "Typische Einsatzgebiete", S. 4).

Steuerung Zur Steuerung und Kontrolle des AC-DC-Moduls muss die externe Steuerung TruConvert System Control verwendet werden.

### 2.2 Funktionsbeschreibung

Betriebsarten

- Das AC-DC-Modul entnimmt Energie aus einem Dreiphasennetz und speist sie in einen DC-Zwischenkreis.
- Das AC-DC-Modul entnimmt Energie aus einem DC-Zwischenkreis und speist sie in einen Dreiphasennetz.

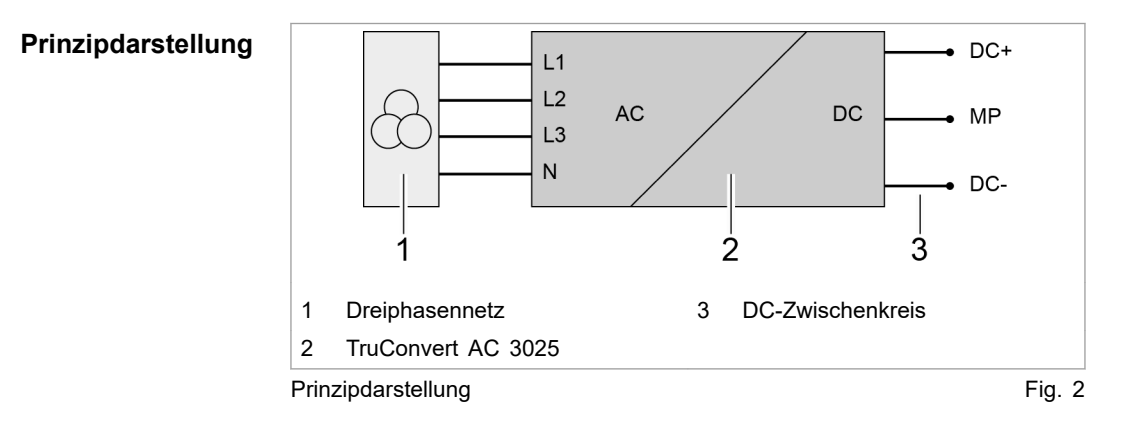

Bedienung Die Bedienung des AC-DC-Moduls ist möglich:

- mit einem PC mit Webbrowser
- per Modbus

In beiden Fällen muss das Steuergerät TruConvert System Control vorgeschaltet werden (siehe "Fig. 3", S. 11).

### 2.3 Konfigurationen

Erlaubte Konfigurationen

- TruConvert AC 3025 muss grundsätzlich immer zusammen mit einer TruConvert System Control betrieben werden.
- TruConvert AC 3025 kann alleine an einem DC-Zwischenkreis ("DC link") betrieben werden.

- Mehrere TruConvert AC 3025 können parallel am DC-Zwischenkreis betrieben werden.
- Ein TruConvert AC 3025 kann zusammen mit bis zu 4 Tru-Convert DC 1008 betrieben werden.

#### Nicht erlaubte Konfigurationen

- Der Anschluss von anderen Gleichspannungskonvertern ist nur nach Absprache mit TRUMPF zulässig.
- Die Parallelschaltung von TruConvert AC 3025 mit anderen bidirektionalen Wechselrichtern auf der DC-Zwischenkreis-Seite ist nur nach Absprache mit TRUMPF zulässig.

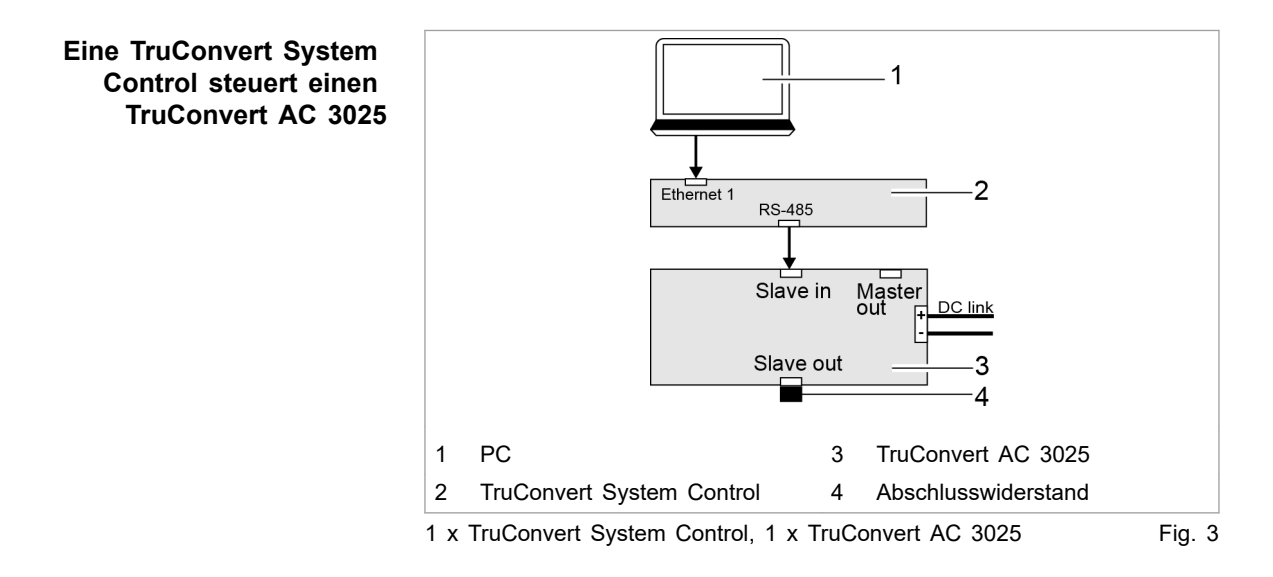

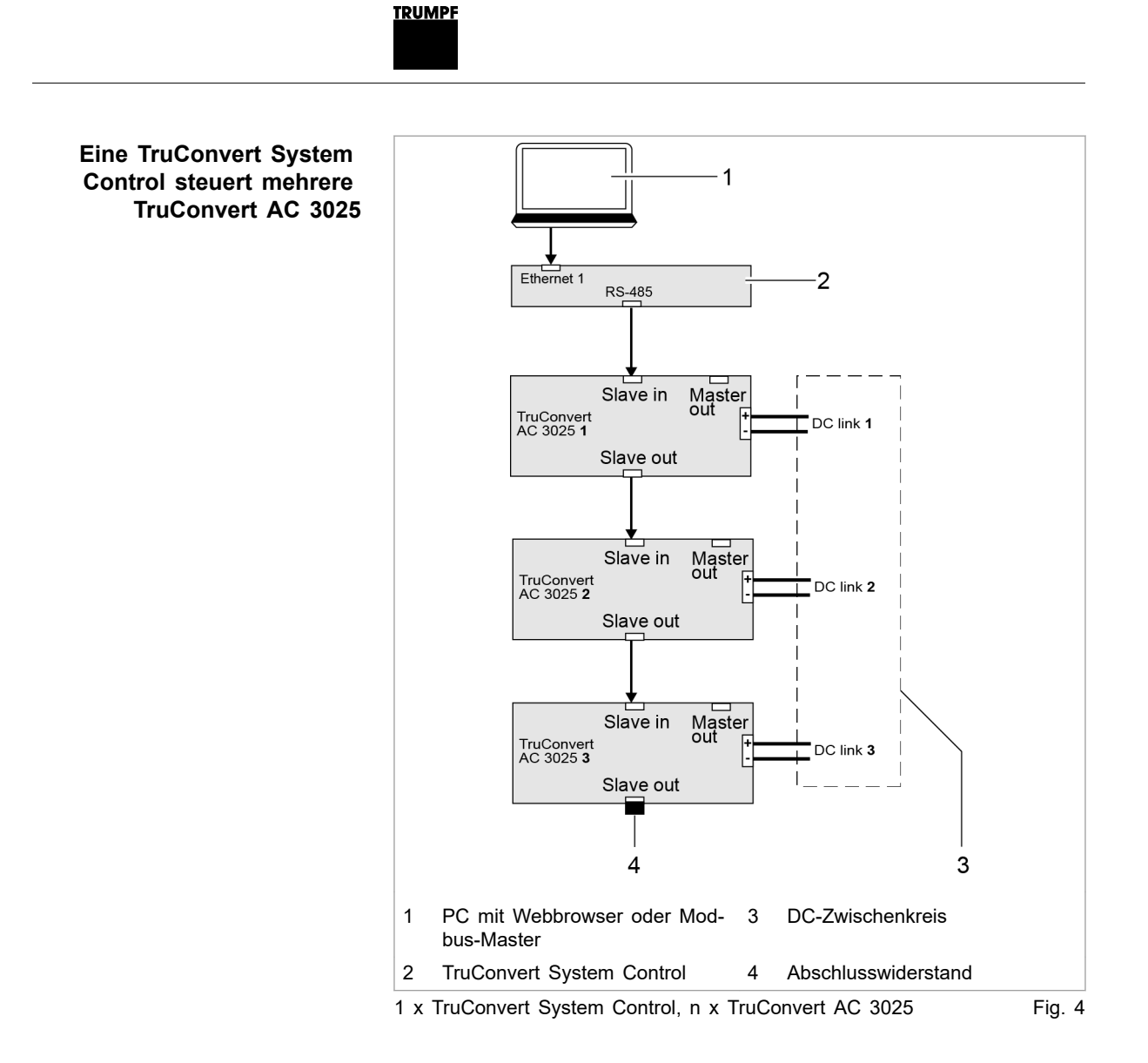

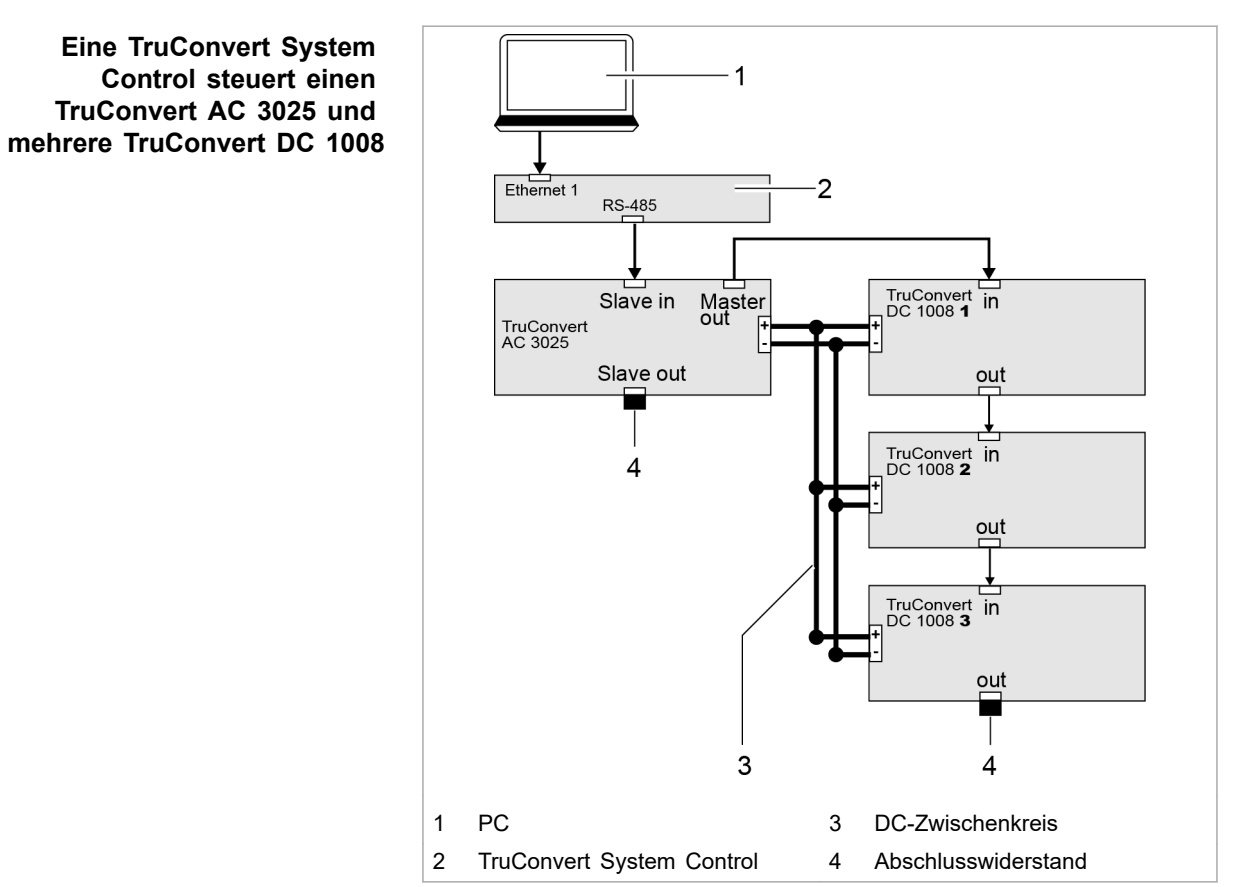

Eine TruConvert System Control steuert einen TruConvert AC 3025 und m x TruConvert DC 1008

### 2.4 Aufbau

<u>TRUMPF</u>

Das AC-DC-Modul ist in einem geschlossenen 19-Zoll-Metallgehäuse eingebaut.

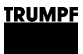

### Gesamtansicht

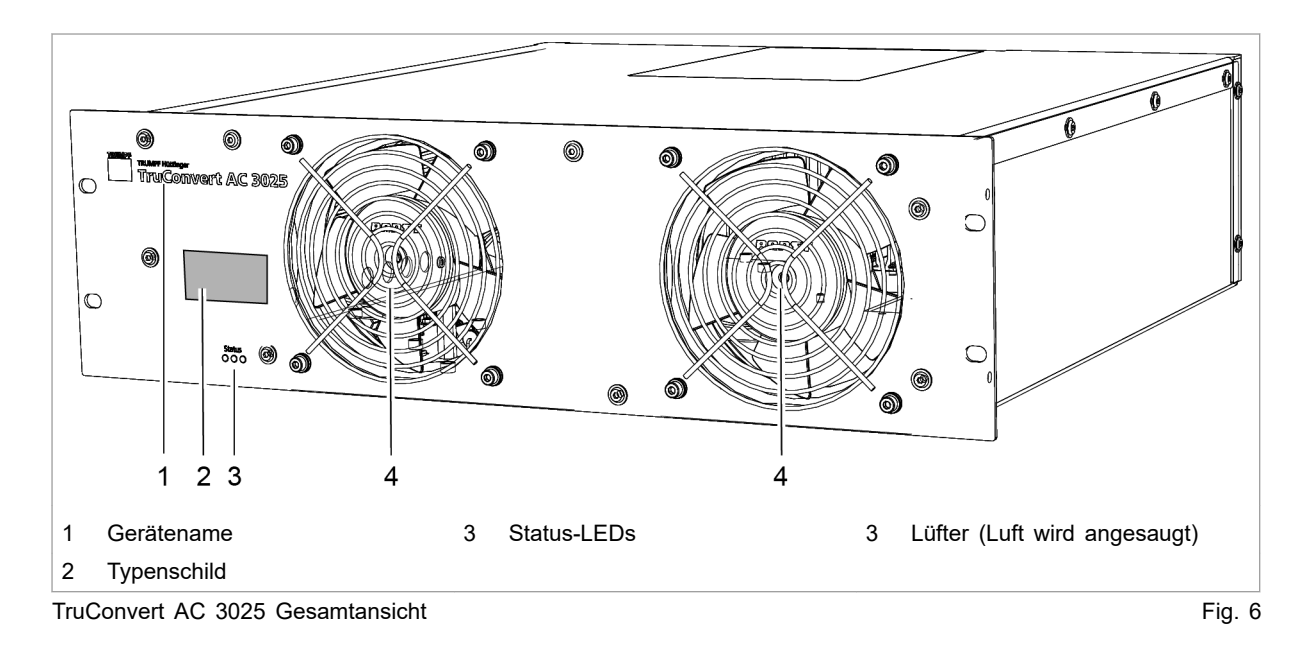

### Rückseite

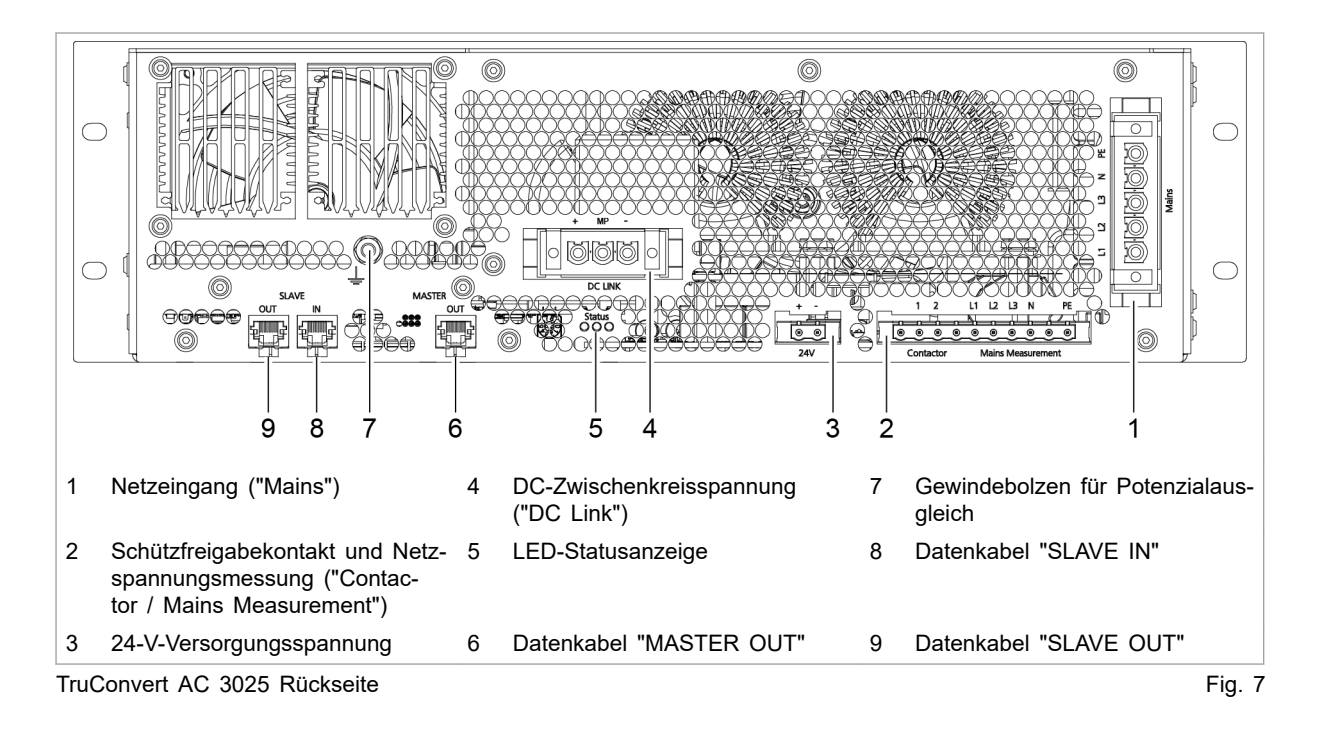

## Anzeigeelemente

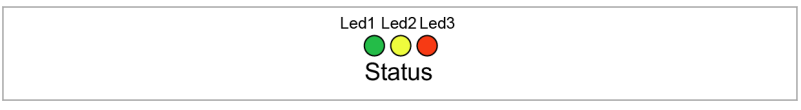

Status-LEDs auf TruConvert AC 3025 und TruConvert System Control Fig. 8

|          | Gerätezustand |                     |        |          |                                                                                                    |
|----------|---------------|---------------------|--------|----------|----------------------------------------------------------------------------------------------------|
| LED      | Bootloader    | Initialisie-<br>ren | Fehler | Leerlauf | Betrieb                                                                                                    |
| 1 (grün) | an            | blinkt              | aus    | blinkt   | blinkt                                                                                                    |
| 2 (gelb) | blinkt        | blinkt              | aus    | aus      | <ul> <li>LED zeigt die Energierichtung an.</li> <li>leuchtet, wenn die Energie vom Netz<br/>in den DC-Zwischenkreis fließt.</li> <li>blinkt, wenn die Energie vom DC-Zwi-<br/>schenkreis in das Netz fließt.</li> </ul> |
| 3 (rot)  | an            | blinkt              | blinkt | aus      | aus                                                                                                    |

Status-LEDs

Tab. 3

### 3. Technische Spezifikationen

### 3.1 Daten TruConvert AC 3025

#### Gesamtgerät

| Bezeichnung                                     | Wert                                                                                                 |
|-------------------------------------------------|----------------------------------------------------------------------------------------------------|
| Max. Wirkungsgrad                               | 98 %                                                                                                 |
| Spannungsversorgung                             | 24 VDC ± 10 % / 8 A                                                                                  |
|                                                 | Hinweis                                                                                              |
|                                                 | Für externe Sicherung beachten:<br>Einschaltstrom beträgt kurzfristig<br>das 3-fache des Nennstroms. |
| Reaktionszeit (Richtungsänderung der Energie)   | < 10 ms                                                                                              |
| Schutzklasse nach 62109-1                       | 1                                                                                                    |
| Überspannungskathegorie                         | 111                                                                                                  |
| Netzeingang                                     | (max. Stehstoßspannung: 4 kV)                                                                        |
| Überspannungskathegorie                         | 11                                                                                                   |
| DC-Zwischenkreis (Anschlussfelder<br>PV-Anlage) |                                                                                                    |
| Gesamtgerät                                     | Tab. 4                                                                                               |

#### Netzanschlussdaten

| Bezeichnung                                     | Wert                              |
|-------------------------------------------------|-----------------------------------|
| Netzspannungsbereich (3 Phasen)                 | 380 V -10 % bis 480 V +10 %       |
| Maximal erlaubte Netzspannung                   | 528 V                             |
| Netzfrequenzbereich                             | 45 Hz bis 65 Hz                   |
| Nominal-Netzfrequenz                            | 50 Hz / 60 Hz                     |
| Nennscheinleistung laden/entladen               | 25 kVA                            |
| Asymmetrische Last                              | Bis 8,3 kVA/Phase                 |
| Leistungsfaktor (cosq) laden/entla-             | -1 bis 1                          |
| den                                             | Phasenlage induktiv und kapazitiv |
| Nennstrom bei genannter Span-                   | 380 V: 38 A                       |
| nung                                            | 400 V: 37 A                       |
|                                                 | 415 V: 35 A                       |
|                                                 | 440 V: 33 A                       |
|                                                 | 460 V: 32 A                       |
|                                                 | 480 V: 31 A                       |
| Überlastvermögen 125 % (10 min)                 | 32 kVA <sup>1</sup>               |
| Überlastvermögen 150 % (1 min)                  | 38 kVA <sup>1</sup>               |
| Überstromvermögen 300 % (0,5 s<br>Inselbetrieb) | 114 A <sup>1</sup>                |

1 Bei Umgebungstemperaturen von: Laden: -5°C bis 35°C, Entladen: -5°C bis 40°C.

| Bezeichnung                                             | Wert                                                                                                    |
|---------------------------------------------------------|----------------------------------------------------------------------------------------------------|
| Verzerrung durch Oberschwingun-<br>gen bei Nennleistung | < 5 %                                                                                                    |
| Max. Einschaltstrom                                     | < Nennstrom                                                                                                    |
| Empfohlene externe Sicherungen /                        | 380 V: 3 x 50 A                                                                                                    |
| Leistungsschalter                                       | 400 V: 3 x 50 A                                                                                                    |
|                                                         | 415 V: 3 x 50 A                                                                                                    |
|                                                         | 440 V: 3 x 40 A                                                                                                    |
|                                                         | 460 V: 3 x 40 A                                                                                                    |
|                                                         | 480 V: 3 x 40 A                                                                                                    |
|                                                         | <ul> <li>Für Region EN / IEC         <ul> <li>Sicherung: EN60127-1/<br/>EN60269-1: gG</li> <li>Leistungsschalter: IEC/EN<br/>60947-2</li> <li>Bemessungsschalt-<br/>vermögen [lcu]: 15 kA<br/>IEC/EN 60947-2</li> <li>Bemessungsstrom [In]: 50 A</li> <li>Auslösecharakteristik: C</li> <li>Kleinster erforderlicher<br/>unbeeinflusster Kurzschluss-<br/>strom [lcp, mr]: 230 A (6 x<br/>In)</li> </ul> </li> <li>Für Region UL / CSA         <ul> <li>Sicherung: UL248: Class J<br/>time-delay</li> <li>Leistungsschalter: UL 489 /<br/>CSA-C22.2</li> </ul> </li> </ul> |
| Netzform                                                | TN-S, TN-C-S, TN-C, 3-Phasen +<br>N<br>N-Leiter und PE-Leiter sind im Tru-<br>Convert AC 3025 nicht verbunden                                                                                                    |
|                                                         | N-Leiter und PE-Leiter müssen<br>außerhalb des TruCon-<br>vert AC 3025 verbunden sein.                                                                                                    |
| Erdableitstrom                                          | < 3 mA                                                                                                    |
|                                                         | (Bei Einsatz von Fehlerstrom-<br>Schutzschaltern: Typ B verwen-<br>den.)                                                                                                    |
| AC-Kurzschlusswerte                                     | <ul> <li>Bedingter Kurzschlussstrom<br/>[I<sub>CC</sub>]: 80 A rms</li> </ul>                                                                                                    |
|                                                         | <ul> <li>Bemessungskurzzeitstromfestig-<br/>keit [I<sub>cw</sub>]: 80 A/500 ms</li> </ul>                                                                                                    |
|                                                         | <ul> <li>Stromstoßfestigkeit [I<sub>pk</sub>]: 730 A/<br/>&lt;1 ms</li> </ul>                                                                                                    |
|                                                         | <ul> <li>Höchster Ausgangsfehlerstrom<br/>[I<sub>SC</sub>] 24,05 A rms für 3 Perioden</li> </ul>                                                                                                    |

Netzanschlussdaten

Tab. 5

#### **DC-Zwischenkreis**

| Bezeichnung                                                 | Wert                                                                                                    |                                                        |  |
|-------------------------------------------------------------|----------------------------------------------------------------------------------------------------|--------------------------------------------------------|--|
| Nennleistung Laden/<br>Entladen (bei 40°C /<br>104°F)       | 25 kW                                                                                                    |                                                        |  |
| Lage zum Erdpotential                                       | Der Zwischenkreis ist erdsymmetrisch.                                                                                                    |                                                        |  |
| Zwischenkreis-Nenn-                                         | 750 V: 36 A                                                                                                    |                                                        |  |
| strom bei:                                                  | 800 V: 33 A                                                                                                    |                                                        |  |
|                                                             | 850 V: 31 A                                                                                                    |                                                        |  |
|                                                             | 900 V: 30 A                                                                                                    |                                                        |  |
|                                                             | 950 V: 28 A                                                                                                    |                                                        |  |
| Maximale Ausgangs-<br>spannung                              | 950 VDC                                                                                                    |                                                        |  |
| Maximale Spannung<br>zwischen DC+ und<br>PE bzw. DC- und PE | 650 VDC                                                                                                    |                                                        |  |
| Mindestspannungen<br>der Zwischen-                          | Netzspannung                                                                                                    | Mindestspannungen<br>Zwischenkreishälften <sup>3</sup> |  |
| kreishältten bei<br>genannter Netzspan-                     | 380 V (+10 %)                                                                                                    | 311 V (345 V)                                          |  |
| nung <sup>2</sup>                                           | 400 V (+10 %)                                                                                                    | 327 V (360 V)                                          |  |
|                                                             | 415 V (+10 %)                                                                                                    | 339 V (375 V)                                          |  |
|                                                             | 440 V (+10 %)                                                                                                    | 360 V (400 V)                                          |  |
|                                                             | 460 V (+10 %)                                                                                                    | 376 V (415 V)                                          |  |
|                                                             | 480 V (+10 %)                                                                                                    | 392 V (435 V)                                          |  |
| DC-Kurzschlusswerte                                         | <ul> <li>Dauerkurzschlussstrom [I<sub>cc</sub>]: Stromfluss wird aufrechtgehalten, wenn gilt:<br/>U<sub>DC-Link</sub> ≥ (30 V + 2 × √2 × U<sub>AC, rms</sub>)</li> <li>Stromstoßfestigkeit [I<sub>pk</sub>]: 4600 A Dauer &lt; 0,1 ms</li> </ul> |                                                        |  |
| Erlaubte Batteriemo-<br>delle                               | Auf Anfrage                                                                                                    |                                                        |  |
| Erlaubter Batteriespan-<br>nungsbereich                     | 750 V – 950 V                                                                                                    |                                                        |  |
| (Ein- und Aus-<br>gangsgröße)                               | Absprache mit IRUMPF notwendig.                                                                                                    |                                                        |  |

<sup>2</sup> Für den Betrieb am Netz müssen die Spannungen der Zwischenkreishälften (DC+ zu MP bzw. DC- zu MP) jeweils größer als die entsprechenden Netzamplituden sein.

<sup>3</sup> Berechnung der Mindestspannung der Zwischenkreishälften:  $\sqrt{2}$  × Netzspannung ÷  $\sqrt{3}$ 

| Bezeichnung                       | Wert                                                                                                    |  |
|-----------------------------------|----------------------------------------------------------------------------------------------------|--|
|                                   |                                                                                                    |  |
| Empfohlene externe<br>Sicherungen | Die DC-Sicherungen müssen bauseits vorgesehen werden.                                                                                                    |  |
|                                   | Bei einer Installation mit max. 4 TruCon-<br>vert DC 1008/1010 sind keine DC-Sicherungen<br>notwendig.                                                          |  |
|                                   | Die notwendigen Parameter zur Dimensionie-<br>rung der Sicherungen ergeben sich aus der<br>jeweils vorliegenden Installations-Situation in<br>der Kundenanlage. |  |
|                                   | Grundlage für die Dimensionierung sind fol-<br>gende Anlagen-Parameter:                                                                                         |  |
|                                   | <ul> <li>Innenwiderstände der im DC-Zwischenkreis<br/>vorhandenen Quellen</li> </ul>                                                                            |  |
|                                   | <ul> <li>Im DC-Zwischenkreis vorhandene Kapa-<br/>zitäten</li> </ul>                                                                                            |  |
|                                   | <ul> <li>Im DC-Zwischenkreis vorhandene Indukti-<br/>vitäten</li> </ul>                                                                                         |  |
|                                   | Werden Alterungs- und Spitzenstrom-Effekte<br>berücksichtigt, ergibt sich folgende Dimensionie-<br>rung des Sicherungsnennstroms:                               |  |
|                                   | $I_{Sich} \ge I_{Nenn} \times 1,56 = 36 \text{ A} \times 1,56 = 56,16 \text{ A}$                                                                                |  |
|                                   | Die zulässige Betriebsspannung der Sicherung<br>muss höher als die Zwischenkreisspannung<br>sein.                                                               |  |
|                                   | Sicherungskennwerte:                                                                                                    |  |
|                                   | U <sub>Betrieb</sub> = 1000 VDC                                                                                                    |  |
|                                   | I <sub>Nenn</sub> = 63 ADC                                                                                                    |  |
|                                   | Passender Typ z. B.: EATON Bussmann<br>PV-63ANH1 Baugröße NH1 mit passenden Hal-<br>tern.                                                                       |  |

DC-Zwischenkreis

Tab. 6

### PV-Eingangsgrößen

| Bezeichnung                                                      | Wert          |
|------------------------------------------------------------------|---------------|
| U <sub>MAX PV</sub> (absoluter Höchstwert)                       | 950 V         |
| PV-Eingangsspannungsbereich                                      | 750 V – 950 V |
| PV-Eingangsbetriebsstrom (höchs-<br>ter Dauerwert)               | 36 A          |
| (bestimmt durch den TruConvert<br>AC 3025)                       |               |
| I <sub>SC</sub> PV (absoluter Höchstwert)                        | 50 A          |
| (bestimmt durch den TruConvert<br>AC 3025)                       |               |
| Höchster Rückspeisestrom des<br>Wechselrichters in die PV-Anlage | 0 A           |

| Bezeichnung                    | Wert           |
|--------------------------------|----------------|
| Empfohlene PV-String-Optimizer | Ampt, LLC      |
| PV-Modultyp                    | Klasse A       |
|                                | nach IEC 61730 |
| DC-Zwischenkreis               | Tab. 7         |

### Derating-Betrieb B

Bei Umgebungstemperaturen >40 °C ist die Ausgangsscheinleistung reduziert.

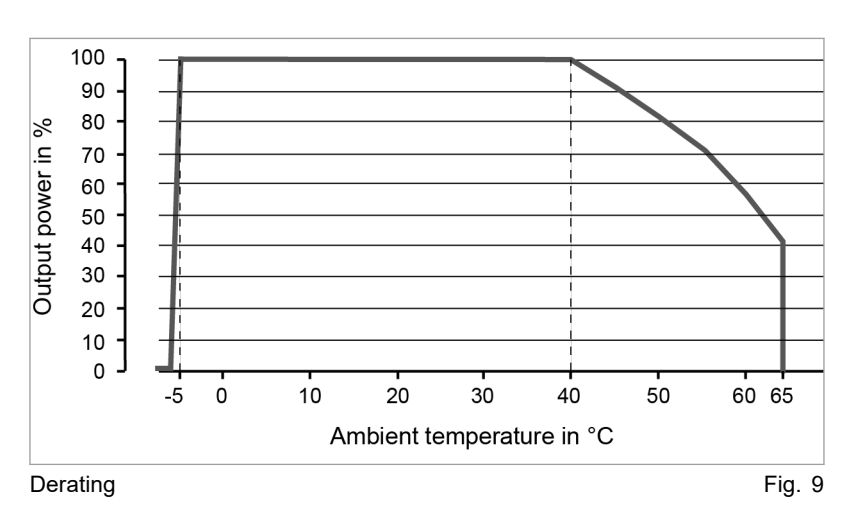

#### Schnittstellen

| Bezeichnung                   | Anschluss                                                                              |  |
|-------------------------------|----------------------------------------------------------------------------------------|--|
| DC-Zwischenkreis              | <ul> <li>DC Link</li> <li>Leiterplattensteckverbinder,<br/>3-pol.</li> </ul>           |  |
| 24-V-Versorgungsspannung (DC) | <ul> <li>24V</li> <li>Leiterplattensteckverbinder,<br/>2-pol.</li> </ul>               |  |
| Leistungsanschluss Netz       | <ul> <li>L1, L2, L3, N, PE</li> <li>Leiterplattensteckverbinder,<br/>5-pol.</li> </ul> |  |

| Bezeichnung                                                | Anschluss                                                                                         |  |
|------------------------------------------------------------|---------------------------------------------------------------------------------------------------|--|
| Messung der Netzspannung und<br>Kontakt für Schützfreigabe | <ul> <li>Contactor Mains Measurement</li> <li>Leiterplattensteckverbinder,<br/>10-pol.</li> </ul> |  |
|                                                            | Empfohlene externe Sicherungen                                                                    |  |
|                                                            | <ul> <li>Sicherungsautomat, 4-polig</li> </ul>                                                    |  |
|                                                            | <ul> <li>Strom [I]: 1 A</li> </ul>                                                                |  |
|                                                            | <ul> <li>Für Region EN / IEC nach IEC/<br/>EN60947-2:</li> </ul>                                  |  |
|                                                            | <ul> <li>Spannung [V]: 400 V</li> </ul>                                                           |  |
|                                                            | <ul> <li>Bemessungsschalt-<br/>vermögen: 10 kA</li> </ul>                                         |  |
|                                                            | <ul> <li>Abschaltcharakteristik:<br/>Typ B</li> </ul>                                             |  |
|                                                            | <ul> <li>Für Region UL / CSA nach<br/>UL489:</li> </ul>                                           |  |
|                                                            | - Spannung [V]: 480Y/277 V                                                                        |  |
|                                                            | <ul> <li>Bemessungsschalt-<br/>vermögen: 10 kA</li> </ul>                                         |  |
|                                                            | <ul> <li>Abschaltcharakteristik:<br/>Typ B</li> </ul>                                             |  |
| Datenausgang Master                                        | <ul> <li>MASTER</li> </ul>                                                                        |  |
|                                                            | – RJ-45                                                                                           |  |
| Datenausgang Slave                                         | <ul> <li>SLAVE OUT</li> </ul>                                                                     |  |
|                                                            | – RJ-45                                                                                           |  |
| Dateneingang Slave                                         | <ul> <li>SLAVE IN</li> </ul>                                                                      |  |
|                                                            | – RJ-45                                                                                           |  |
| Schnittstellen                                             | Tab. 8                                                                                            |  |

Tab. 8

#### Gehäuse

| Bezeichnung                             | Wert                     |
|-----------------------------------------|--------------------------|
| Maße B x H x T<br>(ohne Anschlussteile) | 437 mm x 129 mm x 500 mm |
| Maße Frontplatte B x H                  | 482 mm x 132 mm          |
| Gewicht                                 | 27 kg                    |
| Gehäusematerial                         | Verzinktes Stahlblech    |
| Schutzart                               | IP 20                    |
| Gehäuse                                 | Tab. 9                   |

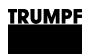

#### Maßzeichnung

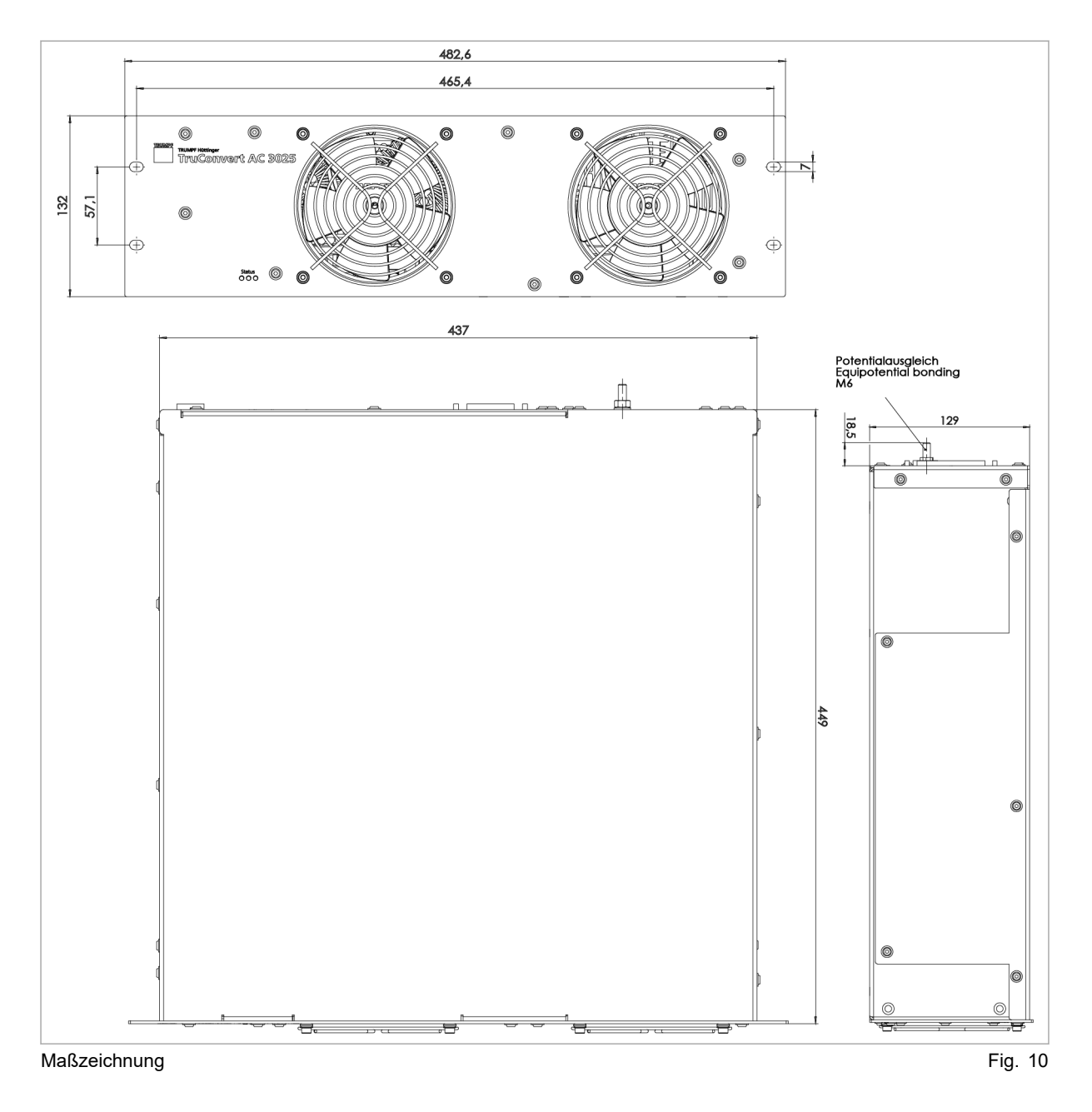

#### Umgebungsbedingungen

| Bedin-<br>gung                               | Temperatur          | Luft-<br>feucht<br>e <sup>4</sup> | Luftdruck              | Verschmut-<br>zung<br>Mikroumge-<br>bung entspr.<br>IEC 62109-1 |
|----------------------------------------------|---------------------|-----------------------------------|------------------------|-----------------------------------------------------------------|
| Nenn-                                        | -5 °C bis +40 °C    | 5 bis                             | bis ca.                | Verschmut-                                                      |
| betrieb                                      | +23 °F bis +104 °F  | 90 %                              | 78 кРа<br>(≙<br>2000 m | zungsgrad 2                                                     |
| Einge-                                       | +40 °C bis +65 °C   |                                   |                        |                                                                 |
| schrank<br>ter<br>Leis-<br>tungs-<br>betrieb | +104 °F bis +149 °F |                                   | Hohe uber<br>NN)       |                                                                 |
| Lage-                                        | -20 °C bis +80 °C   | 5 bis<br>90 %                     |                        |                                                                 |
| rung                                         | -4 °F bis +176 °F   |                                   |                        |                                                                 |
| Trans-                                       | -20 °C bis +80 °C   | < 90 %                            |                        |                                                                 |
| port                                         | -4 °F bis +176 °F   |                                   |                        |                                                                 |

Umgebungsbedingungen

Tab. 10

#### Daten TruConvert System Control 3.2

#### Schnittstellen

| Bezeichnung                  | Wert                                                                                                    |
|------------------------------|----------------------------------------------------------------------------------------------------|
| 24-V-Versorgungsspannung, DC | 24 V DC ± 10 % / 250 mA                                                                                       |
|                              | Leiterplattensteckverbinder, 2-pol.                                                                           |
| Schnittstelle Ethernet 1     | <ul> <li>Anschluss für webbasierte<br/>Bedienoberfläche oder Modbus<br/>TCP/UDP</li> <li>RJ-45</li> </ul>     |
| Schnittstelle RS-485         | <ul> <li>Anschluss für TruCon-<br/>vert AC 3025 oder TruCon-<br/>vert DC Serie 1000</li> <li>RJ-45</li> </ul> |
| Reset-Taste                  | Zurücksetzen der IP-Adresse                                                                                   |
| Anzeige                      | 3 Status-LEDs                                                                                                 |

Schnittstellen TruConvert System Control

Tab. 11

| Gehäuse | Bezeichnung             | Wert                          |
|---------|-------------------------|-------------------------------|
|         | Abmessungen B x H x T   | ca. 435 mm x 44,5 mm x 253 mm |
|         |                         | ca. 17,13" x 1,75" x 10"      |
|         | Abmessungen Frontplatte | ca. 482 mm x 44,5 mm          |
|         |                         | ca. 19" x 1,75"               |
|         | Gehäuse                 | Tab. 12                       |

4 Keine Betauung oder Vereisung

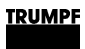

#### Maßzeichnung

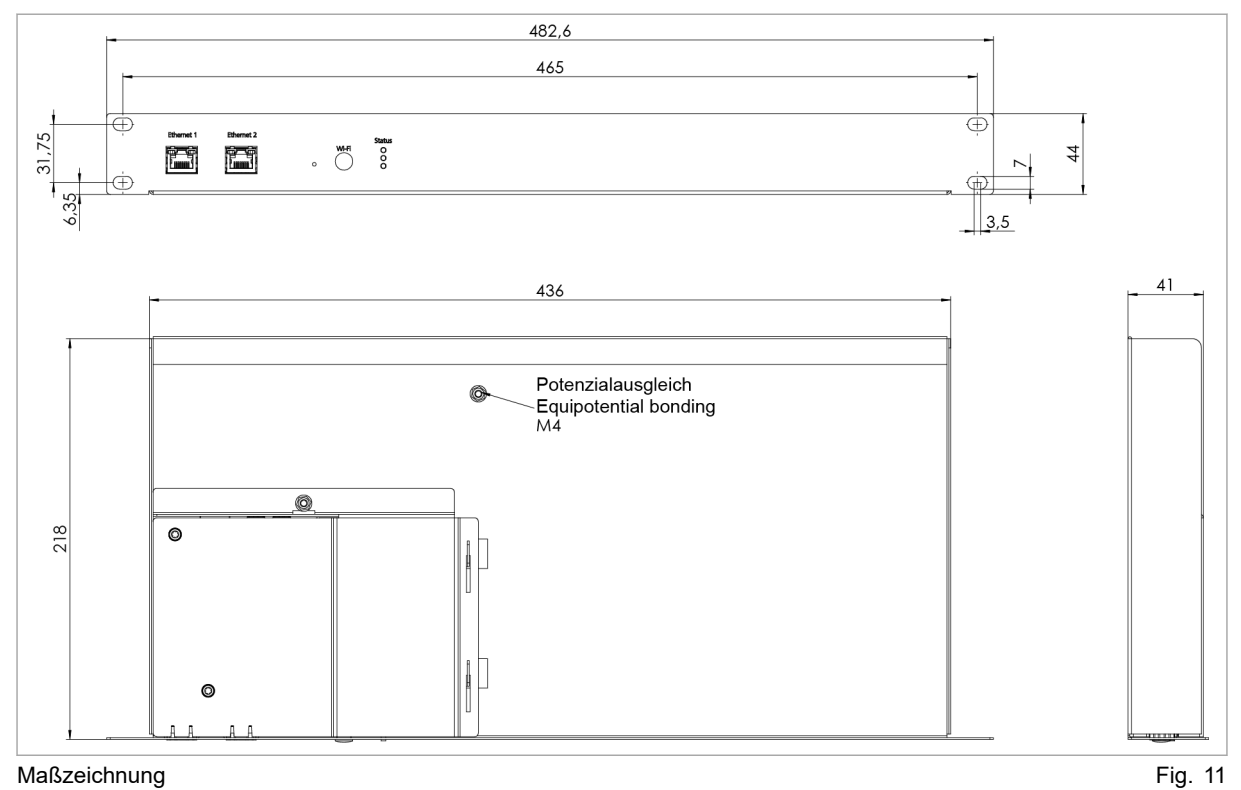

Maßzeichnung

### Umgebungsbedingungen

| Bedin-<br>gung | Temperatur                             | Luft-<br>feucht<br>e <sup>5</sup> | Luftdruck                  | Verschmut-<br>zung<br>Mikroumge-<br>bung entspr.<br>IEC 62109-1 |
|----------------|----------------------------------------|-----------------------------------|----------------------------|-----------------------------------------------------------------|
| Betrieb        | -5 °C bis +65 °C<br>23 °F bis +149 °C  | 5 bis<br>90 %                     | bis ca.<br>78 kPa<br>(≙    | Verschmut-<br>zungsgrad 2                                       |
| Lage-<br>rung  | -20 °C bis +80 °C<br>-4 °F bis +176 °F | 5 bis<br>90 %                     | 2000 m<br>Höhe über<br>NN) |                                                                 |
| Trans-<br>port | -20 °C bis +80 °C<br>-4 °F bis +176 °F | <90 %                             |                            |                                                                 |

Umgebungsbedingungen

Tab. 13

Keine Betauung oder Vereisung 5

24

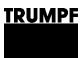

### 4. Schnittstellen

### 4.1 Leistungsanschluss Netz

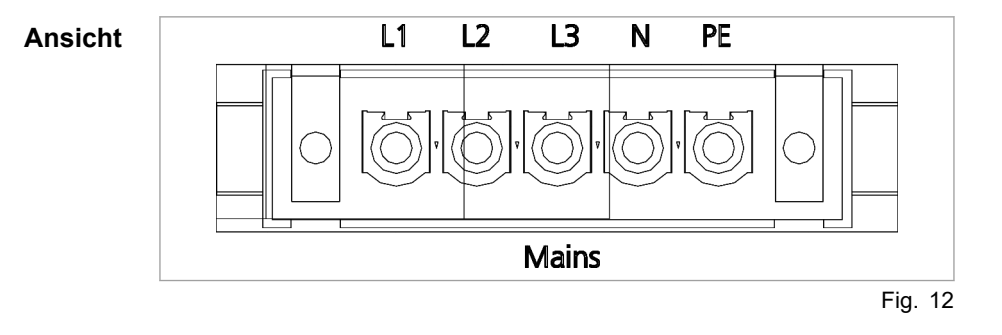

#### Anschluss

- Am AC 3025 Modul: Phoenix Leiterplattensteckverbinder
- Erforderliches Gegenstück: Verbinder 5-pol, 76A, IPC 16/ 5-STF-10, 16

#### Kabelanforderung

|                             | Für Region<br>EN / IEC | Für Region<br>UL / CSA |
|-----------------------------|------------------------|------------------------|
| Bei externer Sicherung 50 A | 5 x 10 mm <sup>2</sup> | 5 x AWG 8              |
| Bei externer Sicherung 40 A | 5 x 6 mm <sup>2</sup>  | 5 x AWG 10             |
|                             |                        |                        |

Kabelanforderung Netzanschluss

Tab. 14

Die Angaben gelten für:

- Umgebungstemperatur 30 °C, 86 °F
- Kabel-Betriebstemperatur: 90 °C, 194 °F
- Verlegeart: Frei in Luft
- Bei abweichenden Umgebungsbedingungen wenden Sie sich an den TRUMPF Service.

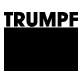

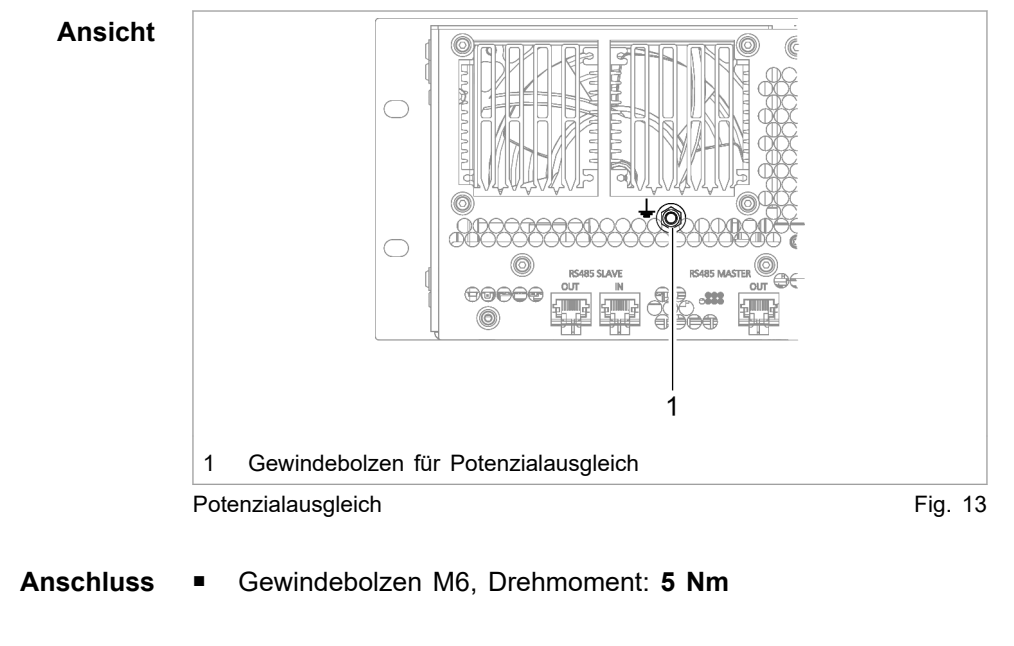

4.2 Potenzialausgleich

Kabelanforderung

1 x 4 mm<sup>2</sup> / 1 x AWG 10

### 4.3 DC-Zwischenkreis

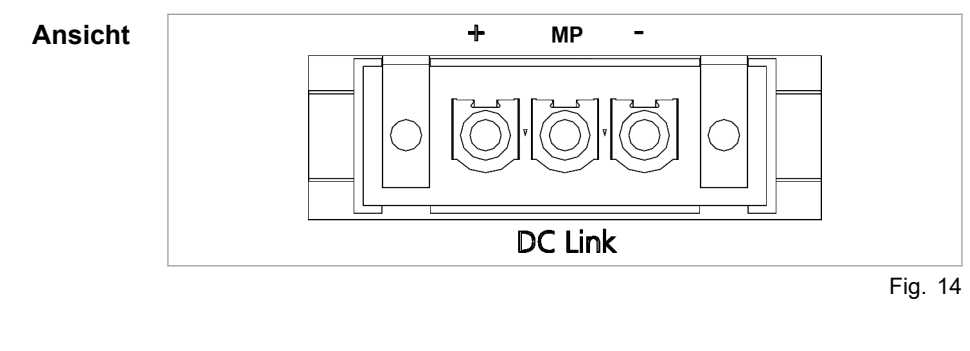

Anschluss

- Am AC-DC-Modul: Phoenix Leiterplattensteckverbinder
- Erforderliches Gegenstück: Verbinder 3pol, 76A, IPC 16/ 3-STF-10,16

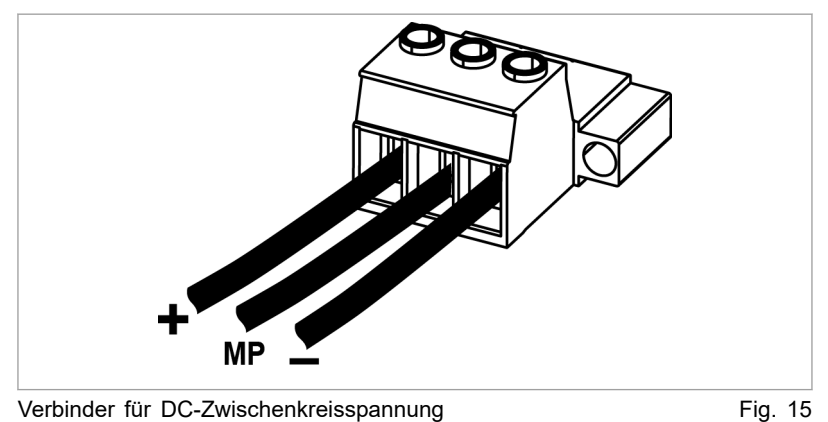

Verbinder für DC-Zwischenkreisspannung

#### Kabelanforderung

- Für Region EN / IEC: 3 x 6 mm<sup>2</sup>
- Für Region UL / CSA: 3 x AWG 10
- Die Angaben gelten für:
  - Umgebungstemperatur 30 °C, 86 °F -
  - Kabel-Betriebstemperatur: 90 °C, 194 °F
  - Verlegeart: Frei in Luft
  - Bei abweichenden Umgebungsbedingungen wenden Sie \_ sich an den TRUMPF Service.

#### Hinweis

Um die Induktivität möglichst gering zu halten sollten Kabel verdrillt werden.

#### Schützfreigabekontakt und 4.4 Netzspannungsmessung

| Ansicht          | 1     2     L1     L2     L3     N     PE       Image: Second second s |
|------------------|----------------------------------------------------------------------------------------------------|
| Anschluss        | <ul> <li>Schützfreigabekontakt und Netzspannungsmessung ("Contac-<br/>for / Mains Measurement")</li> <li>Am AC 3025 Modul: Phoenix Leiterplattensteckverbinder</li> <li>Erforderliches Gegenstück: Verbinder 10-pol, 16A, GMSTB<br/>2,5 HCV/ 10-ST-7,62-LR</li> </ul>                                                                                                    |
| Kabelanforderung | 10 x 1,5 mm <sup>2</sup> / 10 x AWG 16                                                                                                    |

### 4.5 24-V-Versorgungsspannung (DC)

### ACHTUNG

Zerstörung des Geräts durch falsche Erdung der 24-V-Versorgungsspannungquelle.

Der Minuspol der Versorgungsspannung ist im AC-DC-Modul nicht mit PE verbunden. Wird der falsche Pol (Pluspol) der externen 24-V-Versorgungsspannungquelle geerdet, wird das Gerät beschädigt oder zerstört.

Bei kundenseitiger Erdung der externen 24-V-Versorgungsspannungsquelle: Minuspol erden.

| Ansicht | + -<br>                       |         |
|---------|-------------------------------|---------|
|         | 24-V-Versorgungsspannung (DC) | Fig. 17 |

- Anschluss
   Am AC-DC-Modul: Phoenix Leiterplattensteckverbinder
   Erforderliches Gegenstück: Verbinder 2-pol, 16A, GMSTB 2,5 HCV/ 2-ST-7,62-LR
   Kabelanforderung
   2 x 1,5 mm<sup>2</sup> / 2 x AWG 16
   Verwendung
   Die 24-V-Versorgungsspannung ist nötig, um folgende Komponenten des AC-DC-Moduls zu versorgen:
  - - Steuerung
    - Lüfter
    - Treiber der Leistungsstufen

### 4.6 Kommunikationsschnittstellen

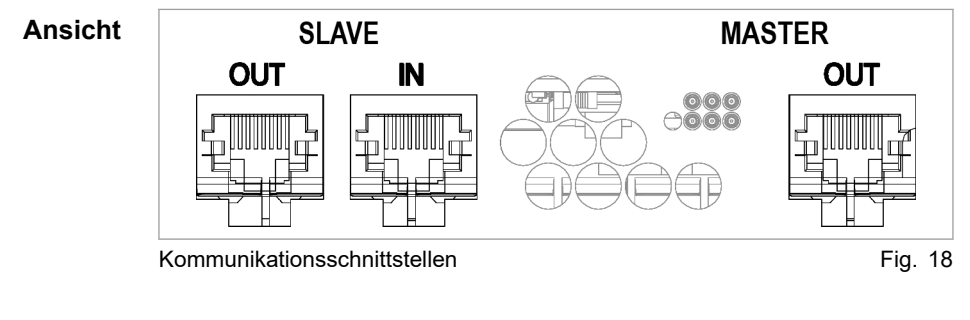

Anschluss 
RJ-45

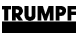

| Kabelanforderung | • | Twisted-Pair-Patchkabel | entsprechend | Standard | TIA/ |
|------------------|---|-------------------------|--------------|----------|------|
|                  |   | EIA-568A/B              |              |          |      |

- CAT 5 oder höher
- Max. Länge: 100 m
- **Verwendung** Die Verwendung der Kommunikationsschnittstellen hängt von der Konfiguration ab (siehe "Konfigurationen", S. 10).
  - **Beispiel** Systemsteuerung (Anschluss RS485) mit AC-DC-Modul (Anschluss RS485 SLAVE IN) verbinden.

AC-DC-Modul (Anschluss RS485 SLAVE OUT) mit dem mitgelieferten Abschlusswiderstand abschließen.

Vom AC-DC-Modul (Anschluss RS485 MASTER) wird ein DC-DC-Modul (Anschluss RS485 IN) angeschlossen.

Werden weitere DC-DC-Module betrieben, wird der Anschluss RS485 OUT des vorangehenden DC-DC-Moduls mit dem Anschluss RS485 IN des folgenden DC-DC-Moduls verbunden.

#### Hinweise

- Die Gesamtlänge des Datenkabels darf von der Systemsteuerung über das AC-DC-Modul bis zum letzen DC-DC-Modul 30 m nicht überschreiten.
- Wird an das DC-DC-Modul kein weiteres DC-DC-Modul angeschlossen, muss der Anschluss RS485 OUT mit einem Abschlusswiderstand abgeschlossen werden.

### 4.7 Schnittstellen an der Systemsteuerung

**TruConvert System Control** Diese Schnittstellen befinden sich an der Systemsteuerung Tru-Convert System Control.

### 24-V-Versorgungsspannung (DC)

#### Hinweis

Der Minuspol der Versorgungsspannung ist in der TruConvert System Control **nicht** mit PE verbunden. Die Erdung muss kundenseitig, möglichst nahe am Gehäuse, erfolgen.

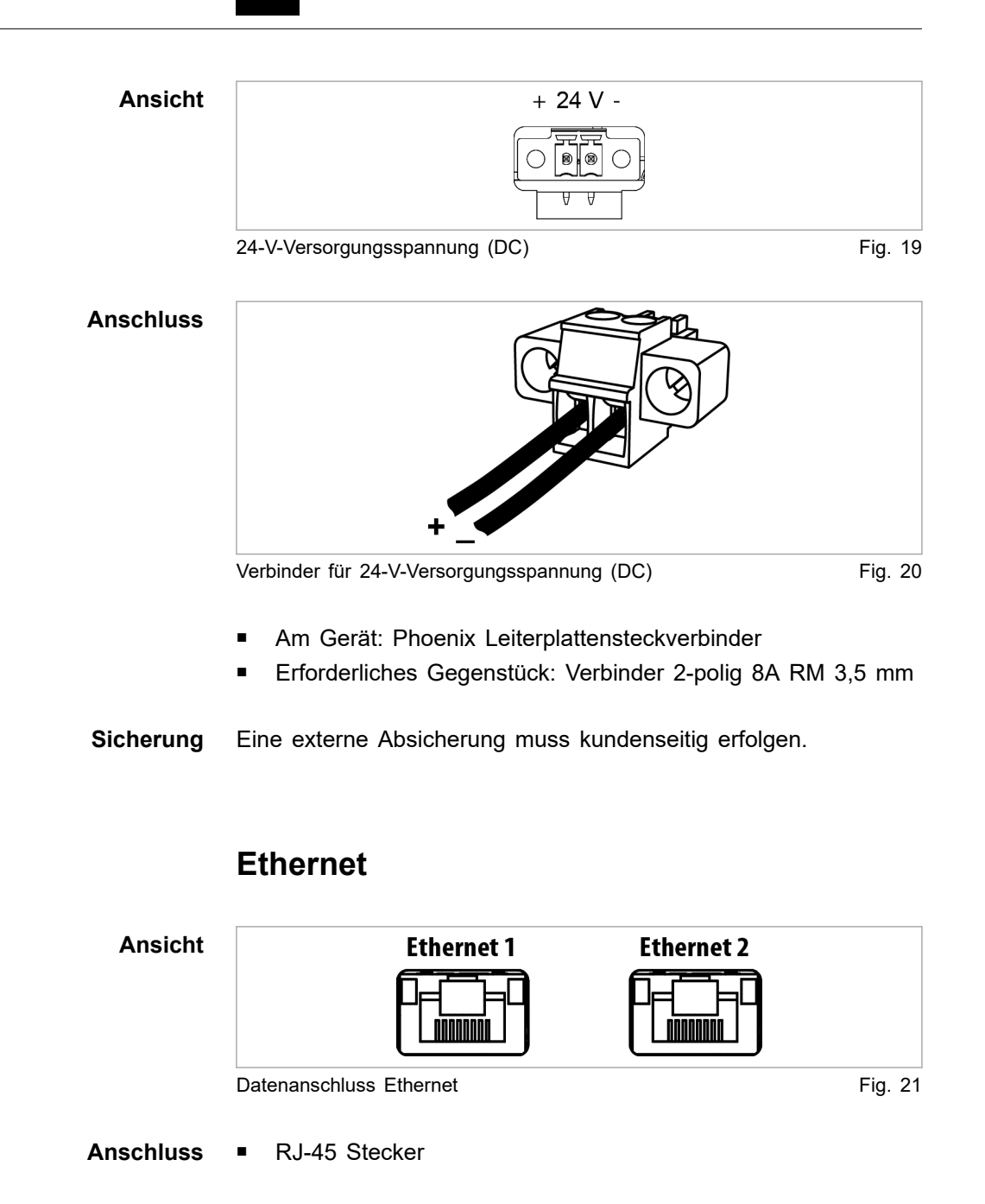

Kabelanforderung

- Twisted-Pair-Patchkabel entsprechend Standard TIA/ EIA-568A/B
- CAT 5 oder höher
- Max. Länge: 100 m
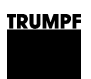

## **RS-485**

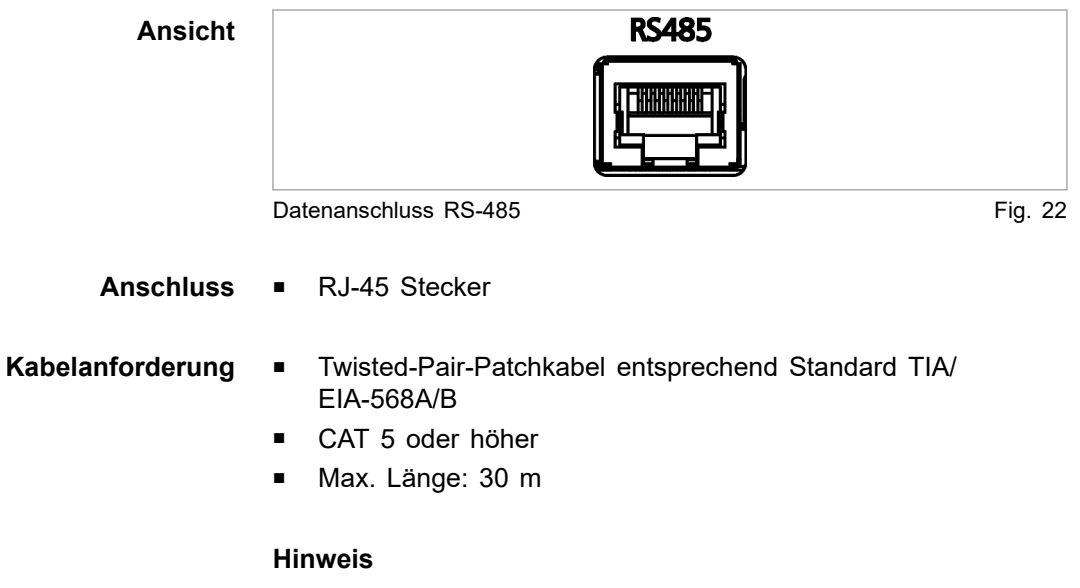

Die Gesamtlänge des Datenkabels darf vom PC bis zur letzten Systemsteuerung 30 m nicht überschreiten.

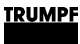

## 5. Normen und Richtlinien

## 5.1 CE-Zertifizierung

EU-Richtlinien:

- Niederspannungsrichtlinie 2014/35/EU
- Richtlinie über elektromechanische Verträglichkeit 2014/30/EU

Berücksichtigte Normen:

- EN 62040-2: 2006/AC Klasse C2
- EN 62109-1:2010
- UL 1741
- IEC 62109-2
- IEC 62477-1

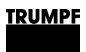

## 5.2 EU-Konformitätserklärung TruConvert AC 3025

|                                                                                                    | TRUMPF                                                                                                    |
|----------------------------------------------------------------------------------------------------|----------------------------------------------------------------------------------------------------|
| EU-Konformitätserklärung<br>im Sinne der<br>Niederspannungsrichtlinie 2014/35/EU<br>Richtlinie über elektromagnetische Verträg | )<br>glichkeit 2014/30/EU                                                                                    |
| Hiermit erklären wir, dass das nachfolgend be;<br>genannten EU-Richtlinien übereinstimmt.                                      | zeichnete Gerät mit allen zutreffenden Bestimmungen der oben                                                 |
| Gerät:                                                                                                    | TruConvert AC 3025                                                                                           |
| Seriennummer:                                                                                                    | ≥ 204298566                                                                                                  |
| Angewandte harmonisierte                                                                                                    | EN 62109-1:2010, EN 62040-2:2006/AC Klasse C2                                                                |
| Normen, insbesondere:                                                                                                    |                                                                                                    |
| Bevollmächtigter für das Zusammen-<br>stellen der technischen Unterlagen:                                                      | Benedikt Röser                                                                                               |
| Ort / Datum / Unterschrift Freiburg im Bre                                                                                     | isgau, 11.12.2019                                                                                            |
|                                                                                                    | Benedikt Röser<br>Leiter Qualität                                                                            |
| TRUMPF Hüttinger GmbH + Co. KG<br>Bötzinger Straße 80 Telefon<br>79111 Freiburg im Breisgau, Deutschland Fax<br>de             | +49 (0) 761 8971-0 Info.Elektronik@de.trumpf.com TE172sc<br>+49 (0) 761 8971-1150 www.trumpf.com V 2019 - 11 |

EU-Konformitätserklärung TruConvert AC 3025

Fig. 23

## 6. Installation

## 6.1 Lieferung kontrollieren

- 1. Gerät sofort nach Anlieferung auf Vollständigkeit gemäß Lieferschein und auf sichtbare Transportschäden überprüfen.
- Transportschäden wegen Regressansprüchen sofort schriftlich dem Spediteur, der Versicherungsgesellschaft und TRUMPF melden.

## 6.2 Verpackungsmaterial entsorgen

Falls Sie das Verpackungsmaterial nicht für einen späteren Transport aufbewahren möchten:

Alle Verpackungsmaterialien entsprechend den regionalen Entsorgungsvorschriften entsorgen.

## 6.3 Transportieren

**A** VORSICHT

### Verletzungsgefahr durch Gewicht des AC-DC-Moduls

- > AC-DC-Modul **nicht allein** tragen oder anheben.
- > Geeignete Transporthilfe verwenden.

## 6.4 Lagerbedingungen

Falls Sie das Gerät nicht direkt nach der Anlieferung installieren:

- 1. Gerät in Originalverpackung lagern.
- 2. Für spezifizierte Umgebungsbedingungen sorgen.

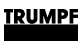

## 6.5 Anforderungen an Standort

### Aufstellung in Innenräumen

- Betrieb ist nur in einem geschlossenen elektrischen Betriebsraum zulässig.
- Aufstellung, Montage und Betrieb nach IEC 62109-2:
  - Zugangsbeschränkung für den elektrischer Betriebsraum.
  - Ausschließlich elektrisch unterwiesene Personen dürfen innerhalb des Betriebsraums arbeiten.
  - Mit den vorgeschriebenen Betriebsbedingungen f
    ür Tru-Convert AC 3025 ist es zul
    ässig auf Fehlerstrom-Schutzeinrichtungen (RCD) zu verzichten.

Gegebenenfalls vor dem elektrischen Betriebsraum auf diesen Verzicht hinweisen.

- Aufstellung, Montage und Betrieb sind nach IEC 62477-1 nur zulässig in:
  - Nicht entflammbarer Umgebung.
  - Klimatisierten Innenräumen.

### Lufteintritt und Luftaustritt

Für Lufteintritt und Luftaustritt muss genügend Raum vorhanden sein.

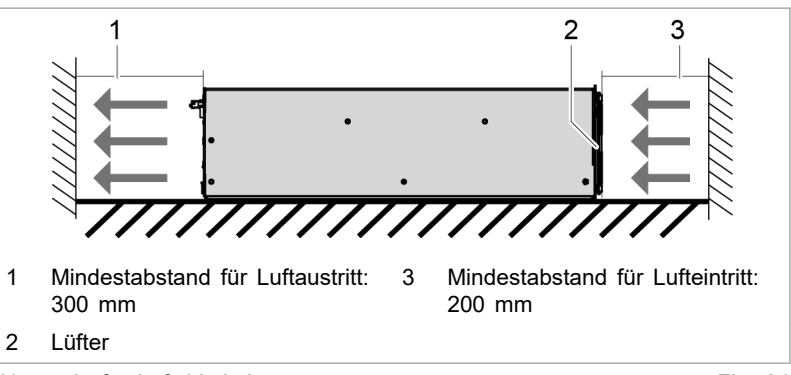

Abstände für Luftzirkulation

Fig. 24

### Maximaler Gegendruck Ein

Eine ausreichende Kühlung des Moduls ist nur gewährleistet, wenn eine ausreichende Luftfördermenge bis zu einem maximal erlaubten Gegendruck zur Verfügung gestellt wird.

Zusätzlich muss beachtet werden, dass beim Betrieb von mehreren Modulen die Luftfördermenge mit der Geräteanzahl zu multiplizieren ist.

Luftkurzschlüsse und gegenseitige Beeinflussungen der Module untereinander sind zu vermeiden.

| Anzahl der Module | Fördermenge Luft | Maximaler Gegen-<br>druck im Luftkanal |
|-------------------|------------------|----------------------------------------|
| 1                 | 400 m³/h         | 20 Pa                                  |
| n                 | n x 400 m³/h     | 20 Pa                                  |

Maximaler Gegendruck

Tab. 15

| Netztrenneinrichtung                   | Der Zugang zu der externen Netztrenneinrichtung darf durch das Gerät nicht behindert werden. |
|----------------------------------------|----------------------------------------------------------------------------------------------|
| Sicherungen                            | Sicherungen sind bauseits bereitzustellen (siehe "Netzanschluss-<br>daten", S. 16).          |
| Bedingende<br>Sicherheitsanforderungen | Das Gerät TruConvert AC 3025 ist ein transformatorloser Wech-<br>selrichter:                 |
|                                        | <ul> <li>ohne interne Potenzialtrennung.</li> </ul>                                          |

<u>TRUMPF</u>

- ohne integrierte selbsttätige Trenneinrichtung.
- ohne integrierte Fehlerstromschutzüberwachung.

Die Umsetzung, Einhaltung sowie Überwachung der bedingenden Sicherheitsanforderungen liegt ausschließlich und vollumfänglich beim verantwortlichen Anlagenbetreiber oder einer durch den Anlagenbetreiber beauftragten dritten Partei (siehe "Anschlussplan", S. 40).

## 6.6 Elektrischer Anschluss

|          | Anschlussleitungen führen lebensgefährliche Spannung!                                                                                                    |
|----------|----------------------------------------------------------------------------------------------------|
|          | <ul> <li>Nicht unter Spannung arbeiten.</li> </ul>                                                                                                    |
|          | Netzleitungen vor dem Anschließen auf Spannungsfreiheit<br>prüfen.                                                                                         |
|          | Leitungen der DC-Zwischenkreisspannung (DC Link) vor<br>dem Anschließen auf Spannungsfreiheit prüfen.                                                      |
|          |                                                                                                    |
| 🛕 GEFAHR | Brandgetahr!                                                                                                    |
|          | Installationsvorschriften des Aufstellungsorts beachten.                                                                                                   |
|          | DC-Zwischenkreisanschluss (DC Link) mit 40 ADC absi-<br>chern.                                                                                             |
|          | Für UL-gebundene Länder gilt: Die verwendeten Anschluss-<br>techniken müssen die Anforderungen der "National Electri-<br>cal Code, ANSI/NFPA 70" erfüllen. |
|          |                                                                                                    |
| ACHTUNG  | Nichtbeachtung der Drehmomente kann AC-DC-Modul beschädigen!                                                                                               |
|          | Beim Anschrauben Drehmomente beachten.                                                                                                    |
|          |                                                                                                    |

Für UL-gebundene Länder gilt: Die verwendeten Anschlusstechniken müssen die Anforderungen der "National Electrical Code, ANSI/NFPA 70" erfüllen.

## Elektrischen Anschluss durchführen

### Voraussetzung

<u>TRUMPF</u>

 Kundenseitig bereitzustellende Komponenten sind installiert (siehe "Anschlussplan", S. 40).

### Hilfsmittel, Werkzeuge, Materialien

- Abschlusswiderstand f
  ür den Datenausgang (mitgeliefert).
- Auf Anfrage werden folgende Steckverbinder mitgeliefert:
  - Steckverbinder "Mains", 5-polig
  - Steckverbinder "Contactor / Mains Measurement", 10polig
  - Steckverbinder "DC Link", 3-polig
  - Steckverbinder "24V", 2-polig

### Hinweis

Regionale Bedingungen für den Netzanschluss beachten!

Kundenseitig müssen die regionalen Bedingungen mit dem Netzbetreiber geklärt werden, bevor das Gerät angeschlossen und Inbetrieb genommen wird.

### Netzversorgung anschließen

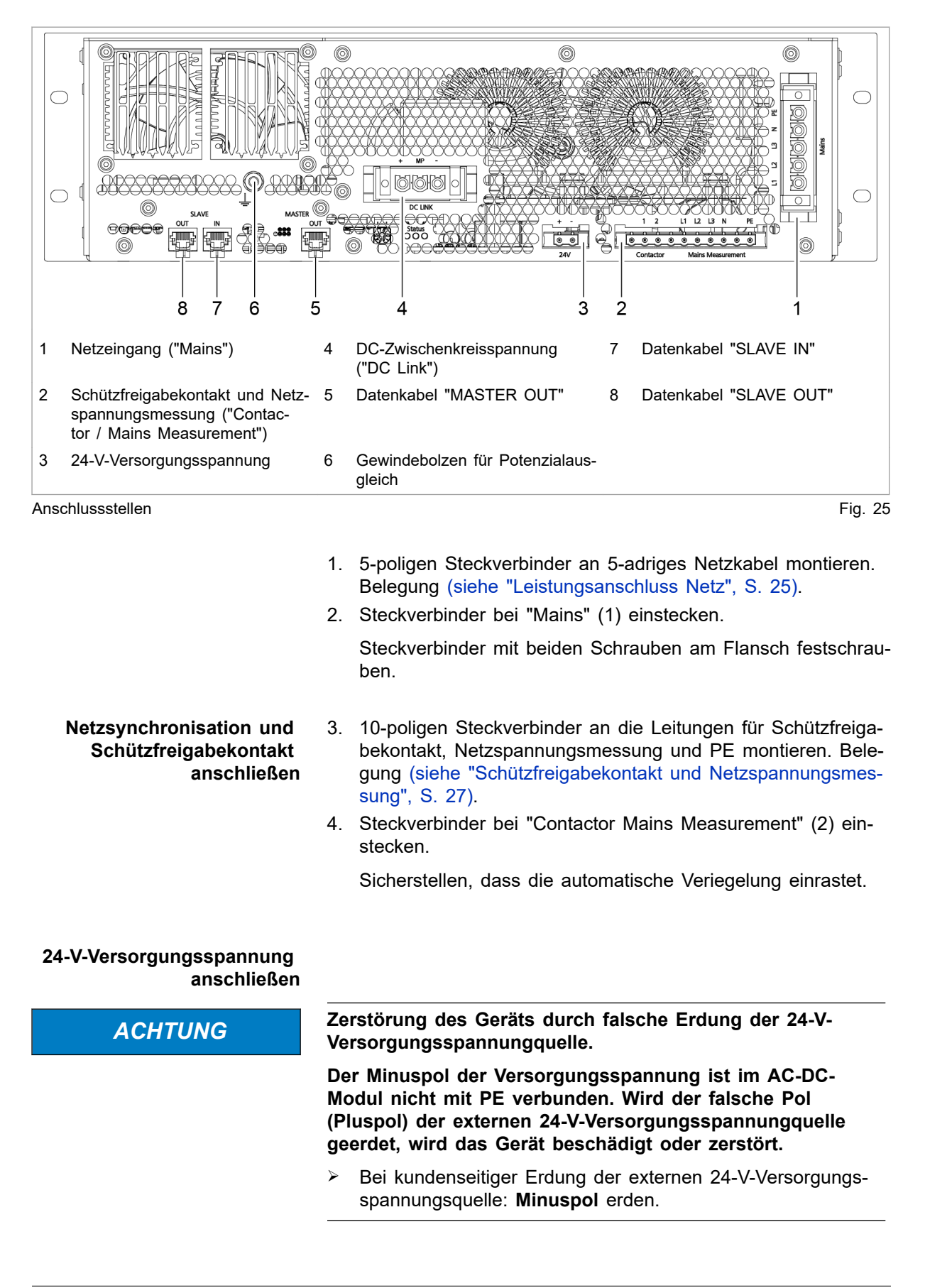

- 5. 2-poligen Steckverbinder an 24-V-Leitung montieren. Belegung (siehe "24-V-Versorgungsspannung (DC)", S. 28).
- 6. Steckverbinder bei "24V" (3) einstecken.

Sicherstellen, dass die automatische Veriegelung einrastet.

7. 24-V-Versorgungsspannung am AC-DC-Modul einschalten.

### DC-Zwischenkreis Wenn Photovol anschließen sen werden:

Wenn Photovoltaikmodule an den DC-Zwischenkreis angeschlosn sen werden:

- Anschluss nur über einen von TRUMPF zugelassenen String-Optimierer zulässig.
- Nur Photovoltaikmodule und String-Optimierer einsetzen, die gemeinsam verwendet werden dürfen.
- Rückstromfestigkeit der Photovoltaikmodule beachten.

### Anschlussleitungen führen lebensgefährliche Spannung.

- > Nicht unter Spannung arbeiten.
- Leitungen der DC-Zwischenkreisspannung vor dem Anschließen auf Spannungsfreiheit prüfen.
- 8. 3-poligen Steckverbinder an DC-Zwischenkreis-Leitungen montieren:
  - DC+ und DC-.
  - Mittelpunkt MP des DC-Zwischenkreises, falls vorhanden (optional).
  - Belegung (siehe "DC-Zwischenkreis", S. 26).
- 9. Steckverbinder bei "DC Link" (4) einstecken.

Steckverbinder mit beiden Schrauben am Flansch festschrauben.

Schutzleiter am AC-DC-<br/>Modul anschließen10. Optional kann ein Potenzialausgleich am Potenzialausgleichs-<br/>bolzen (6) angeschraubt werden. Max. Drehmoment: 5 Nm.

### Schutzleiter an der Systemsteuerung anschließen

Datenkabel anschließen

- Schutzleiter an TruConvert System Control anschrauben. Max. Drehmoment: 2 Nm.
- 12. Datenanschluss "RS-485" der TruConvert System Control mit Dateneingang "SLAVE IN" (7) des AC-DC-Moduls verbinden.
- 13. Entweder
  - Abschlusswiderstand an Datenausgang "SLAVE OUT"
     (8) des AC-DC-Moduls anschließen.

### oder

Datenausgang "SLAVE OUT" (8) an dem Dateneingang "SLAVE IN" (7) des nächsten AC-DC-Moduls anschließen.

## **GEFAHR**

- 14. Datenausgang "MASTER OUT" (5) des AC-DC-Moduls an dem Dateneingang des DC-DC-Moduls anschließen.
- 15. TruConvert System Control mit Master verbinden (Modbus-Master oder PC mit Webbrowser)

### 24-V-Versorgungsspannung an Systemsteuerung anschließen

16. 24-V-Versorgungsspannung an TruConvert System Control anschließen und einschalten.

Wenn die Systemsteuerung das AC-DC-Modul nicht erkennt:

- $\geq$ Damit die Systemsteuerung das AC-DC-Modul erkennt, zuerst das AC-DC-Modul und danach die Systemsteuerung mit 24 V versorgen.
- Alternativ die 24-V-Versorgungsspannung gleichzeitig an die Systemsteuerung und an das AC-DC-Modul anlegen.

Die LED1 (grün) blinkt und zeigt, dass das AC-DC-Modul betriebsbereit ist (siehe "Anzeigeelemente", S. 15).

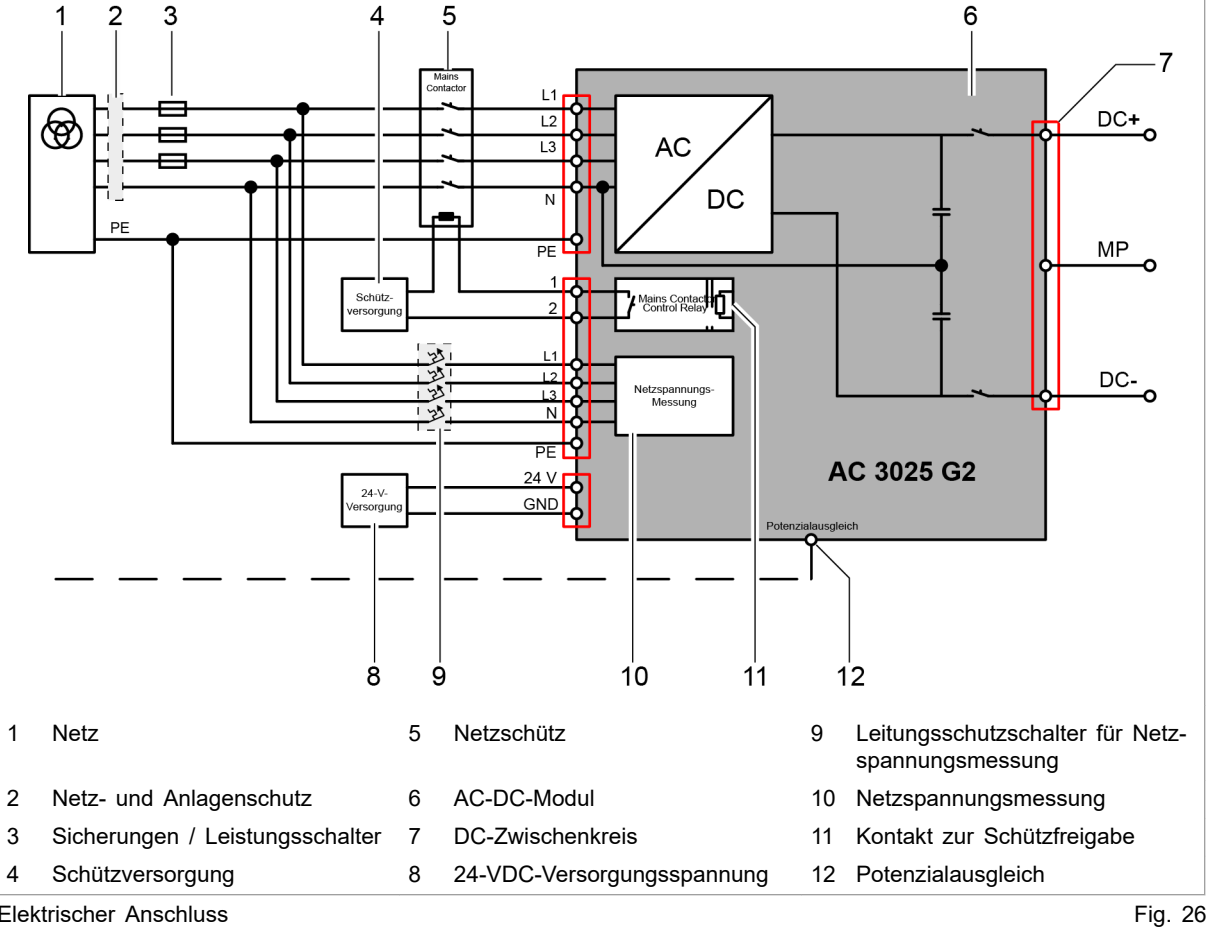

## Anschlussplan

Elektrischer Anschluss

### Kundenbereich

Folgende Komponenten sind nicht Bestandteil des AC-DC-Moduls, sondern müssen kundenseitig bereitgestellt werden:

- Netz- und Anlagenschutz (2) (Bei Einsatz von Fehlerstrom-Schutzschaltern: Typ B verwenden.)
- Sicherungen / Leistungsschalter (3) (siehe "Netzanschlussdaten", S. 16)
- Netzschütz (5)
  - Spannungsfestigkeit entsprechend der Netzspannung: 400 / 480 V ±10%
  - Stromtragfähigkeit : 64 A
  - Betriebsart : AC-3
- 24-VDC-Versorgungsspannung (8) (siehe "Gesamtgerät", S. 16)
- Schützversorgung (4)
  - Wird geschaltet über geräteinternen Schaltkontakt (11).
  - Zulässige Betriebsdaten Schaltkontakt: 24 60 VDC,
     5 A oder 85 277 VAC, 5 A.
  - Zur Versorgung des Netzschützes kann gegebenenfalls die 24-VDC-Versorgungsspannung verwendet werden, falls Spannung und Leistung ausreichen.
- Leitungsschutzschalter f
  ür Netzspannungsmessung (9) (siehe "Schnittstellen", S. 20)

### Hinweis

Regionale Bedingungen für den Netzanschluss beachten!

Kundenseitig müssen die regionalen Bedingungen mit dem Netzbetreiber geklärt werden, bevor das Gerät angeschlossen und Inbetrieb genommen wird.

## Anschluss nach IEC 62109-2

### 1-Fehler-Schutz

**1-Fehler-Schutz zwischen PV-Anlage und AC-Netz** Das Gerät hat eine interne, einfache Basisisolierung. Um die Anforderungen der IEC 62109-2 zum Schutz des Arbeitspersonals zu erfüllen, wird zusätzlich eine externe, überwachte selbsttätige Trenneinrichtung benötigt. Diese externe Trenneinrichtung ist kundenseitig zu installieren.

> Diese Kombination aus interner Basisisolierung und externer Trenneinsrichtung garantiert im 1-Fehlerfall, dass mindestens die Basisisolierung oder eine einfache, mechanische Unterbrechung zwischen dem AC-Versorgungsnetz und der PV-Anlage vorliegt.

Die Umsetzung der Basisisolierung im Gerät basiert auf Vorgaben der IEC 62109-1.

### Umsetzung des 1-Fehler-Schutzes

Alle selbsttätigen Trenneinrichtungen sind zusätzlich zu überwachen.

Die elektrische oder elektronische Fehleranzeige ist Orts fern zugänglich und auswertbar.

Empfehlung: Trenneinrichtungen über mechanisch-zwangsgeführte Hilfskontakte an der jeweiligen Trenneinrichtung überwachen. Je nach Bauform der eingesetzten Schütze können die mechanisch-zwangsgeführten Hilfskontakte bereits im Schütz integriert sein oder können nachträglich montiert werden.

Die Umsetzungsvarianten empfehlen sich wegen des unterschiedlichen Installationsaufwands für eine geringe Geräteanzahl (A, B) oder eine große Geräteanzahl (C).

Abhängig von der eingesetzen Geräteanzahl ist die eine oder andere Umsetzungsvariante zu empfehlen, da die Installation unterschiedlich aufwändig ist.

| Variante                                                               | Schutz 1                                  | Schutz 2                                  | Leitersystem                                                                 | Anzahl<br>Geräte |
|------------------------------------------------------------------------|-------------------------------------------|-------------------------------------------|------------------------------------------------------------------------------|------------------|
| A                                                                      | Interne<br>Basisiso-<br>lierung           | 4-poliges<br>Netzschüt<br>z               | 5-Leitersystem (L1,<br>L2, L3, N, PE)                                        | bis zu 4         |
| В                                                                      | Interne<br>Basisiso-<br>lierung           | 1 über-<br>wachter<br>Kuppel-<br>schalter | 4-Leitersystem (L1,<br>L2, L3, PEN)<br>5-Leitersystem (L1,<br>L2, L3, N, PE) | bis zu 4         |
| С                                                                      | 1 über-<br>wachter<br>Kuppel-<br>schalter | 1 über-<br>wachter<br>Kuppel-<br>schalter | 4-Leitersystem (L1,<br>L2, L3, PEN)                                          | 5 bis 16         |
| Bedingung für Variante C: Die 2 Kuppelschalter werden vor der Auftren- |                                           |                                           |                                                                              |                  |

nung des PEN Leiters in PE und N eingesetzt.

Mögliche Umsetzungsvarianten des 1-Fehler-Schutzes Tab. 16

### Beispiele: Externe Trenneinrichtungen und Hilfsschalterbausteine

| Bauteil                              | Beispiel                |
|--------------------------------------|-------------------------|
| Netzschütz, 4-polig                  | EATON DIL M125          |
| Hilfsschalterbaustein                | EATON DILM1000-XHI11-SI |
| Kuppelschalter (Netzschütz, 3-polig) | EATON DILM 1000         |

Beispiele für externe Trenneinrichtungen und Hilfsschalter- Tab. 17 bausteine

Hilfsschalterbausteine müssen folgende normative Anforderungen erfüllen:

- Zwangsgeführte Kontakte sind nach IEC/EN 60947-5-1 ausgeführt.
- Allgemeine Anwendung nach IEC/EN 60947.
- Für Einsätze in US-amerikanischen bzw. kanadischen Hoheitsgebieten sind entsprechende UL- und/oder CSA-Nachweise zu erbringen.

<u>TRUMPF</u>

### Periphere Auswertung der Überwachung

Die Auswertung der Überwachung der externen Trenneinrichtungen sowie die direkte Anzeige eines von den Trenneinrichtungen ausgehenden Fehlers erfolgt weder durch die TruConvert SystemControl noch durch den TruConvert AC 3025.

Um die vielfältigen Einsatzgebiete des TruConvert Systems abbilden zu können ist die notwendige Einheit zur Auswertung der Überwachung sowie zur Fehleranzeige individuell zur jeweiligen Anlage durch den verantwortlichen Anlagenbetreiber umzusetzen.

Anforderungen an die Auswertung der Überwachungselemente:

 Die Basisisolation der externen Trenneinrichtungen werden jedes Mal vor dem Verbinden des TruConvert AC 3025 mit dem AC-Netz geprüft.

So wird verhindert, dass ein oder mehrere Kontakte des Netzschützes durch Verkleben eine der zwei Basisisolierungen zwischen dem AC-Netz und der PV-Anlage überbrücken.

- Im Falle eines Fehlers an einer externen Trenneinrichtung verhindert die Überwachungseinheit, dass zwischen der PV-Anlage und dem identischen AC-Netz-Anschlusspunkt Tru-Convert AC 3025 zugeschaltet werden.
- TruConvert AC 3025 kann erst nach der Fehlerklärung und einer anschließenden aktiven Quittierung des Fehlers wieder zugeschaltet werden.
- Überwachungseinheit am Ort der TruConvert AC 3025 Installation löst für die Dauer des Fehlerzustandes bis zur aktiven Quittierung ein optisches oder akustisches Warnsignal aus.
  - Das Warnsignal ist dem Fehlerzustand einer oder mehrerer Trenneinrichtungen eindeutig zugeordnet.
  - Ein separates Warnsignal für jede einzelne Trenneinrichtung ist nicht notwendig.
  - Die Anzeigeeinheit darf sich außerhalb des elektrischen Betriebsraumes befinden, in dem die TruConvert AC 3025 installiert sind.

| Beispiele:                               | Bauteil                                                                                                    | Beispiel                  |  |
|------------------------------------------|----------------------------------------------------------------------------------------------------|---------------------------|--|
| Überwachungsauswertung                   | Sicherheitsrelais, nach EN<br>60204-1 zertifiziert                                                                                                    | EATON ESR5-NO-31-24VAC-DC |  |
|                                          | Elemente zur optischen oder akus-<br>tischern Fehleranzeige                                                                                                    | _                         |  |
|                                          | Elemente zur Fehlerquittierung                                                                                                    | -                         |  |
|                                          | Beispiele: Überwachungsauswertung                                                                                                    | Tab. 18                   |  |
| Erkennung von verklebten<br>Netzschützen | Wenn die Schaltkontakte eines Netzschützes verklebt sind, das<br>dem AC-DC-Modul vorgeschaltet ist, liegt die AC-Netzspannung<br>direkt am nicht synchronisierten AC-Ausgang des AC-DC-<br>Moduls an. Dies führt zu einer Alarmmeldung beim betroffenen<br>AC-DC-Modul. Das AC-DC-Modul kann erst wieder betrieben<br>werden, wenn die Ursache behoben und die Alarmmeldung<br>zurückgesetzt wurde |                           |  |

Alarmmeldungen, die bei verklebtem Netzschütz angezeigt werden

(Beispiel mit AC-DC-Modul = Slave 2 und Phase = L2):

- Code: 50006, Source: SLAVE 2
   Param: 0 ACDC module → Current → Overcurrent L2
- Code: 50019, Source: SLAVE 2
   Param: 0 ACDC module → HW → Overcurrent L2 hardware
- Code: 50094, Source: SLAVE 2
   Param: 0 ACDC module → HW → ACDC module alarm

### Hinweis

Das Zuschalten weiterer parallel geschalteter ACDC-Module muss durch die periphere Überwachungseinheit, das hierarchisch übergeordnete Batterie-Management-System (BMS) oder das Energie-Management-System (EMS) verhindert werden. Dies muss durch den Anlagenbetreiber umgesetzt werden.

Anschluss von photovoltaischen Energieerzeugungseinheiten (PV-Anlagen)

|  | Gefährliche Spannung auf DC-Zwischenkreisleitungen!                                                                                                    |
|--|----------------------------------------------------------------------------------------------------|
|  | Wenn die PV-Module von der Sonne beschienen werden, stehen die DC-Zwischenkreisleitungen unter Spannung.                                                                                    |
|  | DC-Trenneinrichtung zwischen DC-Zwischenkreis und PV-<br>Anlage bzw. Batterie öffnen.                                                                                                    |
|  | Gegen Wiedereinschalten sichern.                                                                                                    |
|  | Gültige Sicherheits- und Unfallverhütungsgesetze des Lan-<br>des und der Region beachten.                                                                                                   |
|  | Anforderungen zum Angebluss von DV Anlagen:                                                                                                    |
|  |                                                                                                    |
|  | <ul> <li>PV-Module mussen der Klasse A nach IEC 61/30 genugen.</li> <li>PV-String-Optimierer muss zwischen die PV-Anlage und den DC-Zwischenkreis geschaltet werden.</li> </ul>             |
|  | <ul> <li>PV-Anlagen d ürfen nicht direkt an den DC-Zwischenkreis<br/>("DC Link") des AC-DC-Moduls angeschlossen werden.</li> </ul>                                                          |
|  | <ul> <li>Verwendete PV-String-Optimierer müssen durch<br/>TRUMPF zugelassen sein.</li> </ul>                                                                                                |
|  | <ul> <li>Installationshinweise, Vorschriften und Betriebs-<br/>kenngrößen des verwendeten PV-String-Optimierers<br/>müssen beachtet und eingehalten werden.</li> </ul>                      |
|  | <ul> <li>Eine Schutzeinrichtung gegen Dauerfehlerströme muss instal<br/>liert werden.</li> </ul>                                                                                            |
|  | <ul> <li>In geerdeten oder ungeerdeten photovoltaischen Energie<br/>erzeugungsanlagen mit und ohne zusätzlichen Batterie-<br/>energiespeicher kann es durch Dauerfehlerströme in</li> </ul> |

leitfähigen, aber für den Stromfluss nicht vorgesehenen Anlagenteilen, zu Brandgefahr kommen.

- Dauerhafte DC-seitige Erdschlüsse können in Kombination mit der nicht potenzialgetrennten Ausführung des AC-DC-Moduls dazu führen, dass das Gerät zerstört wird und die Garantieabdeckung erlischt.
- Alle in IEC 62109-1 und IEC 62109-2 geforderten Sicher-heitsanforderungen sind für den Betrieb eines TruConvert-Systems an einer PV-Anlage einzuhalten.

Umsetzung des Anschlusses an PV-Anlagen

**Beispiel:** Allstromsensitives Differenzstrom-Überwachungssystem Die Fehlerstromüberwachung nach IEC 62109-2 kann mit einem allstromsensitiven Differenzstrom-Überwachungssystem des Typ B<sup>6</sup> umgesetzt werden.

Ein allstromsensitives Differenzstrom-Überwachungssystem kann durch die Kombination einer Überwachungseinheit und eines passenden Stromsensors umgesetzt werden.

| Bauteil             | Beispiel              |
|---------------------|-----------------------|
| Überwachungseinheit | Bender RCMS460        |
| Stromsensor         | Bender CTUB102/CTBC60 |

Beispiel: Allstromsensitives Differenzstrom-Überwachungssys-Tab. 19 tem

Besonderheiten dieses Beispiels:

- Im Gegensatz zu Fehlerstromschutzeinrichtungen (RCD: Residual Current Protective Devices) bewirkt das hier aufgeführte Differenzstrom-Überwachungssystem (RCMS: Residual Current Monitor System) keine nach DIN VDE 0100 bzw. IEC 60364 direkte, selbsttätige Abschaltung des überwachten Stromkreises.
- Die vorgeschlagene Überwachungseinheit RCMS460 über-wacht den Stromfluss und kann über 2 Relais auf den zentralen Kuppelschalter einwirken, um das Wechselrichtersystem bzw. die gesamten Anlage freizuschalten.
  - Relais mit Kontaktdaten nach IEC 60947-5-1 verwenden.
- TT- und TN-S-Systeme: Die Überwachungseinheit RCMS460 und der Stromsensors CTUB102/CTBC60 sind für die bestimmungsgemäße Verwendung in TT- und TN-S-Systemen vorgesehen.
- IT-Systeme: Hierfür ist die vorgeschlagenen Kombination nicht zulässig.

Bitte wenden Sie sich an TRUMPF, um detaillierte Informationen zu Umsetzungsmöglichkeiten zu erhalten.

<sup>6</sup> Typ B nach IEC 60755 für die Überwachung von Wechselströmen, pulsierenden und glatten Gleichfehlerströmen

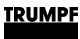

Anbindung und Einstellungen der Überwachungseinheit RCMS460:

- Einbinden in den Sicherheitskreis, um im Fehlerfall das Abschalten der externen Trenneinrichtung zu bewirken: Relaiskontakte K1, K2.
- Im Hauptmenü der Überwachungseinheit RCMS460 einstellen:
  - Ansprechwert I(dn).

Die Höhe des Ansprechwertes wird durch die zu überwachende Dauerausgangsleistung in kVA bestimmt. Je kVA der Nennausgangsleistung darf der Ansprechwert um 10 mA erhöht werden.

Art des Messstromwandlers

Für den im Beispiel verwendeten Stromsensors CTU-B102/CTBC60: Typ AB.

• Weiterführende anlagenspezifische Einstellungen am Bender RCMS460 sind der Herstellerdokumentation zu entnehmen.

### Anschlussplan Variante A: 4 TruConvert AC 3025

Für zusammengefasste Anlagen bis zu einer kombinierten Gesamtleistungen von 100 kVA wird empfohlen, die doppelte Basisisolierung zu verwenden, die sich aus den überwachten 4poligen Netzschützen und der Basisisolierung innerhalb der AC-DC-Module zusammensetzt.

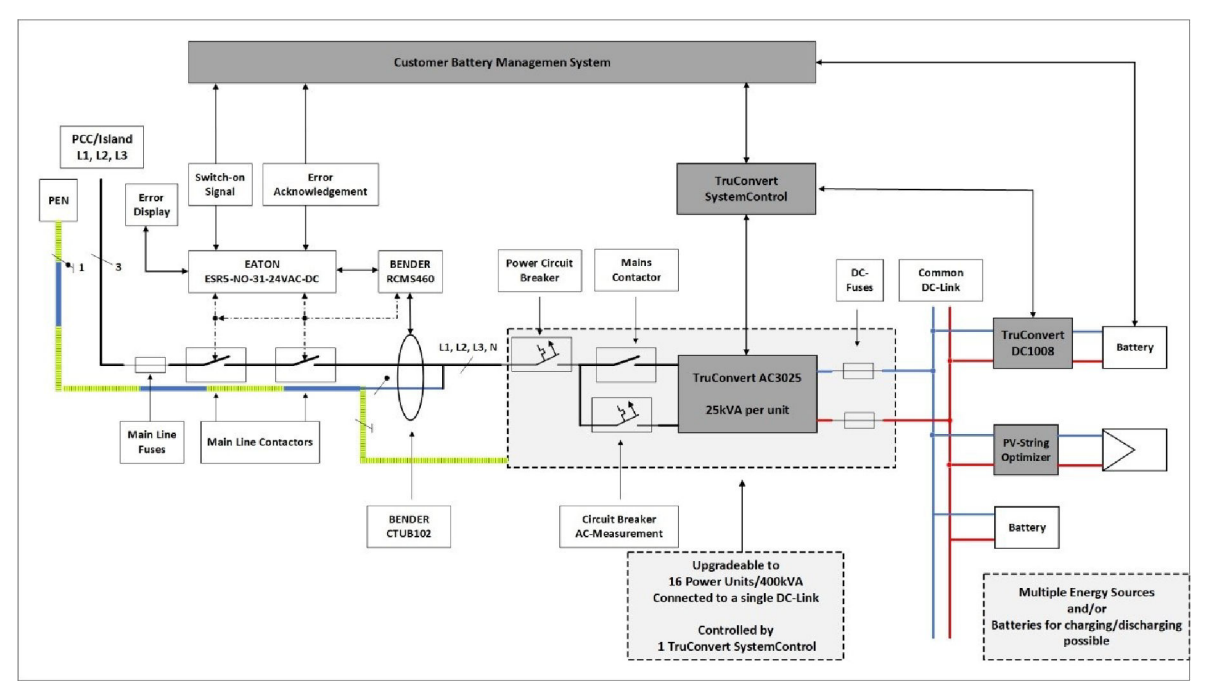

Anschlussplan Variante A: 4 TruConvert AC 3025

Fig. 27

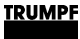

Das Prinzipschaltbild beinhaltet alle für die Sicherheit relevanten Elemente:

- Differenzstrom-Überwachungssystem
  - Stromsensor
  - Überwachungseinheit
- Doppelte Basisisolierung
  - Überwachtes Netzschütz
  - Im Layout umgesetzte, dauerhafte, einfache Basisisolierung innerhalb der TruConvert AC 3025
- Vorrichtungen zur Fehleranzeige und Freigabe

### Anschlussplan Variante C: 16 TruConvert AC 3025

Für zusammengefasste Anlagen bis zu einer kombinierten Gesamtleistungen von 400 kVA wird empfohlen 2 überwachte Kuppelschalter zu verwenden.

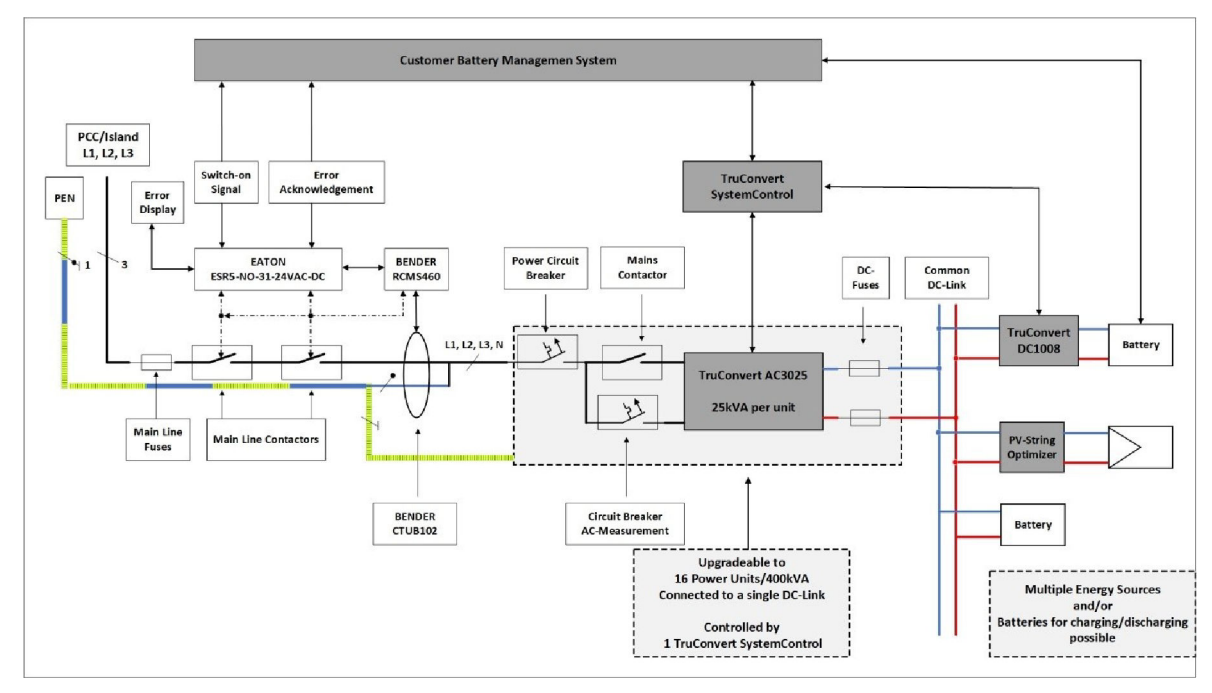

Anschlussplan Variante C: 16 TruConvert AC 3025

Fig. 28

Die Abbildung zeigt das Prinzipschaltbild eines möglichen Gesamtsystems inklusive der Anschlussmöglichkeit an das öffentliche Niederspannungsnetz (PCC: Point of CommonCoupling) oder über dieselben Anschlussmöglichkeiten in der Betriebsart Insel.

Es ist keine explizite Umschalt- und Synchronisationsvorrichtung für den Übergang aus dem netzgeführten Betrieb in den Inselbetrieb abgebildet. Ein automatisierter Wechsel zwischen dem Netz- und dem Inselbetrieb ist nur unter Einhaltung der länderspezifischen Vorschriften zulässig.

### Beispiel: Empfohlene Komponenten und Querschnitte für 400-kVA-System

Im Folgenden werden Komponenten und Querschnitte für ein 400-kVA-System bestehend aus 16 TruConvert AC 3025 empfohlen.

In der Abbildung (siehe "Fig. 29", S. 48) entspricht jeder graue Block einem 100-kVA-Einheit, die wiederum aus 4 TruConvert AC 3025 besteht. Im ersten Block von oben sind Sicherungs- sowie Leitungskomponenten beschrieben, die für jeden der eingesetzten 16 TruConvert AC 3025 vorgeschrieben sind.

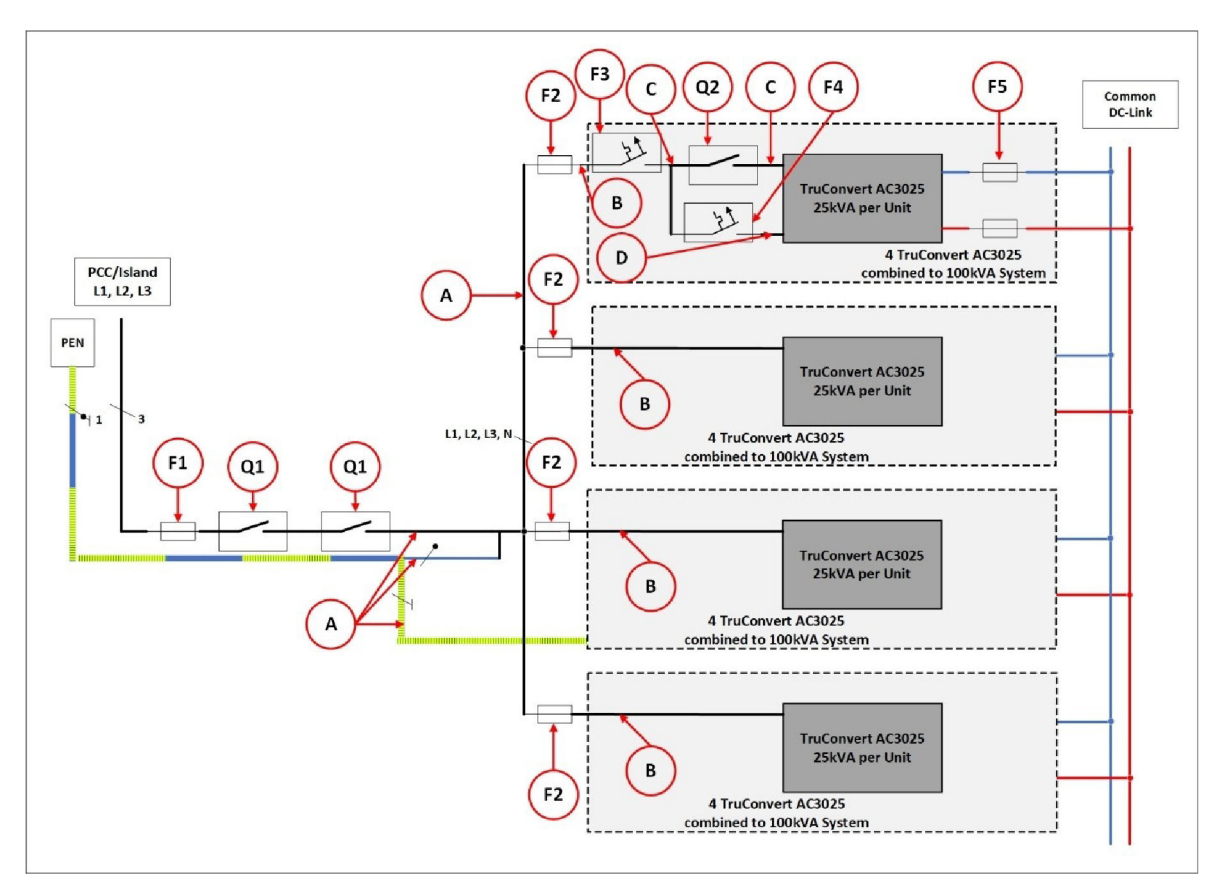

Übersicht Sicherungs- und Leitungskomponenten für 400-kVA-System

Fig. 29

|                                          | Bedeutung             | Anzahl | Ausführung                                          |
|------------------------------------------|-----------------------|--------|-----------------------------------------------------|
| Dargestellt in: (siehe "Fig. 29", S. 48) |                       |        |                                                     |
| A                                        | Querschnitt           | -      | 1000A Busbar 5 x 800mm² (L1, 2, 3, N, PE)           |
| В                                        | Querschnitt           | -      | 200A Busbar 5 x 75mm² (L1, 2, 3, N, PE)             |
| С                                        | Querschnitt           | -      | 50A Leitung 5 x 10mm <sup>2</sup> (L1, 2, 3, N, PE) |
| D                                        | Querschnitt           | -      | Leitung 5 x 1mm <sup>2</sup> (L1, 2, 3, N, PE)      |
| Q1                                       | Schütz                | 2      | EATON DIL M1000/22(RA250) / AC3                     |
| Q1                                       | Hilfsschalterbaustein | 2      | EATON DIL M820-XHI11-SI                             |
| Q2                                       | Schütz                | 16     | EATON DIL MP125(RDC24) / AC3                        |

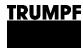

|                                          | Bedeutung              | Anzahl | Ausführung                                                                     |
|------------------------------------------|------------------------|--------|--------------------------------------------------------------------------------|
| Q2                                       | Hilfsschalterbaustein  | 16     | EATON DIL M1000-XHI11-SI                                                       |
| F1                                       | Sicherung              | 1      | NH4 1000 A 3 Pol Class gG IEC60269-1 500V                                      |
| F2                                       | Sicherung              | 4      | NH1 250 A 3 Pol Class gG IEC60269-1 500V                                       |
| F3                                       | Leistungsschalter      | 16     | EATON FAZ-C50/4                                                                |
|                                          |                        |        | Circuit breaker 3 Pol 50 A 15 kA breaking capacity<br>Class D 480 V IEC60947-2 |
| F4                                       | Leistungsschalter      | 16     | EATON FAZ-C1/4                                                                 |
|                                          |                        |        | Circuit breaker 4 Pol 1 A 15 kA breaking capacity<br>Class D 480 V IEC60947-2  |
| F5                                       | Sicherung              | 32     | NH1 EATON Bussmann PV-63A                                                      |
| Dargestellt in: (siehe "Fig. 28", S. 47) |                        |        |                                                                                |
|                                          | Überwachungseinheit    | 1      | BENDER RCMS460                                                                 |
|                                          | Stromsensor            | 1      | BENDER CTUB102/CTBC60                                                          |
|                                          | Überwachungsauswertung | 1      | EATON ESR5-NO-31-24VAC-DC                                                      |

Tab. 20

## 6.7 Inselbetrieb

# TruConvert AC 3025 als<br/>Spannungsquelle im<br/>InselbetriebNeben dem Netz geführten Einsatz kann der TruCon-<br/>vert AC 3025 als Inselwechselrichter mit bis zu 16 parallelen Ein-<br/>heiten betrieben werden.

### Hinweis

Die Funktion als "Unterbrechungsfreie Stromversorgung" wird nicht erfüllt und ist nicht zulässig.

Lastfälle im Inselbetrieb Zulässige Lastfälle:

## Ohmsch-symmetrische dreiphasige Wechselstromlast.

- Dreiphasige Wechselstrommotoren in Stern- und/oder Dreieck-Schaltung.
- 1-phasige Verbraucher (ohmsch-induktiv/kapazitiv-motorisch).
- Anschluss 1-phasiger Verbraucher mit einer maximalen Schieflast von 4,6 kW zwischen den Phasen.

Unzulässige Lastfälle:

- Elektrische Lasten, die die Personensicherheit gewährleisten müssen.
- Erhalt der elektrischen Versorgung medizinischer Einrichtungen jeglicher Art.
- Lasten, die zu erheblichen Sach- und Anlagenschäden führen können, falls das Inselnetz beeinträchtigt wird.

Bei Fragen zur allgemeinen Spannungsversorgung im Inselnetz durch TruConvert AC 3025 oder zur Umsetzung nicht genannter Lastfälle wenden Sie sich an den TRUMPF Service.

### Zulässige Systemarten im Inselbetrieb

Ein System aus TruConvert AC 3025 darf im Inselbetrieb in folgenden Systemkonfigurationen betrieben werden:

- TN-C-System.
- TN-C-S-System.

In der VDE-AR-E- 2510-2:2015-09 Anhang B sind entsprechende Systembilder wiedergegeben.

Folgende Punkte beachten:

- N-Leiter und PE-Leiter sind im TruConvert AC 3025 nicht verbunden.
- N-Leiter und PE-Leiter müssen außerhalb des TruConvert AC 3025 verbunden sein.
- In TN-C-Systemen und im TN-C-Teil eines TN-C-S-Systems darf der PEN-Leiter nicht getrennt werden.

Elektrische Schutzeinrichtungen im Inselbetrieb

- Im Inselbetrieb ist ausschließlich der bestimmungsmäßige Betrieb des TruConvert AC 3025 zulässig.
- Das Errichten von Niederspannungsanlagen mit einer Inselnetzversorgung muss die Anforderungen der DIN VDE 0100-100 oder die entsprechenden länderspezifischen Anforderungen erfüllen.

## 6.8 Grid-Codes einstellen

Grid-Codes bilden Regeln ab, die Erzeugungsanlagen einhalten müssen, um Netzzugang zu erhalten. Insbesondere ist das Verhalten bei Netzschwankungen geregelt.

Durch den Netzbetreiber werden die Verhaltensweisen von Anlagen bei Unter- und Überspannung, Frequenzabweichung festgelegt sowie die Zu- und Abschaltbedingungen definiert.

### Voraussetzungen

- Erstinbetriebnahme wurde durchgeführt (siehe "Erstinbetriebnahme", S. 54).
- AC-DC-Modul befindet sich im Leerlauf ("Activate power stage" = 0).

Zum Anschließen und Betreiben des TruConvert AC 3025 ACHTUNG im Parallelbetrieb mit dem öffentlichen Niederspannungsnetz sind folgende Punkte einzuhalten:  $\triangleright$ Die gültigen gesetzlichen und behördlichen Vorschriften.  $\triangleright$ Länderspezifischen Grid-Codes (TAB: Technischen Anschlussbedingungen) des Netzbetreibers. Die Parametrierung der Grid-Codes sind vor dem Anschluss mit dem Netzbetreiber abzustimmen, umzusetzen und zu dokumentieren. > Für Europa: Das Gerät erfüllt die länderspezifischen Anforderungen an den Netz- und Anlagenschutz nur mit einem zulässigen externen Netz- und Anlagenschutz. > Während des Betriebes dürfen die Bedingungen (Grid-Codes, TAB), die den Entscheidungen über den Anschluss der Erzeugungsanlage und/oder des Speichers zugrunde gelegt wurden, **nur** mit Zustimmung des Netzbetreibers geändert werden. Grid-Code wählen 1. Zu Untermenü >System configuration wechseln. 2. Im Bereich "Grid code configuration" die Schaltfläche "Edit grid codes" klicken. Die Schaltfläche wird kurz grün angezeigt. 3. Browserfenster aktualisieren: Taste <F5> drücken. Oder: Im Browserfenster "Aktualisieren" klicken. Ein neues Browserfenster wird angezeigt: "Grid code password and save settings". 4. Im Bereich "Grid code password and save settings" bei "Password" das Passwort eingeben. 5. Im Bereich "Grid code password and save settings" bei "Active grid code" gewünschten Grid-Code wählen. Der gewählte Grid-Code muss zum vorher gewählten AC-Netz passen.

Im Hauptmenü wird der Menüpunkt >GRID CODE angezeigt.

- 6. Um die Grid-Codes zu parametrieren:
  - Im Hauptmenü auf >GRID CODE klicken.
    - In der Auswahlliste gewünschten Grid-Code wählen.
- 7. Parameter für den gewählten Grid-Code setzen.

Die einzelnen Funktionen sind separat beschrieben (siehe Ergänzung zur Betriebsanleitung "TruConvert System Control, Grid-Codes").

Grid-Code-Einstellungen ins System übernehmen

### Hinweis

Nach der Eingabe des Passwortes gibt es ein Zeitfenster von 15 min, in dem die Parameter gesetzt und dauerhaft gespeichert werden können.

Werden die Parameter erst nach Ablauf des Zeitfensters gespeichert, werden sie nur für den aktuellen Betrieb übernommen. Nach einem 24-V-Reset, Neustart der CPU oder einem Software-Update gehen die Einstellungen verloren.

8. Um die Änderungen zu speichern:

Im Bereich "Grid code password and save settings" auf "Save grid code settings" klicken.

- 9. Um das Fenster mit den Grid-Code-Einstellungen zu verlassen:
  - Im Bereich "Grid code configuration" die Schaltfläche "Exit grid codes" klicken.
  - Browserfenster aktualisieren: Taste <F5> drücken.
     Oder: Im Browserfenster "Aktualisieren" klicken.

## 6.9 Abbauen

|                              | Anschlussleitungen führen lebensgefährliche Spannung!                                                 |  |
|------------------------------|----------------------------------------------------------------------------------------------------|--|
|                              | Externe Netztrenneinrichtung zwischen Netz und Leistungs-<br>anschluss des Geräts öffnen.             |  |
|                              | Kabel zwischen Netz und Netzsynchronisationsanschluss<br>spannungsfrei schalten.                      |  |
|                              | <ul> <li>Verbindungsleitungen zur DC-Zwischenkreisspannung span-<br/>nungsfrei schalten.</li> </ul>   |  |
|                              | Entladezeit einhalten: mindestens 5 min.                                                              |  |
|                              |                                                                                                    |  |
| Spannungsfreiheit herstellen | 1. Externe Netztrenneinrichtung öffnen.                                                               |  |
|                              | 2. DC-Zwischenkreisspannung spannungsfrei schalten.                                                   |  |
|                              | 3. 24-V-Versorgungsspannung spannungsfrei schalten.                                                   |  |
|                              |                                                                                                    |  |
|                              | Gefährliche Restspannung                                                                              |  |
|                              | Entladezeit einhalten: mindestens 5 min.                                                              |  |
|                              |                                                                                                    |  |
|                              | <ol> <li>Netzkabel und DC-Zwischenkreisspannung-Kabel auf Span-<br/>nungsfreiheit pr üfen.</li> </ol> |  |

### Leitungen abschrauben oder ausstecken

- 5. Am Leistungsanschluss "Mains":
  - 2 Schrauben am Flansch lösen.
  - Netzkabel abziehen.
- 6. Am DC-Link-Anschluss:
  - 2 Schrauben am Flansch lösen.
    - DC-Link-Kabel abziehen.
- 7. Am Anschluss für Schützfreigabekontakt und Netzspannungsmessung "Contactor / Mains Measurement":
  - Automatische Verriegelung lösen.
  - Netzspannungsmessung / Freigabekontakt-Kabel abziehen.
- 8. 24-V-Versorgungsspannung:
  - Automatische Verriegelung lösen.
  - 24-V-Versorgung-Kabel abziehen.
- 9. Datenkabel abziehen.
- 10. Gegebenenfalls Potenzialausgleichsleiter abschrauben.

## 6.10 Modul versenden

Zum Versenden des Moduls Verpackungsmaterial verwenden, das der Beanspruchung beim Transport gerecht wird.

Falls Originalverpackung nicht mehr vorhanden ist: Geeignetes Verpackungsmaterial kann von TRUMPF bezogen werden.

## 6.11 Modul entsorgen

> Beim Entsorgen des Moduls örtliche Vorschriften beachten.

| 7. Bedienung |
|--------------|
|--------------|

## 7.1 Erstinbetriebnahme

## Erstinbetriebnahme durchführen

### Voraussetzungen

- PC, auf dem einer der folgenden Browser installiert ist:
  - Microsoft Internetexplorer ab Version 11.
  - Microsoft Edge.
  - Google Chrome ab Version 46.
  - Firefox ab Version 40.
- Ethernet-Kabel, um PC und TruConvert System Control zu verbinden.

Die Erstinbetriebnahme des Geräts ist nur über die webbasierte Bedienoberfläche möglich.

### Am PC die gleiche IP Subnet Mask wie an der TruConvert System Control einstellen.

IP Subnet Mask der TruConvert System Control bei Auslieferung: 255.255.255.0

- Am PC den gleichen Adressbereich wie an der TruConvert System Control einstellen: 192.168.1.-
- 3. Am PC den letzten Block der IP-Adresse einstellen.

Nicht die gleiche Adresse wie an der TruConvert System Control einstellen!

IP-Adresse der TruConvert System Control bei Auslieferung: 192.168.1.2

Nicht 0 einstellen!

- 4. PC und TruConvert System Control mit Ethernet-Kabel verbinden.
- 5. Um die Systemsteuerung und das AC-DC-Modul einzuschalten: 24-V-Versorgungsspannung einschalten.

Alle 3 Status-LEDs blinken, um den Zustand "Initialisierung" anzuzeigen.

- 6. Am PC den Internet-Browser öffnen.
- 7. IP-Adresse der TruConvert System Control in die Adresszeile eingeben.

IP-Adresse der TruConvert System Control bei Auslieferung: 192.168.1.2

Verbindung aufbauen und

testen

| T | R | U | N | 1 | P | F |
|---|---|---|---|---|---|---|
|   |   |   |   |   |   |   |

| Device status: PowerUP                                                 |                  |                                                                                                    |
|------------------------------------------------------------------------|------------------|----------------------------------------------------------------------------------------------------|
| HOME OPERATION V CONFIGURATION SW UPDATE                               | DEVICE INFO      | ★ Q ↔                                                                                                    |
| Device Control DC-DC System Configuration                              |                  | <b>*</b>                                                                                                    |
| DC-Settings Select Configuration                                       | 0: No            | o configuration Y1                                                                                                    |
| Save Settings Expected Configuration                                   |                  | 2 Detected Configuration 2                                                                                                    |
| System Configuration Save Selection                                    | 1                | Restart CPU 1                                                                                                    |
| 2                                                                      |                  | 3                                                                                                    |
| UMPF Hüttinger GmbH + Co.KG ⋅ Bötzinger Str. 80 ⋅ D-79111 Freiburg ⋅ © | Copyright TRUMPF | Hüttlinger GmbH + Co KG                                                                                                    |
| Systemkonfiguration                                                    | 2 Ein            | stellungen speichern 3 Systemsteuerung neu starten                                                                                                    |
| tinbetriebnahme-Bildschirm                                             |                  | Fig                                                                                                    |
|                                                                        | De<br>ter        | er Browser zeigt die Bedienoberfläche der TruConvert S<br>n Control und der angeschlossenen Module.                                                                                             |
|                                                                        | Me<br>ter        | ehrere Systemsteuerungen werden innerhalb eines S<br>ms verwendet?                                                                                                    |
|                                                                        | ,                | ließen und die Standard-IP-Adresse in eine eindeutige<br>Adresse ändern.                                                                                                    |
| Konfiguration einstellen                                               | 8. >C            | Dperation >System Configuration wählen.                                                                                                    |
| -                                                                      | 9. Be<br>tio     | i "Select Configuration" die vorliegende Systemkonfigura                                                                                                    |
|                                                                        | -                | 0: No configuration                                                                                                    |
|                                                                        |                  | Diese Konfiguration tritt nur im Fehlerfall auf, z. B. we<br>keine Verbindung zu den Modulen besteht (Kabel prüfe<br>oder wenn ein falscher Modul-Typ erkannt wurde (Alar<br>meldungen prüfen). |
|                                                                        | -                | 1: Simulator                                                                                                    |
|                                                                        |                  | Die Systemsteuerung wird alleine verwendet und ange schlossene Module werden simuliert.                                                                                                    |
|                                                                        | -                | 2: DC-DC only                                                                                                    |
|                                                                        |                  | An die Systemsteuerung sind nur DC-DC-Module ange schlossen.                                                                                                    |
|                                                                        | -                | 3: n (AC-DC + m DC-DC)                                                                                                    |
|                                                                        |                  | An die Systemsteuerung sind AC-DC- und DC-DC-<br>Module angeschlossen.                                                                                                    |
|                                                                        | 10. Un           | n die Auswahl zu speichern: "Save Selection" drücken.                                                                                                    |
|                                                                        | 11. Un<br>CF     | n die TruConvert System Control neu zu starten: "Resta<br>PU" drücken.                                                                                                    |

|                               | C                                                                                                    |                                                                                                    |                                                                                                    |                                                                                                    |                                                                                                    |                                                                                                    |                                                                                                    |                                                                                                    | X                                                                                                    |
|-------------------------------|----------------------------------------------------------------------------------------------------|----------------------------------------------------------------------------------------------------|----------------------------------------------------------------------------------------------------|----------------------------------------------------------------------------------------------------|----------------------------------------------------------------------------------------------------|----------------------------------------------------------------------------------------------------|----------------------------------------------------------------------------------------------------|----------------------------------------------------------------------------------------------------|----------------------------------------------------------------------------------------------------|
| Slave module selection        | n                                                                                                    | 0                                                                                                    | 0                                                                                                    | Available s                                                                                                    | iave modul                                                                                                    | es                                                                                                    |                                                                                                    | 1                                                                                                    |                                                                                                    |
| Activate nower stars [        | bit                                                                                                    | 0                                                                                                    | 0                                                                                                    | Pasat arror                                                                                                    | e l'hitl                                                                                                    |                                                                                                    |                                                                                                    | 0                                                                                                    |                                                                                                    |
| Power factor(CosPhi)          | ong                                                                                                    | 1                                                                                                    | 1                                                                                                    | Phase posi                                                                                                    | tion                                                                                                    |                                                                                                    | inductive                                                                                                    |                                                                                                    | ~                                                                                                    |
| DC-Link precharge cor         | nfig                                                                                                    | 0                                                                                                    | 0                                                                                                    | Internal sta                                                                                                    | te                                                                                                    |                                                                                                    | standby                                                                                                    |                                                                                                    | ~                                                                                                    |
| Power setpoint AC [kV         | 'A]                                                                                                    | 0                                                                                                    | 0                                                                                                    |                                                                                                    |                                                                                                    |                                                                                                    |                                                                                                    |                                                                                                    |                                                                                                    |
| Status AC module(s)           | )                                                                                                    |                                                                                                    |                                                                                                    |                                                                                                    |                                                                                                    |                                                                                                    |                                                                                                    |                                                                                                    |                                                                                                    |
| Slave module selection        | n                                                                                                    | 0                                                                                                    | 0                                                                                                    | Available s                                                                                                    | iave modul                                                                                                    | es                                                                                                    |                                                                                                    | 1                                                                                                    |                                                                                                    |
| DC-Link voltage + [V]         |                                                                                                    |                                                                                                    | 0                                                                                                    | DC-Link vo                                                                                                    | ltage - [V]                                                                                                    |                                                                                                    |                                                                                                    | 0                                                                                                    |                                                                                                    |
| Apparent power L1 [k]         | /A]                                                                                                    |                                                                                                    | 0                                                                                                    | Real power                                                                                                    | L1 [kW]                                                                                                    |                                                                                                    |                                                                                                    | 0                                                                                                    |                                                                                                    |
| Apparent power L2 [k]         | /A]                                                                                                    |                                                                                                    | 0                                                                                                    | Real power                                                                                                    | L2 [kW]                                                                                                    |                                                                                                    |                                                                                                    | 0                                                                                                    |                                                                                                    |
| Apparent power L3 [k]         | /A]                                                                                                    |                                                                                                    | 0                                                                                                    | Real power                                                                                                    | L3 [kW]                                                                                                    |                                                                                                    |                                                                                                    | 0                                                                                                    |                                                                                                    |
| tuellen                       | 4                                                                                                    | Software                                                                                                    | e-Update                                                                                                    |                                                                                                    | 6                                                                                                    | Unterm                                                                                                    | enü                                                                                                    |                                                                                                    |                                                                                                    |
| rameter (Start-               | 5                                                                                                    | Geräte-l<br>Anzeige                                                                                                    | dentifikatio<br>)                                                                                                    | n (nur                                                                                                    | 7                                                                                                    | Seitenle<br>Ereignis                                                                                                    | eiste (Alari<br>smeldunge                                                                                                    | m-, V<br>en)                                                                                                    | Varn- u                                                                                                    |
| tion (Uhrzeit<br>nstellungen) |                                                                                                    |                                                                                                    |                                                                                                    |                                                                                                    |                                                                                                    |                                                                                                    |                                                                                                    |                                                                                                    |                                                                                                    |
|                               |                                                                                                    |                                                                                                    |                                                                                                    |                                                                                                    |                                                                                                    |                                                                                                    |                                                                                                    |                                                                                                    | Fiç                                                                                                    |
|                               |                                                                                                    | Die Sy<br>ration<br>men be<br>webba                                                                                                    | vstemsteu<br>mit den t<br>eide Ang<br>sierten B                                                                                                    | erung glei<br>atsächlich<br>aben über<br>edienoberf                                                                                                    | cht die<br>verbu<br>ein, wi<br>läche                                                                                                    | e einges<br>ndenen<br>ird der s<br>angeze                                                                                                    | stellte Sy<br>Moduler<br>Startbilds<br>igt.                                                                                                    | vsten<br>n ab<br>schir                                                                                                    | nkonfiα<br>. Stim∙<br>m der                                                                                                    |
|                               | Activate power stage [<br>Power factor(CosPhi))<br>DC-Link precharge con<br>Power setpoint AC [kV<br>Status AC module(s<br>Slave module selection<br>DC-Link voltage + [V]<br>Apparent power L1 [kV<br>Apparent power L2 [kV<br>Apparent power L3 [kV<br>tuellen<br>arameter (Start-<br>tion (Uhrzeit<br>instellungen) | Activate power stage [bit]<br>Power factor(CosPhi)<br>DC-Link precharge config<br>Power setpoint AC [kVA]<br>Status AC module(s)<br>Slave module selection<br>DC-Link voltage + [V]<br>Apparent power L1 [kVA]<br>Apparent power L2 [kVA]<br>Apparent power L3 [kVA]<br>tuellen 4<br>trameter (Start- 5<br>tion (Uhrzeit<br>nstellungen) | Activate power stage [bit]       0         Power factor(CosPhi)       1         DC-Link precharge config       0         Power setpoint AC [kVA]       0         Status AC module(s)       0         Slave module selection       0         DC-Link voltage + [V]       0         Apparent power L1 [kVA]       Apparent power L2 [kVA]         Apparent power L3 [kVA]       0         tuellen       4       Software         arrameter (Start-       5       Geräte-I<br>Anzeige         tion (Uhrzeit<br>nstellungen)       Die Sy<br>ration<br>webba       Die Sy<br>ration | Activate power stage [bit]       0       0         Power factor(CosPhi)       1       1         DC-Link precharge config       0       0         Power setpoint AC [kVA]       0       0         Status AC module(s)       0       0         Slave module selection       0       0         DC-Link voltage + [V]       0       0         Apparent power L1 [kVA]       0       0         Apparent power L2 [kVA]       0       0         tuellen       4       Software-Update         arrameter (Start-       5       Geräte-Identifikation Anzeige)         tion (Uhrzeit instellungen)       Die Systemsteur ration mit den t men beide Ang. webbasierten B | Activate power stage [bit]       0       0       Reset error         Power factor(CosPhi)       1       1       Phase position         DC-Link precharge config       0       0       Internal state         Power setpoint AC [kVA]       0       0       Internal state         Power setpoint AC [kVA]       0       0       Available state         Status AC module(s) | Activate power stage [bit]       0       0       Reset errors [bit]         Power factor(CosPhi)       1       1       Phase position         DC-Link precharge config       0       0       Internal state         Power setpoint AC [kVA]       0       0       Available slave modul         Status AC module(s) | Activate power stage [bit]       0       0       Reset errors [bit]       0         Power factor(CosPhi)       1       1       Phase position       1         DC-Link precharge conflig       0       0       Internal state       1         Power setpoint AC [kVA]       0       0       Available slave modules         Status AC module(s)       5       5         Slave module selection       0       0       Available slave modules         DC-Link voltage + [V]       0       DC-Link voltage - [V]         Apparent power L1 [kVA]       0       Real power L1 [kW]         Apparent power L2 [kVA]       0       Real power L2 [kW]         Apparent power L3 [kVA]       0       Real power L3 [kW]         tuellen       4       Software-Update       6       Untermedate         arrameter (Start-       5       Geräte-Identifikation (nur<br>Anzeige)       7       Seitenle<br>Ereignis         tion (Uhrzeit<br>instellungen)       Die Systemsteuerung gleicht die einges<br>ration mit den tatsächlich verbundenen<br>men beide Angaben überein, wird der 3<br>webbasierten Bedienoberfläche angeze | Activate power stage [bit]       0       0       Reset errors [bit]       0         Power factor(CosPhi)       1       1       Phase position       inductive         DC-Link precharge config       0       0       internal state       standby         Power setpoint AC [kVA]       0       0       Available slave modules       standby         Status AC module(s) | Activate power stage [bit]       0       0       Reset errors [bit]       0       0         Power factor(CosPhi)       1       1       Phase position       inductive         DC-Link precharge config       0       0       Internal state       standby         Power setpoint AC [kVA]       0       0       Available slave modules       1         DC-Link voltage + [V]       0       0       Available slave modules       1         DC-Link voltage + [V]       0       DC-Link voltage - [V]       0         Apparent power L1 [kVA]       0       Real power L1 [kW]       0         Apparent power L2 [kVA]       0       Real power L2 [kW]       0         Apparent power L3 [kVA]       0       Real power L3 [kW]       0         tuellen       4       Software-Update       6       Untermenü         trameter (Start-       5       Geräte-Identifikation (nur<br>Anzeige)       7       Seitenleiste (Alarm-, V<br>Ereignismeldungen)         Die Systemsteuerung gleicht die eingestellte System<br>ration mit den tatsächlich verbundenen Modulen ab<br>men beide Angaben überein, wird der Startbildschir<br>webbasierten Bedienoberfläche angezeigt. |

guration") von der automatisch erkannten Systemkonfiguration ("Detected Configuration") ab, wird erneut der Erstinbetriebnahme-Bildschirm angezeigt und eine Meldung ausgegeben. Seitenleiste (7) drücken, um die Meldungen einzublenden.

## Prozess-Soll-Werte einstellen (AC Settings)

### 12. >Operation >AC-DC module settings wählen.

13. Jede Eingabe in den folgenden Schritten muss mit der Eingabetaste ↓ bestätigt werden.

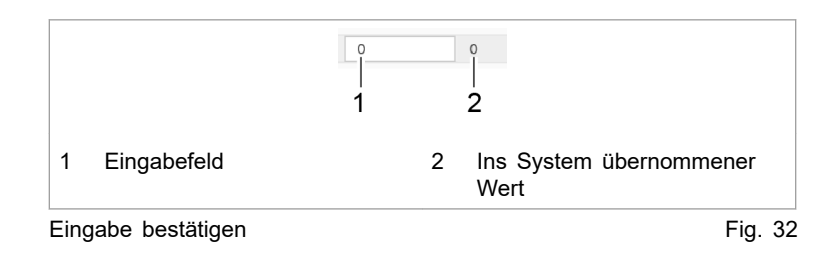

Der ins System übernommene Wert wird anschließend rechts neben dem Eingabefeld angezeigt.

- 14. Damit die Einstellungen für alle AC-DC-Module gelten:
  - Bedienoberfläche:
    - Bei "Slave module selection" "0" eingeben.
  - Modbus:
     Nummer des zu adressierenden Slaves = "0" angeben .
- 15. Bei "Grid voltage" die Netzspannung und Netzfrequenz sowie die Betriebsart wählen:
  - 400 V / 50 Hz, 480 V / 60 Hz, ...
  - Netzgekoppelt oder Inselbetrieb
- 16. Bei "Power factor convention" die Betriebsart wählen:
  - "Producer": Erzeugerzählpfeilsystem.
     Positives Vorzeichen von cosφ bedeutet: Energiefluss vom DC-Zwischenkreis in Richtung Netz.
     Negatives Vorzeichen von cosφ bedeutet: Energiefluss vom Netz in Richtung DC-Zwischenkreis.
  - "Consumer": Verbraucherzählpfeilsystem.
     Positives Vorzeichen von cosφ bedeutet: Energiefluss vom Netz in Richtung DC-Zwischenkreis.
     Negatives Vorzeichen von cosφ bedeutet: Energiefluss vom DC-Zwischenkreis in Richtung Netz.
- 17. Bei "Grid contactor delay" die Verzögerungszeit in ms eingeben, die zwischen dem Befehl "Schütz schließen" und dem tatsächlichen Schließen des Schütz maximal verstreichen darf.

Erfolgt innerhalb der Verzögerungszeit keine Rückmeldung, wird ein Alarm ausgegeben.

### Leistungsübertragung starten

- 18. Auf der Bedienoberfläche ganz oben links den Gerätestatus prüfen:
  - "Device status: Idle": Das Gerät ist betriebsbereit.
  - "Device status: Error, Power Up": Das Gerät ist nicht betriebsbereit. Es liegt eine Alarmmeldung vor (siehe "Meldungen anzeigen und zurücksetzen", S. 70).

### oder

- Am AC-DC-Modul und der Systemsteuerung die Status-LED 1 pr
  üfen:
- LED blinkt grün: Das Gerät ist betriebsbereit.
- LED blinkt rot: Das Gerät ist nicht betriebsbereit. Es liegt eine Alarmmeldung vor (siehe "Meldungen anzeigen und zurücksetzen", S. 70).
- 19. >Operation >Device control AC-DC wählen.
- 20. Im Bereich "Device control AC-DC" bei "Power factor (CosPhi)" eingeben:

- Wert zwischen: -1 bis +1 (in 0.01-Schritten)
- Gewähltes Zählpfeilsystem beachten und Vorzeichen entsprechend setzen.
- 21. Bei "DC link precharge config" einstellen, durch welche Seite die DC-Zwischenkreisspannung vorgeladen werden soll:
  - 0 = DC-Zwischenkreisspannung wird nicht vom AC-DC-Modul geladen.
  - 1 = DC-Zwischenkreisspannung wird vom AC-DC-Modul geladen.
- 22. Um die Leistungsübertragung zu starten:
  - Bei "Activate power stage [bit]" = "1" eingeben.
  - Eingabetaste J drücken.

Der Status wechselt von "Idle" auf "Operation".

Status-LEDs an AC-DC-Modul und Systemsteuerung leuchten orange. Das Schütz schaltet das Netz zu.

## Leistungsübertragung stoppen

23. Um die Leistungsübertragung zu stoppen:

Bei "Activate power stage [bit]" = "0" eingeben.

- Eingabetaste ↓ drücken.

Der Status wechselt von "Operation" auf "Idle".

Status-LEDs an AC-DC-Modul und Systemsteuerung leuchten grün. Das Schütz trennt das Netz ab.

Die Erstinbetriebnahme ist abgeschlossen.

Das Gerät kann nun weiterhin über die webbasierte Bedienoberfläche bedient oder über Modubus gesteuert werden.

### Тірр

Einen Überblick über die eingestellten Standardwerte liefert das Modbus-Register (siehe "Modbus-Register-Map", S. 62).

## 7.2 Bedienung per webbasierter Bedienoberfläche

## Webbasierte Bedienoberfläche aufrufen

### Voraussetzung

- Erstinbetriebnahme wurde durchgeführt (siehe "Erstinbetriebnahme", S. 54).
- 1. Um die TruConvert System Control und die angeschlossenen Module einzuschalten: 24-V-Versorgungsspannung einschalten.
- 2. Am PC den Internet-Browser öffnen.

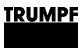

3. IP-Adresse der TruConvert System Control in die Adresszeile eingeben.

| Device control AC-DC               | Device control AC-D           | с    |                                                                                                    |                         |            |               |                         |                            | ☆          |
|------------------------------------|-------------------------------|------|----------------------------------------------------------------------------------------------------|-------------------------|------------|---------------|-------------------------|----------------------------|------------|
| AC-DC module settings              | Slave module selection        | n    | 0                                                                                                    | 0                       | Available  | slave modu    | es                      | 1                          |            |
| DC-DC module settings              | Antivata power stage [        | hi#1 | 0                                                                                                    | 0                       | Bogat arr  | ore this      | 0                       | 0                          |            |
| Save settings                      | Power factor(CosPhi)          | bit  | 1                                                                                                    | 1                       | Phase po   | sition        | inc                     | fuctive                    | ×          |
| System configuration               | DC-Link precharge cor         | nfia | 0                                                                                                    | 0                       | Internal s | tate          | etz                     | andby                      | ~          |
| 6                                  | De Lini presidige con         |      | , in the second second se |                         | internal e |               |                         |                            |            |
|                                    | Power setpoint AC [kV         | A]   | 0                                                                                                    | 0                       |            |               |                         |                            |            |
|                                    | Status AC module(s            | )    |                                                                                                    |                         |            |               |                         |                            | 4          |
|                                    | Slave module selection        | 1    | 0                                                                                                    | 0                       | Available  | slave modu    | es                      | 1                          |            |
|                                    | DC-Link voltage + [V]         |      |                                                                                                    | 0                       | DC-Link    | voltage - [V] |                         | 0                          |            |
|                                    | Apparent power L1 [k]         | (A]  |                                                                                                    | 0                       | Real pow   | er L1 [kW]    |                         | 0                          |            |
|                                    | Apparent power L2 [k]         | [A]  |                                                                                                    | 0                       | Real pow   | er L2 [kW]    |                         | 0                          |            |
|                                    | Apparent power L3 [k]         | (A]  |                                                                                                    | 0                       | Real pow   | er L3 [kW]    |                         | 0                          |            |
| Anzeige des akt<br>Gerätestatus    | tuellen                       | 4    | Softwa                                                                                                    | ire-Update              |            | 6             | Untermer                | าน                         |            |
| Hauptbetriebspa<br>seite)          | rameter (Start-               | 5    | Geräte<br>Anzeig                                                                                                    | e-Identifikatior<br>je) | n (nur     | 7             | Seitenleis<br>Ereignisn | ste (Alarm-,<br>neldungen) | , Warn- un |
| Gerätekonfigura<br>und Netzwerkeir | tion (Uhrzeit<br>nstellungen) |      | J                                                                                                    |                         |            |               | -                       | 2 /                        |            |

IP-Adresse der TruConvert System Control bei Auslieferung: 192.168.1.2

Der Browser zeigt die Bedienoberfläche der TruConvert System Control und der angeschlossenen Module.

4. Jeder Wert, der auf der Bedienoberfläche eingegeben wird, muss mit der Eingabetaste J bestätigt werden.

|     |                 | 1 |   | °<br>2                          |
|-----|-----------------|---|---|---------------------------------|
| 1   | Eingabefeld     |   | 2 | Ins System übernommener<br>Wert |
| Ein | gabe bestätigen |   |   | Fig. 34                         |

Der ins System übernommene Wert wird anschließend rechts neben dem Eingabefeld angezeigt.

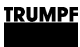

## Menüstruktur

| Hauptmenü        | Untermenü              | Beschreibung                                                                                                    |
|------------------|------------------------|----------------------------------------------------------------------------------------------------|
| >HOME            | —                      | Startbildschirm (siehe "Webbasierte Bedienoberfläche aufrufen", S. 58)                                                                           |
| >OPERATION       | >Device control AC-DC  |                                                                                                    |
|                  | >AC-DC module settings | (siehe "Prozess-Soll-Werte einstellen (AC Settings)",<br>S. 56)                                                                                  |
|                  | >DC-DC module settings | Menüpunkt nur vorhanden, wenn am AC-DC-Modul<br>auch DC-DC-Module angeschlossen sind. Siehe<br>Betriebsanleitung "TruConvert DC 1008".           |
|                  | >Save settings         | (siehe "Daten sichern", S. 75)                                                                                                    |
|                  | >System configuration  | (siehe "Systemkonfiguration einstellen", S. 77)                                                                                                  |
| >CONFIGURATION   | _                      | Grundeinstellungen für die TruConvert System Control:<br>(siehe "Systemzeit einstellen", S. 79)<br>(siehe "Netzwerkeinstellungen ändern", S. 79) |
| >SOFTWARE UPDATE | —                      | (siehe "Software-Update durchführen", S. 80)                                                                                                    |
| >DEVICE INFO     | —                      | Informationen zur Geräte-Identifikation                                                                                                    |

Menüstruktur der webbasierten Bedienoberfläche

Tab. 21

## 7.3 Bedienung per Modbus

Protokoll: TCP/UDP.

regulären Betrieb.

### Unterschiede Modbus – Hinweis Bedienoberfläche

Die Bedienung per Modbus ist die Standard-Bedienung für den

Über die Bedienoberfläche können die Konfiguration, Erstinbetriebnahme und Software-Update der TruConvert System Control und der angeschlossenen Module vorgenommen werden.

| Funktion            | Bedienoberfläche | Modbus |
|---------------------|------------------|--------|
| Bedienung           | x                | x      |
| Systemkonfiguration | x                | x      |
| Software-Update     | x                | _      |
| IP-Adresse ändern   | x                | _      |
| Daten-Sicherung     | X                |        |

Unterschiede in der Bedienung

Tab. 22

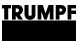

## Verbindung aufbauen

### Voraussetzung

- Erstinbetriebnahme wurde durchgeführt (siehe "Erstinbetriebnahme", S. 54).
- 1. TruConvert System Control am Modbus-Master mit Ethernet-Kabel anschließen.
- 2. Um die Systemsteuerung und die Module einzuschalten: 24-V-Versorgungsspannung einschalten.

Das PCS (Power Conversion System) ist für die Kommunikation über Modbus bereit.

# Module direkt im Modbus-Register ansprechen

Innerhalb einer Konfiguration, bestehend aus Systemsteuerung, mehreren AC-DC-Modulen und mehreren DC-DC-Modulen, kann ein spezifisches Modul direkt im Modbus-Register angesprochen werden. Dazu muss im Modbus-Register im Feld "Slave-ID" die Adresse des Moduls angegeben werden.

Zusammensetzung der Modul-Adresse ("Slave-ID"):

- Die Slave-ID ist maximal 3-stellig (0 bis 169).
- Slave-ID = 1 bis 16: Der Befehl wird an den explizit genannten Slave (AC-DC-Modul) übertragen.
- Slave-ID = 0: Der Befehl wird an alle angeschlossenen Slaves übertragen.
- Zugriffe auf einen Slave-Register mit Slave-IDs > 16 werden ignoriert.
- Ansprechen von Subslaves (DC-DC-Module):
  - Slave-ID = (Slave-Nummer x 10) + Subslave-Nummer: Der Befehl wird an den explizit genannten Subslave übertragen.
  - Slave-ID = 0: Der Befehl wird an alle angeschlossenen Subslaves übertragen.
  - Zugriffe auf ein Subslave-Register mit Slave-IDs < 10 oder > 169 werden ignoriert.

| "Slave-<br>ID" | Register<br>für | Slave-Nr. | Sub-<br>slave-Nr. | Beschreibung                  |
|----------------|-----------------|-----------|-------------------|-------------------------------|
| 3              | Slave           | 3         | -                 | An Slave 3.                   |
| 0              | Slave           | 0         | _                 | An alle Slaves.               |
| 14             | Subslave        | 1         | 4                 | An Subslave 4 von<br>Slave 1. |

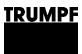

| "Slave-<br>ID" | Register<br>für | Slave-Nr. | Sub-<br>slave-Nr. | Beschreibung                      |
|----------------|-----------------|-----------|-------------------|-----------------------------------|
| 164            | Subslave        | 16        | 4                 | An Subslave 4 von<br>Slave 16.    |
| 10             | Subslave        | 1         | 0                 | An alle Subslaves<br>von Slave 1  |
| 160            | Subslave        | 16        | 0                 | An alle Subslaves<br>von Slave 16 |
| 0              | Subslave        | 0         | 0                 | An alle Subslaves.                |

Beispiele: Zusammensetzung der Slave-ID

Tab. 23

## Modbus-Register-Map

- Grundeinstellungen: Adressbereich 1000 bis 1999
- Infosystem: Adressbereich 2000 bis 2399
- Alarm- und Warnmeldungen: Adressbereich 2400 bis 3999
- Prozess-Soll-Werte: Adressbereich 4000 bis 4999
- Prozess-Ist-Werte: Adressbereich 5000 bis 5999

| Addr     | Description                                                                | Unit                        | Res<br>olu-<br>tion | Default        | Min | Мах                    | Dat<br>atyp<br>e | Тур<br>е     | Len<br>gth | FCr | FCw |
|----------|----------------------------------------------------------------------------|-----------------------------|---------------------|----------------|-----|------------------------|------------------|--------------|------------|-----|-----|
| Settings |                                                                            |                             |                     |                |     |                        |                  |              |            |     |     |
| 1000     | Date                                                                       | dd.<br>mm.<br>УУУУУ         |                     |                |     |                        | UIN-<br>T32      | Regi<br>ster | 2          | 03  | 16  |
| 1002     | Time                                                                       | hh:<br>mm:<br>ss            |                     |                |     |                        | UIN-<br>T32      | Regi<br>ster | 2          | 03  | 16  |
| 1004     | IP address                                                                 | XXX.<br>XXX.<br>XXX.<br>XXX |                     | 0xC0A8010<br>2 | 1   | 0xF<br>FFF<br>FFF<br>F | UIN-<br>T32      | Regi<br>ster | 2          | 04  |     |
| 1006     | Subnet                                                                     | XXX.<br>XXX.<br>XXX.<br>XXX |                     | 0xFFFFFF0<br>0 | 1   | 0xF<br>FFF<br>FFF<br>F | UIN-<br>T32      | Regi<br>ster | 2          | 04  |     |
| 1008     | Gateway                                                                    | XXX.<br>XXX.<br>XXX.<br>XXX |                     | 0xC0A8010<br>1 | 1   | 0xF<br>FFF<br>FFF<br>F | UIN-<br>T32      | Regi<br>ster | 2          | 04  |     |
| 1010     | Reset parameters to fac-<br>tory settings                                  | -                           | 1.0                 | 0              | 0   | 1                      | UIN-<br>T16      | Coil         | 1          | 01  | 05  |
| 1016     | BMS communication time-<br>out                                             | S                           | 1.0                 | 10             | 1   |                        | UIN-<br>T16      | Regi<br>ster | 1          | 03  | 06  |
| 1017     | Setting this flag will<br>restart the CPU (only in<br>idle or error state) | -                           | 1.0                 | 0              | 0   | 1                      | UIN-<br>T16      | Coil         | 1          | 01  | 05  |

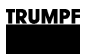

| Addr   | Description                                                                                                    | Unit       | Res<br>olu-<br>tion | Default | Min | Max | Dat<br>atyp<br>e | Тур<br>е     | Len<br>gth | FCr | FCw |
|--------|----------------------------------------------------------------------------------------------------|------------|---------------------|---------|-----|-----|------------------|--------------|------------|-----|-----|
| 1018   | Setting for connected sys-<br>tem configuration:<br>No config = 0,<br>Simulator = 1,<br>DC-DC only = 2,<br>n*AC-DC m*DC-DC = 3                                                                                                    | -          | 1.0                 | 0       | 0   | 6   | UIN-<br>T16      | Regi<br>ster | 1          | 03  | 06  |
| 1028   | Variable to save or reset<br>customer values:<br>1: save parameter<br>-1: restore default settings                                                                                                    | -          | 1.0                 | 0       | -1  | 1   | INT<br>16        | Regi<br>ster | 1          | 03  | 06  |
| Inform | ation system                                                                                                    |            |                     |         |     |     |                  |              |            |     |     |
| 2000   | Serial number system control                                                                                                    | Strin<br>g |                     |         |     |     | UIN-<br>T32      | Regi<br>ster | 2          | 04  | 16  |
| 2008   | Serial number AC-DC module                                                                                                    | -          | 1.0                 |         | 0   |     | UIN-<br>T32      | Regi<br>ster | 2          | 03  | 16  |
| Nomin  | al values                                                                                                    |            |                     |         |     |     |                  |              |            |     |     |
| 4000   | Power stage configuration:<br>1 = power stage on<br>0 = power stage off                                                                                                    | -          | 1.0                 | 0       | 0   | 1   | UIN-<br>T16      | Coil         | 1          | 01  | 05  |
| 4001   | Configuration nominal<br>values AC for phases L1<br>- L3:<br>1 = symmetric<br>0 = asymmetric (indivi-<br>dual configuration possi-<br>ble)                                                                                                    | -          | 1.0                 | 1       | 0   | 1   | UIN-<br>T16      | Coil         | 1          | 01  | 05  |
| 4002   | Resets current alarm and warning messages                                                                                                    | -          | 1.0                 | 0       | 0   | 1   | UIN-<br>T16      | Coil         | 1          | 01  | 05  |
| 4005   | Precharge DC link confi-<br>guration:<br>0 = device waits for exter-<br>nal precharge of DC link<br>1 = device precharges<br>external DC link to<br>necessary start-up voltage<br>2 = behaviour similar to<br>1 with additional support<br>of DC submodules<br>(necessary for island ope-<br>ration) | -          | 1.0                 | 1       | 0   | 2   | UIN-<br>T16      | Regi<br>ster | 1          | 03  | 06  |
| 4006   | Sets reference frame con-<br>vention (0 = producer<br>reference frame; 1 = con-<br>sumer reference frame)                                                                                                    | -          | 1.0                 | 0       | 0   | 1   | UIN-<br>T16      | Regi<br>ster | 1          | 03  | 06  |
| 4007   | Specifies the slave that<br>will be addressed (0 =<br>broadcast / same values<br>for all slaves)                                                                                                    | -          | 1.0                 | 0       | 0   | 16  | UIN-<br>T16      | Regi<br>ster | 1          | 03  | 06  |

| Addr | Description                                                                                                    | Unit | Res<br>olu-<br>tion | Default | Min        | Max       | Dat<br>atyp<br>e | Тур<br>е     | Len<br>gth | FCr | FCw |
|------|----------------------------------------------------------------------------------------------------|------|---------------------|---------|------------|-----------|------------------|--------------|------------|-----|-----|
| 4008 | Error handling policy for<br>systems with multiple sla-<br>ves: 0 = relaxed (System<br>keeps running even if<br>some slaves are in error<br>state.); 1 = strict (System<br>shuts down as soon as<br>one component is in<br>error state.) | -    | 1.0                 | 0       |            |           | UIN-<br>T16      | Regi<br>ster | 1          | 03  | 06  |
| 4009 | Grid type:                                                                                                    | -    | 1.0                 | 0       | 0          | 1         | UIN-<br>T16      | Regi<br>ster | 1          | 03  | 06  |
|      | 0 = grid-tied, 400V, 50Hz                                                                                                    |      |                     |         |            |           | 110              | 3101         |            |     |     |
|      | 1 = grid-tied, 480V, 60Hz                                                                                                    |      |                     |         |            |           |                  |              |            |     |     |
|      | 2 = island mode, 400V,<br>50Hz                                                                                                    |      |                     |         |            |           |                  |              |            |     |     |
|      | 3 = island mode, 480V,<br>60Hz                                                                                                    |      |                     |         |            |           |                  |              |            |     |     |
|      | 4 = grid-tied, 380V, 60Hz                                                                                                    |      |                     |         |            |           |                  |              |            |     |     |
| 4010 | Specifies the subslave<br>that will be addressed (0<br>= broadcast / same<br>values for all subslaves)                                                                                                    | -    | 1.0                 | 0       | 0          | 16        | UIN-<br>T16      | Regi<br>ster | 1          | 03  | 06  |
| 4011 | Use the modbus slave ID for addressing                                                                                                    | -    | 1.0                 | 0       | 0          | 1         | UIN-<br>T16      | Coil         | 1          | 01  | 05  |
| 4012 | Error policy for subslaves,                                                                                                    | cnt  | 1.0                 | 0       | 0          | 2         | UIN-             | Regi         | 1          | 03  | 05  |
|      | 0 = strict (AC-DC module<br>switches to error state if<br>at least one submodule<br>is in error state)                                                                                                    |      |                     |         |            |           | T16              | ster         |            |     |     |
|      | 1 = relaxed (AC-DC<br>module switches to error<br>state if all sub modules<br>are in error state)                                                                                                    |      |                     |         |            |           |                  |              |            |     |     |
|      | 2 = off (if possible AC-<br>DC module continues<br>onperation even if all sub<br>modules are in error<br>state)                                                                                                    |      |                     |         |            |           |                  |              |            |     |     |
| 4195 | Signed power nominal value AC (sign influences cos phi)                                                                                                    | kVA  | 0.00<br>1           | 0       | -320<br>00 | 320<br>00 | INT<br>16        | Regi<br>ster | 1          | 03  | 06  |
| 4196 | Signed power nominal<br>value AC L1 (sign influen-<br>ces cos phi)                                                                                                    | kVA  | 0.00<br>1           | 0       | -125<br>00 | 125<br>00 | INT<br>16        | Regi<br>ster | 1          | 03  | 06  |
| 4197 | Signed power nominal value AC L2 (sign influen-<br>ces cos phi)                                                                                                    | kVA  | 0.00<br>1           | 0       | -125<br>00 | 125<br>00 | INT<br>16        | Regi<br>ster | 1          | 03  | 06  |
| 4198 | Signed power nominal<br>value AC L3 (sign influen-<br>ces cos phi)                                                                                                    | kVA  | 0.00<br>1           | 0       | -125<br>00 | 125<br>00 | INT<br>16        | Regi<br>ster | 1          | 03  | 06  |
| 4199 | Power nominal value AC                                                                                                    | kVA  | 0.00<br>1           | 0       | 0          | 375<br>00 | UIN-<br>T16      | Regi<br>ster | 1          | 03  | 06  |

| Addr | Description                                                                                                    | Unit | Res<br>olu-<br>tion | Default | Min  | Max       | Dat<br>atyp<br>e | Typ<br>e     | Len<br>gth | FCr | FCw |
|------|----------------------------------------------------------------------------------------------------|------|---------------------|---------|------|-----------|------------------|--------------|------------|-----|-----|
| 4200 | Power nominal value AC<br>L1                                                                                                    | kVA  | 0.00<br>1           | 0       | 0    | 125<br>00 | UIN-<br>T16      | Regi<br>ster | 1          | 03  | 06  |
| 4201 | Power nominal value AC L2                                                                                                    | kVA  | 0.00<br>1           | 0       | 0    | 125<br>00 | UIN-<br>T16      | Regi<br>ster | 1          | 03  | 06  |
| 4202 | Power nominal value AC<br>L3                                                                                                    | kVA  | 0.00<br>1           | 0       | 0    | 125<br>00 | UIN-<br>T16      | Regi<br>ster | 1          | 03  | 06  |
| 4203 | Maximum grid current<br>RMS L1 (charging and discharging)                                                                                                    | A    | 0.01                | 8000    | 0    | 800<br>0  | UIN-<br>T16      | Regi<br>ster | 1          | 03  | 06  |
| 4204 | Maximum grid current<br>RMS L2 (charging and discharging)                                                                                                    | A    | 0.01                | 8000    | 0    | 800<br>0  | UIN-<br>T16      | Regi<br>ster | 1          | 03  | 06  |
| 4205 | Maximum grid current<br>RMS L3 (charging and discharging)                                                                                                    | A    | 0.01                | 8000    | 0    | 800<br>0  | UIN-<br>T16      | Regi<br>ster | 1          | 03  | 06  |
| 4206 | nominal value cos phi L1                                                                                                    | -    | 0.01                | 100     | -100 | 100       | INT<br>16        | Regi<br>ster | 1          | 03  | 06  |
| 4207 | nominal value cos phi L2                                                                                                    | -    | 0.01                | 100     | -100 | 100       | INT<br>16        | Regi<br>ster | 1          | 03  | 06  |
| 4208 | nominal value cos phi L3                                                                                                    | -    | 0.01                | 100     | -100 | 100       | INT<br>16        | Regi<br>ster | 1          | 03  | 06  |
| 4213 | Phase L1 inductive/capa-<br>citive (TRUE = inductive)                                                                                                    | -    | 1.0                 | 1       | 0    | 1         | UIN-<br>T16      | Coil         | 1          | 01  | 05  |
| 4214 | Phase L2 inductive/capa-<br>citive (TRUE = inductive)                                                                                                    | -    | 1.0                 | 1       | 0    | 1         | UIN-<br>T16      | Coil         | 1          | 01  | 05  |
| 4215 | Phase L3 inductive/capa-<br>citive (TRUE = inductive)                                                                                                    | -    | 1.0                 | 1       | 0    | 1         | UIN-<br>T16      | Coil         | 1          | 01  | 05  |
| 4216 | Phases are inductive/<br>capacitive (TRUE = induc-<br>tive)                                                                                                    | -    | 1.0                 | 1       | 0    | 1         | UIN-<br>T16      | Coil         | 1          | 01  | 05  |
| 4217 | Nominal value cos phi for L1-L3                                                                                                    | -    | 0.01                | 100     | -100 | 100       | INT<br>16        | Regi<br>ster | 1          | 03  | 06  |
| 4218 | Nominal value sin phi L1-<br>L3                                                                                                    | -    | 0.01                | 0       | -100 | 100       | INT<br>16        | Regi<br>ster | 1          | 03  | 06  |
| 4219 | Nominal value sin phi L1                                                                                                    | -    | 0.01                | 0       | -100 | 100       | INT<br>16        | Regi<br>ster | 1          | 03  | 06  |
| 4220 | nominal value sin phi L2                                                                                                    | -    | 0.01                | 0       | -100 | 100       | INT<br>16        | Regi<br>ster | 1          | 03  | 06  |
| 4221 | Nominal value sin phi L3                                                                                                    | -    | 0.01                | 0       | -100 | 100       | INT<br>16        | Regi<br>ster | 1          | 03  | 06  |
| 4300 | Configuration DC stage:<br>0 = DC module is off,<br>power electronic circuit is<br>deactivated, battery vol-<br>tage can be measured;<br>1 = DC module is active<br>and the power distribu-<br>tion according to parame-<br>ters 4303 is active; | -    | 1.0                 | 1       | 0    | 4         | UIN-<br>T16      | Regi<br>ster | 1          | 03  | 06  |
| 4303 | Power distribution DC-DC module                                                                                                    | %    | 0.1                 | 0       | 0    | 100<br>0  | UIN-<br>T16      | Regi<br>ster | 1          | 03  | 06  |

| Addr  | Description                                                                                                    | Unit | Res<br>olu-<br>tion | Default | Min | Мах      | Dat<br>atyp<br>e | Typ<br>e     | Len<br>gth | FCr | FCw |
|-------|----------------------------------------------------------------------------------------------------|------|---------------------|---------|-----|----------|------------------|--------------|------------|-----|-----|
| 4306  | 0 = power distribution, 1<br>= current distribution, 2 =<br>auto                                                                                                    | -    | 1.0                 | 2       | 0   | 2        | UIN-<br>T16      | Regi<br>ster | 1          | 03  | 06  |
| Actua | IValues                                                                                                    |      |                     |         |     |          |                  |              |            |     |     |
| 5000  | State of device: 0 =<br>Power up, 1 = Alarm, 2<br>= Idle, 3 = Operation, 4<br>= Maintenance                                                                                  | -    | 1.0                 | -1      | -2  | 10       | INT<br>16        | Regi<br>ster | 1          | 04  |     |
| 5001  | Number of connected slave modules                                                                                                    | cnt  | 1.0                 | 0       |     | 16       | UIN-<br>T16      | Regi<br>ster | 1          | 04  |     |
| 5002  | Number of connected sub slave modules                                                                                                    | cnt  | 1.0                 | 0       | 0   | 5        | UIN-<br>T16      | Regi<br>ster | 1          | 04  |     |
| 5020  | Nominal grid frequency                                                                                                    | Hz   | 0.1                 | 500     |     |          | UIN-<br>T16      | Regi<br>ster | 1          | 04  |     |
| 5021  | Nominal grid voltage                                                                                                    | V    | 1.0                 | 400     |     |          | UIN-<br>T16      | Regi<br>ster | 1          | 04  |     |
| 5022  | Nominal apparent power capability                                                                                                    | VA   | 1.0                 | 25000   |     |          | UIN-<br>T16      | Regi<br>ster | 1          | 04  |     |
| 5023  | Actvie grid type:<br>0 = grid-tied, 400V, 50Hz<br>1 = grid-tied, 480V, 60Hz<br>2 = island mode, 400V,<br>50Hz<br>3 = island mode, 480V,<br>60Hz<br>4 = grid-tied, 380V, 60Hz | -    | 1.0                 | 0       | 0   | 1        | UIN-<br>T16      | Regi<br>ster | 1          | 04  |     |
| 5130  | Apparent power L1                                                                                                    | kVA  | 0.00<br>1           |         | 0   |          | UIN-<br>T16      | Regi<br>ster | 1          | 04  |     |
| 5131  | Apparent power L2                                                                                                    | kVA  | 0.00<br>1           |         | 0   |          | UIN-<br>T16      | Regi<br>ster | 1          | 04  |     |
| 5132  | Apparent power L3                                                                                                    | kVA  | 0.00<br>1           |         | 0   |          | UIN-<br>T16      | Regi<br>ster | 1          | 04  |     |
| 5133  | Overload capacity L1                                                                                                    | %    | 0.1                 | 0       | 0   | 100<br>0 | UIN-<br>T16      | Regi<br>ster | 1          | 04  |     |
| 5134  | Overload capacity L2                                                                                                    | %    | 0.1                 | 0       | 0   | 100<br>0 | UIN-<br>T16      | Regi<br>ster | 1          | 04  |     |
| 5135  | Overload capacity L3                                                                                                    | %    | 0.1                 | 0       | 0   | 100<br>0 | UIN-<br>T16      | Regi<br>ster | 1          | 04  |     |
| 5140  | Active power L1                                                                                                    | kW   | 0.00<br>1           |         |     |          | INT<br>16        | Regi<br>ster | 1          | 04  |     |
| 5141  | Active power L2                                                                                                    | kW   | 0.00<br>1           |         |     |          | INT<br>16        | Regi<br>ster | 1          | 04  |     |
| 5142  | Active power L3                                                                                                    | kW   | 0.00<br>1           |         |     |          | INT<br>16        | Regi<br>ster | 1          | 04  |     |
| 5150  | Grid current RMS L1                                                                                                    | A    | 0.01                |         | 0   | 880<br>0 | UIN-<br>T16      | Regi<br>ster | 1          | 04  |     |
| 5151  | Grid current RMS L2                                                                                                    | A    | 0.01                |         | 0   | 880<br>0 | UIN-<br>T16      | Regi<br>ster | 1          | 04  |     |
#### TRUMPF

| Addr              | Description                                                                                     | Unit      | Res<br>olu-<br>tion | Default | Min  | Max      | Dat<br>atyp<br>e | Тур<br>е     | Len<br>gth | FCr | FCw |
|-------------------|-------------------------------------------------------------------------------------------------|-----------|---------------------|---------|------|----------|------------------|--------------|------------|-----|-----|
| 5152              | Grid current RMS L3                                                                             | A         | 0.01                |         | 0    | 880<br>0 | UIN-<br>T16      | Regi<br>ster | 1          | 04  |     |
| 5160              | Grid voltage RMS L1                                                                             | V         | 0.1                 |         | 0    | 310<br>0 | UIN-<br>T16      | Regi<br>ster | 1          | 04  |     |
| 5161              | Grid voltage RMS L2                                                                             | V         | 0.1                 |         | 0    | 310<br>0 | UIN-<br>T16      | Regi<br>ster | 1          | 04  |     |
| 5162              | Grid voltage RMS L3                                                                             | V         | 0.1                 |         | 0    | 310<br>0 | UIN-<br>T16      | Regi<br>ster | 1          | 04  |     |
| 5170              | cos phi L1                                                                                      | -         | 0.01                |         | -100 | 100      | INT<br>16        | Regi<br>ster | 1          | 04  |     |
| 5171              | cos phi L2                                                                                      | -         | 0.01                |         | -100 | 100      | INT<br>16        | Regi<br>ster | 1          | 04  |     |
| 5172              | cos phi L3                                                                                      | -         | 0.01                |         | -100 | 100      | INT<br>16        | Regi<br>ster | 1          | 04  |     |
| 5200              | Grid frequency (If outside<br>of 45-65Hz range or<br>Vg_rms below 35 V, -1<br>will be promted.) | Hz        | 0.01                | 0       | -100 | 700<br>0 | INT<br>16        | Regi<br>ster | 1          | 04  |     |
| 5210              | Intern DC link voltage<br>upper half                                                            | V         | 1.0                 | 0       | 0    | 110<br>0 | UIN-<br>T16      | Regi<br>ster | 1          | 04  |     |
| 5211              | Intern DC link voltage lower half                                                               | V         | 1.0                 | 0       | 0    | 110<br>0 | UIN-<br>T16      | Regi<br>ster | 1          | 04  |     |
| 5212              | Extern DC link voltage upper half                                                               | V         | 1.0                 | 0       | 0    | 110<br>0 | UIN-<br>T16      | Regi<br>ster | 1          | 04  |     |
| 5213              | Extern DC link voltage lower half                                                               | V         | 1.0                 | 0       | 0    | 110<br>0 | UIN-<br>T16      | Regi<br>ster | 1          | 04  |     |
| 5220              | Voltage internal N to PE                                                                        | V         | 0.1                 | 0       |      |          | INT<br>16        | Regi<br>ster | 1          | 04  |     |
| 5221              | Voltage external N to PE                                                                        | V         | 0.1                 | 0       |      |          | INT<br>16        | Regi<br>ster | 1          | 04  |     |
| 5500              | Inlet air temperature                                                                           | °C        | 0.1                 | 0       |      |          | INT<br>16        | Regi<br>ster | 1          | 04  |     |
| Alarm             | s and warnings                                                                                  |           |                     |         |      |          |                  |              |            |     |     |
| 2402              | Count of pending warnings                                                                       | Cou<br>nt |                     |         |      |          | UIN-<br>T16      | Regi<br>ster | 1          | 04  |     |
| 2403<br>-<br>2422 | Warning code of Warning<br>1 to Warning 20                                                      |           |                     |         |      |          | UIN-<br>T16      | Regi<br>ster | 1          | 04  |     |
| 2404              |                                                                                                 |           |                     |         |      |          | UIN-<br>T16      | Regi<br>ster | 1          | 04  |     |
| 2808              | Alarms have changed                                                                             | bit       |                     |         | 0    | 1        | UIN-<br>T16      | Coil         | 1          | 01  |     |
| 2809              | Count of pending alarms                                                                         | Cou<br>nt |                     |         |      |          | UIN-<br>T16      | Regi<br>ster | 1          | 04  |     |
| 2810<br>-<br>2829 | Error codes of Alarm 1 to<br>Alarm 20                                                           |           |                     |         |      |          | UIN-<br>T16      | Regi<br>ster | 1          | 04  |     |
| 3215              | Events have changed                                                                             | bit       |                     |         | 0    | 1        | UIN-<br>T16      | Coil         | 1          | 01  |     |

Modbus

Tab. 24

# 7.4 Leistungsübertragung

# Leistungsübertragung ein-/ausschalten

#### Voraussetzungen

- Erstinbetriebnahme wurde durchgeführt (siehe "Erstinbetriebnahme", S. 54).
- Bedienung per webbasierter Bedienoberfläche und/oder Modbus.

Prozess-Soll-Werte eingeben

- 1. Auswahl eines AC-DC-Moduls (nur relevant, wenn mehrere Module an einer TruConvert System Control angeschlossen sind).
  - Bedienoberfläche:

>Operation >Device control AC-DC wählen.Im Bereich "Device control AC-DC" bei "Slave module selection" ein Modul wählen.

Modbus:
 Nummer des zu adressierenden Slaves angeben .

#### Hinweis

Bedienoberfläche und Modbus haben möglicherweise eine unterschiedliche Skalierung. Bei Modbus-Parametern müssen die in der Modbus-Register-Map angegebenen Auflösungen berücksichtigt werden (siehe "Modbus-Register-Map", S. 62).

Zum Beispiel: 100 A eingeben für Parameter "Max. Ladestrom DC-Modul 1" mit Auflösung 0.1: Eingabe über Webinterface: 100,0 Übertragung über Modbus: 1000.

- 2. Soll-Wert für die Scheinleistung in kVA eingeben.
  - Bedienoberfläche:
     >Operation >Device control AC-DC wählen.
    - Bei "Set value AC [kVA]" den Wert eintragen<sup>7</sup>.
  - Modbus:
- 3. Bei "Power factor (CosPhi)" eingeben:

<sup>7</sup> In der Bedienoberfläche ist das Dezimaltrennzeichen ein Punkt.

|                                                                     | 4. | <ul> <li>Bedienoberfläche:<br/>Wert zwischen: -1 bis +1 (in 0.01-Schritten)<sup>7</sup></li> <li>Modbus:<br/>Wert zwischen: -100 bis +100 (in 1-Schritten)</li> <li>Gewähltes Zählpfeilsystem beachten und Vorzeichen entsprechend setzen.</li> <li>Bei "Phase position" wählen:</li> <li>"inductive" (Standardeinstellung)</li> <li>"capacitive"</li> <li>Bei "DC link precharge config" eingeben: 1.</li> </ul> |
|---------------------------------------------------------------------|----|----------------------------------------------------------------------------------------------------|
| Leistungsübertragung<br>starten                                     | 6. | <ul> <li>Leistungsübertragung starten.</li> <li>Bedienoberfläche: <ul> <li>&gt;Operation &gt;Device control AC-DC wählen.</li> <li>Bei "Activate power stage [bit]" = "1" eingeben.</li> <li>Eingabetaste ↓ drücken.</li> </ul> </li> <li>Modbus: <ul> <li>Bei Adresse für Leistungsbetrieb Bit = 1 setzen .</li> </ul> </li> </ul>                                                                               |
| Leistungsübertragung<br>stoppen                                     | 7. | <ul> <li>Um die Leistungsübertragung zu stoppen:</li> <li>Bedienoberfläche:<br/>Bei "Activate power stage [bit]" = "0" eingeben.<br/>Eingabetaste ↓ drücken.</li> <li>Modbus:<br/>Bei Adresse für Leistungsbetrieb Bit = 0 setzen .</li> </ul>                                                                                                    |
| Leistungsübertragung für<br>weitere AC-DC-Module<br>starten/stoppen | 8. | <ul> <li>Leistungsübertragung für weitere AC-DC-Module starten/stoppen</li> <li>Ein weiteres AC-DC-Modul auswählen (über Bedien-<br/>oberfläche oder Slave-Adresse per Modbus) und die vor-<br/>hergehenden Schritte erneut durchführen.</li> </ul>                                                                                                    |
|                                                                     |    | oder                                                                                                    |
|                                                                     |    | Um alle AC-DC-Module gleichzeitig einzuschalten:                                                                                                    |
|                                                                     |    | - Bedienoberfläche:                                                                                                    |
|                                                                     |    | Bei "Slave module selection" "0" eingeben.                                                                                                    |
|                                                                     |    | - Modbus:                                                                                                    |
|                                                                     |    | angeben .                                                                                                    |

> Leistungsübertragung starten.

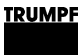

#### 7.5 Meldungen anzeigen und zurücksetzen

#### Bedienoberfläche: Meldungen anzeigen und zurücksetzen

Meldungen anzeigen

Liegt eine Meldung vor, ist die Seitenleiste orange oder rot eingefärbt. Liegen nur Warnungen vor, ist die Seitenleiste orange. Liegt mindestens ein Alarm vor, wird die Seitenleiste rot dargestellt.

| Device Control DC-DC           | System Configuration                         |                    |                   |                        |   | ${\simeq}$ |   |
|--------------------------------|----------------------------------------------|--------------------|-------------------|------------------------|---|------------|---|
| OC-Settings                    | Select Configuration                         |                    |                   | <b>v</b>               |   |            |   |
| ave Settings                   | Expected Configuration                       |                    | 2                 | Detected Configuration |   | 2          |   |
| system Configuration           | Save Selection                               | 1                  |                   | Restart CPU            | 1 |            |   |
|                                |                                              |                    |                   |                        |   |            | • |
| PF Hüttinger GmbH + Co.KG · Bö | itzinger Str. 80 · D-79111 Freiburg · © Copy | right TRUMPF Hütti | nger GmbH + Co.KG |                        |   |            |   |

1. Auf die Seitenleiste klicken, um die Meldungen anzuzeigen.

| or charmon r                          |                                                 |                                 | 🐼 Server 🕡 Client 🕡 Error 🕡 Warning 🕡 Info                                                                                                    |
|---------------------------------------|-------------------------------------------------|---------------------------------|----------------------------------------------------------------------------------------------------|
| Device Control DC-DC                  | System Configuration                            |                                 | Messages:                                                                                                    |
| OC-Settings                           | Select Configuration                            | · · ·                           | Code: 10011, Source: MASTER<br>Tru Nov 08 2018 13:05:56 GMT+0100 (Mitteleuropäische Zeit)<br>Param: 5 Software -> Framework -> No factory settings stored                                                          |
| Save Settings<br>System Configuration | Save Selection                                  | 1                               | Code: 10012, Source: MASTER<br>Thu Nov 08 2018 13:05:56 GMT+0100 (Mitteleuropäische Zeit)<br>Param: 5 Software -> Framework -> No service settings stored                                                          |
|                                       |                                                 |                                 | Code: 40412, Source: SLAVE 1<br>Thu Nov 08 2018 13:05:58 CMT+0100 (Mitteleuropäische Zeit)<br>Param: 73136 Software -> Supervision -> DC/DC Module<br>Parametercatalog Version unequal with System Control Version |
| PF Hüttinger GmbH + Co.KG · Bö        | tzinger Str. 80 · D-79111 Freiburg · ⊜ Copyrigh | t TRUMPF Hüttinger GmbH + Co.KG |                                                                                                    |
|                                       |                                                 |                                 |                                                                                                    |

Seitenleiste, aufgeklappt

Eine Meldung besteht aus 3 Komponenten: "Code" (Nummer der Meldung), "Source" (Verursacher) und Meldungstext.

Welches Modul die Meldung verursacht hat, ist an der Bezeichnung und an der Nummer im Feld "Source" abzulesen.

MASTER = Systemsteuerung.

70

|                          |    | SLAVE = AC-DC-Modul und/oder DC-DC-Modul                                                                                                    |
|--------------------------|----|----------------------------------------------------------------------------------------------------|
|                          |    | Jede Slave-Nummer ist 4-stellig. Die ersten 2 Stellen stehen<br>für die an die Systemsteuerung angeschlossenen Slaves<br>(AC-DC-Module) und die 3. und 4. Stelle stehen für die<br>Subslaves (DC-DC-Module). |
|                          |    | Beispiel:<br>Source: Slave 0204 $\rightarrow$ An Slave 02 (AC-DC-Modul) ist ein<br>Subslave 04 (DC-DC-Modul) angeschlossen. Dieses DC-DC-<br>Modul Nummer 4 hat die Meldung verursacht.                      |
|                          |    | Zur Rücksprache mit TRUMPF Service ist es hilfreich, die Meldungsnummer zu notieren.                                                                                                    |
| Alarmliste herunterladen | 2. | Um eine Liste mit allen aufgetretenen Alarmmeldungen her-<br>unterzuladen:                                                                                                    |
|                          |    | <ul> <li>Schaltfläche "Download Alarm History" drücken.</li> </ul>                                                                                                    |
|                          |    | <ul> <li>Als csv-Datei speichern.</li> </ul>                                                                                                    |
| Meldungen zurücksetzen   | 3. | Meldungen zurücksetzen:                                                                                                    |
|                          |    | <ul> <li>&gt;Operation &gt;Device control AC-DC mode wählen.</li> </ul>                                                                                                    |
|                          |    | <ul> <li>Bei "Reset alarm [bit]" = "1" eingeben.</li> </ul>                                                                                                    |
|                          |    | <ul> <li>– Eingabetaste ↓ drücken.</li> </ul>                                                                                                    |
|                          |    | – oder                                                                                                    |

- Bei eingeblendeten Meldungen auf "Reset" drücken.

| HOME OPERATION V              | CONFIGURATION SW UPDATE DE                    | VICE INFO            |                  |                        | ★ Q # |   |   |
|-------------------------------|-----------------------------------------------|----------------------|------------------|------------------------|-------|---|---|
| evice Control DC-DC           | System Configuration                          |                      |                  |                        |       | 7 | 3 |
| C-Settings                    | Select Configuration                          |                      |                  | ¥                      |       |   |   |
| ave Settings                  | Expected Configuration                        |                      | 2                | Detected Configuration |       | 2 |   |
| system Configuration          | Save Selection                                | 1                    |                  | Restart CPU            | 1     |   |   |
|                               |                                               |                      |                  |                        |       |   | - |
| PF Huttinger GmbH + Co.KG · E | 3otzinger Str. 80 · D-79111 Freiburg · © Copy | right TRUMPF Hütting | jer GmbH + Co.KG |                        |       |   |   |
|                               |                                               |                      |                  |                        |       |   |   |

Seitenleiste, zugeklappt, keine Meldungen

Fig. 37

Die Seitenleiste wird wieder weiß. Alle Meldungen wurden zurückgesetzt.

#### Wenn die Meldung nicht zurückgesetzt wird:

Wenn bei "Source" = MASTER angezeigt wird, bei "Slave module selection" = 0 eintragen. Alle Meldungen werden zurückgesetzt, einschließlich der Meldungen vom Master (Systemsteuerung). Wenn bei "Source" = SLAVE 1 angezeigt wird, bei "Slave module selection" = 1 eintragen, um nur die Meldungen von Slave 1 und dessen Subslaves zurückzusetzen.

# Modbus: Meldungen anzeigen und zurücksetzen

Es gibt 3 verschiedene Meldungsarten: Alarm, Warnung und Info. Die Anzahl der anliegenden Meldungen können pro Meldungsart abgefragt und die Meldungsnummern ausgelesen werden.

| Anzahl anliegender<br>Meldungen anzeigen | 1. | Anzahl der aktuellen Alarm-/Warn-/Info-Meldungen auslesen, die am gesamten System aufgetreten sind .                                                                                                    |
|------------------------------------------|----|----------------------------------------------------------------------------------------------------|
|                                          |    | Die Anzahl aller im System aufgetretenen Meldungen wird ausgegeben.                                                                                                    |
| Meldungsnummern auslesen                 | 2. | Meldungsnummern auslesen (Alarm-/Warn-/Info-Meldungen 1<br>bis 20), die am gesamten System aufgetreten sind.                                                                                                    |
|                                          |    | Alle Meldungsnummern, der im System aufgetretenen Mel-<br>dungen, werden in einer Übersichtsliste ausgegeben. Die<br>Meldungsnummern werden in der Reihenfolge ihres auftre-<br>tens ausgegeben. Die zugehörigen Texte sind in der Mel-<br>dungstabelle aufgelistet(siehe "Meldungen", S. 85). |
| Meldungen zurücksetzen                   | 3. | Alle Meldungen zurücksetzen, Slave-ID = 0 .                                                                                                    |
|                                          |    | Alle Meldungen wurden zurückgesetzt. Es liegen keine Mel-<br>dungen mehr an.                                                                                                    |
|                                          |    | Bleibt die Ursache einer Meldung bestehen, wird diese Mel-<br>dung erneut angezeigt.                                                                                                    |
|                                          |    |                                                                                                    |

# 7.6 Überlast

Um Lastspitzen beim Anfahren von Motoren oder starten von Geräten zuzulassen, können die AC-DC-Module im Überlastbetrieb gefahren werden. Diese Betriebsweise ist nur für kurze Zeit zulässig und wird entsprechend vom System geregelt.

Die Überlast wird separat für jede Phase überwacht und geregelt.

# Mit Überlast betreiben

#### Hinweis

Überlastbetrieb ist nur im Umgebungstemperaturbereich möglich von:

- Laden: -5°C bis 35°C.
- Entladen: -5°C bis 40°C.
- 1. Maximalwerte für die Scheinleistung hochsetzen.

Scheinleistung erhöhen bis max 37,5 kVA.

- Bedienoberfläche: >Operation >Device control AC-DC bei "Power set value AC [kVA]"
- Modbus:
- 2. Leistungsübertragung starten.

| Overload Capacity L1 [%] | 100% | 100 |
|--------------------------|------|-----|
| Overload Capacity L2 [%] | 100% | 100 |
| Overload Capacity L3 [%] | 100% | 100 |

Statusbalken für die Überlastkapazität (Bedienoberfläche)

Fig. 38

Sobald ein höherer Phasenstrom und eine höhere AC-Leistung als bei Nennscheinleistung abgerufen wird, kann das System diesen für eine gewisse Zeitspanne liefern.

Während des Überlastbetriebs verringert sich die Überlastkapazität kontinuierlich. Die noch vorhandene Überlastkapazität wird auf der Bedienoberfläche in Prozent angezeigt, in Form eines Statusbalkens. Sobald die Überlastkapazität auf "0 %" heruntergelaufen ist, ist nur noch ein Betrieb mit Nennscheinleistung möglich.

Um die Überlastkapazität wieder herzustellen, muss das AC-DC-Modul eine Zeit lang mit weniger als 90 % oder weniger als 80 % der Nennleistung betrieben werden.

# Beispiele: Überlastkapazität verringern und wieder erhöhen

Überlastkapazität von 100 % auf 0 % verringern Die Überlastkapazität verringert sich von 100 % auf 0 %, wenn das System bei Überlast betrieben wird mit:

- AC-Leistungssollwert zwischen 100 % und 125 %.
   Für 10 Minuten.
   oder
- Einem AC-Leistungssollwert zwischen 125 % und 150 %.
   Für 1 Minute.

Überlastkapazität wieder von 0 % auf 100 % erhöhen

Die Überlastkapazität erhöht sich wieder von 0 % auf 100 %, wenn das System bei Normallast betrieben wird mit:

- Einem AC-Leistungssollwert <90 %.</li>
   Für 20 Minuten.
   oder
- Einem AC-Leistungssollwert <80 %.</li>
   Für 10 Minuten.

# 7.7 Ist-Werte

# Ist-Werte anzeigen

| AC-Werte anzeigen | Aktuelle Werte am Netzanschluss des AC-DC-Moduls anzeigen. |
|-------------------|------------------------------------------------------------|
|                   | - Bedienoberfläche:                                        |
|                   | >Operation >Device control AC-DC wählen.                   |
|                   | Im Bereich "Status AC modules" bei "Slave module           |
|                   | selection" das gewünschte Modul eintragen. Oder 0 ein-     |

geben, um die allgemeingültigen bzw. addierten Werte

über alle Module anzuzeigen (Bei Werten, die nicht addiert werden können, wird 0 angezeigt.).

Im Bereich "Status AC modules" die Ist-Werte ablesen.

DC-Zwischenkreisspannung wird bei "DC link voltage +" und "DC link voltage -" in V angezeigt.

Die Scheinleistungsabgabe/-aufnahme der einzelnen Phasen (L1, L2, L3) werden bei "Apparent power Lx" in kVA angezeigt.

Die Wirkleistungsabgabe/-aufnahme der einzelnen Phasen (L1, L2, L3) werden bei "Real power Lx" in kW angezeigt.

Die Spannungen der einzelnen Phasen (L1, L2, L3) werden bei "Grid Vvltage Lx" in V angezeigt.

Die Ströme der einzelnen Phasen (L1, L2, L3) werden bei "Phase curent Lx" in A angezeigt.

Die Frequenz wird bei "Grid frequency" in Hz angezeigt.

Die Überlastkapazität der einzelnen Phasen (L1, L2, L3) werden bei "Overload capacity Lx" in % angezeigt.

- Modbus:

Ist-Werte auslesen .

#### 7.8 Prozess-Soll-Werte

#### Prozess-Soll-Werte einstellen

Die Prozess-Soll-Werte über die webbasierte Bedienoberfläche einstellen: (siehe "Prozess-Soll-Werte einstellen (AC Settings)", S. 56).

#### oder

> Die Prozess-Soll-Werte über Modbus einstellen: .

#### 7.9 Datensicherung

#### Daten sichern

Die allgemeinen Einstellungen können exportiert und in ein anderes Gerät importiert werden.

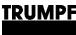

#### Voraussetzungen

- Bedienung per webbasierter Bedienoberfläche
- Zu speichernde Einstellungen wurden unter >Operation >AC-DC module settings mit "Slave module selection" = "0" und "Subslave module selection" = "0" eingegeben.
- 1. >Operation >Save settings wählen.
- 2. Im Bereich "Save settings" bei "Save settings" "Save current settings" wählen, um die aktuellen Einstellungen in der Tru-Convert System Control zu speichern.
- 3. Im Bereich "Save settings" "Restore factory settings" wählen, um die Werkseinstellungen wieder herzustellen.
- 4. "Export settings" drücken, um die aktuellen Einstellungen als csv-Datei auf einem Laufwerk des PCs zu speichern.

# Wenn die Daten im Browser angezeigt werden, anstatt als csv-Datei gespeichert zu werden:

- Den gesamten Text markieren und kopieren (<Strg> + <A>, <Strg> + <C>).
- Einen Texteditor öffnen.
- Daten einfügen (<Strg> + <V>).
- Den Cursor ans Datei-Ende setzen (hinter: "END;;;"). Einmal die Eingabetaste J drücken, um eine neue Zeile einzufügen.
- Daten als Datei mit der Endung "csv" auf dem PC speichern.
- Im Bereich "Import settings" "Select files" drücken, um eine csv-Datei auf einem Laufwerk des PCs zu suchen und zu wählen.
- 6. Um die gewählte csv-Datei auf die Systemsteuerung zu laden und die Systemsteuerung neu zu starten:
  - "Update" drücken.
  - >Operation >System configuration wählen und "Restart CPU" drücken.

Oder die 24-V-Versorgungsspannung aus- und wieder einschalten.

#### 7.10 Systemkonfiguration

Wird die Kombination der Geräte geändert, die an die Systemsteuerung angeschlossen sind, muss anschließend die neue Systemkonfiguration über die webbasierte Bedienoberfläche eingegeben werden

# Systemkonfiguration einstellen

#### Voraussetzungen

- Bedienung per webbasierter Bedienoberfläche
- Geräte (AC-DC-Modul, DC-DC-Module) sind an die Systemsteuerung angeschlossen
- 1. Um die Systemsteuerung und die Module einzuschalten: 24-V-Versorgungsspannung einschalten.

| HOME CONFIGURATION SW UPDATE DEVICE INFO CONS                                                                     | E                                          | ★ Q \$                    |         |
|----------------------------------------------------------------------------------------------------|--------------------------------------------|---------------------------|---------|
| System Configuration                                                                                              |                                            |                           | 5       |
| The detected system configuration<br>does not match with the expected<br>configuration. Please select the correct | Select Configuration                       | 5: TC01: AcDc + DcDc(s)   | v       |
| configuration or check the cabling of<br>all connected slave devices                                              | Expected Configuration                     | 5: TC01: AcDc + DcDc(s)   | Ý       |
|                                                                                                    | Detected Configuration                     | 0: Invalid                | ~       |
| Save Selection 1                                                                                                  | Restart CPU                                | 1                         |         |
| Letzte gespeicherte Konfigura- 2                                                                                  | <br>2 3<br>etzte gespeicherte Konfigura- 3 | Letzte gespeicherte Kor   | nfigura |
| tion wird als Vorschlagswert                                                                                      | on                                         | tion stimmt nicht mit erk | annte   |

Eingabebildschirm "System Configuration"

Der Eingabebildschirm "System configuration" wird angezeigt.

Die angeschlossenen Geräte entsprechen nicht der erwarteten Konfiguration, d.h. der zuletzt gespeicherten Konfiguration.

Status-LEDs an der Systemsteuerung: Alle 3 LEDs blinken im Gleichtakt.

Status-LEDs am AC-DC-Modul: Die grüne und rote LEDs leuchten, die gelbe LED blinkt.

- 2. Bei "Select configuration" die vorliegende Systemkonfiguration wählen:
  - 0: No configuration \_

Diese Konfiguration tritt nur im Fehlerfall auf, z. B. wenn keine Verbindung zu den Modulen besteht (Kabel prüfen) oder wenn ein falscher Modul-Typ erkannt wurde (Alarmmeldungen prüfen).

1: Simulator Die Systemsteuerung wird alleine verwendet und angeschlossene Module werden simuliert.

- 2: DC-DC only

An die Systemsteuerung sind nur DC-DC-Module angeschlossen.

- 3: n (AC-DC + m DC-DC)

An die Systemsteuerung sind AC-DC- und DC-DC-Module angeschlossen.

- 3. Um die Auswahl zu speichern: "Save selection" drücken.
- 4. Um die TruConvert System Control neu zu starten: "Restart CPU" drücken.

| Device control AC-DC              | Device control AC-DC            |    |                        |                 | ☆                       |          |                                  |                  |         |
|-----------------------------------|---------------------------------|----|------------------------|-----------------|-------------------------|----------|----------------------------------|------------------|---------|
| AC-DC module settings             | Slave module selection          |    | 0                      | 0               | Available slav          | e modul  | es                               | 1                |         |
| DC-DC module settings             |                                 |    |                        |                 |                         |          |                                  |                  |         |
| Save settings                     | Activate power stage [bit]      | ]  | 0                      | 0               | Reset errors [          | bit]     | 0                                | 0                |         |
| System configuration              | DC-Link precharge config        | 9  | 0                      | 0               | Internal state          |          | standby                          |                  | ~       |
| 6                                 | Power setpoint AC [kVA]         | 1  | 0                      | 0               |                         |          |                                  |                  | -       |
|                                   | Status AC module(s)             |    |                        |                 |                         |          |                                  |                  | \$      |
|                                   | Slave module selection          |    | 0                      | 0               | Available slave modules |          |                                  | 1                |         |
|                                   | DC-Link voltage + [V]           |    |                        | 0               | DC-Link volta           | ge - [V] |                                  | 0                |         |
|                                   | Apparent power L1 [kVA]         | l. |                        | 0               | Real power L            | [kW]     |                                  | 0                |         |
|                                   | Apparent power L2 [kVA]         |    |                        | 0               | Real power La           | ? [kW]   |                                  | 0                |         |
|                                   | Apparent power L3 [kVA]         |    |                        | 0               | Real power L3           | 5 [kW]   |                                  | 0                |         |
| Anzeige des ak<br>Gerätestatus    | tuellen                         | 4  | Software-L             | Jpdate          |                         | 6        | Untermenü                        |                  |         |
| Hauptbetriebspa<br>seite)         | arameter (Start-                | 5  | Geräte-Ide<br>Anzeige) | entifikation (r | nur                     | 7        | Seitenleiste (A<br>Ereignismeldu | Alarm-,<br>ngen) | Warn- u |
| Gerätekonfigura<br>und Netzwerkei | ation (Uhrzeit<br>Instellungen) |    |                        |                 |                         |          |                                  |                  |         |

Status-LEDs am AC-DC-Modul und der Systemsteuerung: Direkt nach dem Neustart sind die LEDs aus. Nach wenigen Sekunden blinkt jeweils die grüne LED.

Das System ist betriebsbereit: Es befindet sich im Modus "Idle" und der Startbildschirm wird angezeigt.

Die Systemsteuerung gleicht die eingestellte Systemkonfiguration mit den tatsächlich verbundenen Modulen ab. Stimmen beide Angaben überein, wird der Startbildschirm angezeigt.

Weicht die eingestellte Systemkonfiguration ("Expected configuration") von der automatisch erkannten Systemkonfiguration ("Detected configuration") ab, wird erneut der Eingabebildschirm "System configuration" angezeigt und eine Meldung ausgegeben. Seitenleiste (7) drücken, um die Meldungen einzublenden.

# 7.11 Systemsteuerung

#### Systemzeit einstellen

**Bedienoberfläche** Sobald das Gerät mit dem PC verbunden ist, wird die Lokalzeit vom PC in UTC umgerechnet und in die Systemsteuerung als Systemzeit übernommen.

Zusätzlich kann die Übernahme der Systemzeit auch manuell ausgelöst werden.

1. In der Seitenleiste "Einstellungen" 🌣 klicken.

Die Seitenleiste wird eingeblendet.

2. Um die Systemzeit vom PC in das Gerät zu übernehmen, "Synchronize to local computer" drücken.

Anschließend "Submit time and date" drücken.

Die Systemzeit des PCs wird auf der Bedienoberfläche angezeigt und auf das Gerät übertragen.

Modbus 3. Für Datum und Zeit neue Werte eingeben .

#### Netzwerkeinstellungen ändern

| IP-Adresse ändern |    | Hinweis                                                                                                    |
|-------------------|----|----------------------------------------------------------------------------------------------------|
|                   |    | Die IP-Adresse kann nur über die Bedienoberfläche geändert werden.                                                                  |
|                   | 1. | >CONFIGURATION >Server Configuration wählen.                                                                                        |
|                   | 2. | Bei "IP Adresse" neue Werte eingeben.                                                                                               |
|                   |    | (IP-Adresse der TruConvert System Control bei Auslieferung: 192.168.1.2)                                                            |
|                   | 3. | Die neue IP-Adresse notieren, um später per Bedien-<br>oberfläche oder per Modbus auf die Systemsteuerung zugrei-<br>fen zu können. |
|                   | 4. | "Submit IP Configuration" drücken.                                                                                                  |
|                   |    | Die Netzwerkeinstellungen werden auf die Systemsteuerung übertragen.                                                                |

#### IP-Adresse per Reset-Taste zurücksetzen

**IP-Subnet und -Gateway** 

ändern

Falls die IP-Adresse des Geräts verändert wurde und nicht bekannt ist, kann die IP-Adresse mit Hilfe der Reset-Taste auf die Werkseinstellung zurückgesetzt werden.

Achtung: Es können mit dieser Funktion auch alle Kundenparameter auf die Werkseinstellung zurückgesetzt werden.

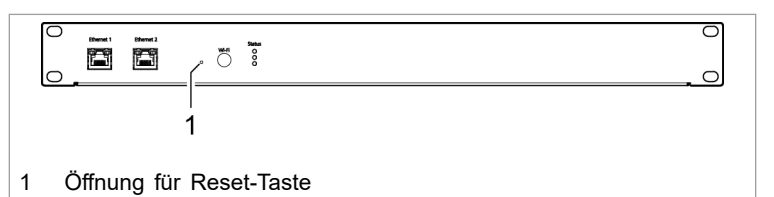

Reset-Taste an der Systemsteuerung Fig. 41

- 5. Eine feine Stiftspitze oder ein Stück Draht in die Öffnung für die Reset-Taste stecken, die Reset-Taste drücken .
  - 3 5 Sekunden drücken: IP-Adresse wird auf die Werkseinstellung zurückgesetzt.
  - 10 Sekunden drücken: Alle Geräteparameter werden auf die Werkseinstellung zurückgesetzt.

Nach dem Reset führt die Bedieneinheit automatisch einen Neustart durch.

- 6. Um die Netzwerkeinstellungen zu ändern:
  - Bedienoberfläche: Bei "IP Subnet Mask", "IP Host" und "IP Gateway" neue Werte eingeben.

"Submit IP Configuration" drücken.

- Modbus:
  - Für IP-Subnet und IP-Gateway neue Werte eingeben .

Die Netzwerkeinstellungen werden auf die Systemsteuerung übertragen.

# 7.12 Software-Update

#### Software-Update durchführen

#### Voraussetzungen

- Bedienung per webbasierter Bedienoberfläche
- Zip-Datei mit neuer Software auf PC gespeichert.
- 1. >SW update wählen.
- Im Bereich "Software update" die Schaltfläche in drücken und die zip-Datei öffnen.

80

3. Die Schaltfläche <u>t</u> drücken, um die zip-Datei hochzuladen.

Wenn das Update erfolgreich durchgeführt wurde, führt die Systemsteuerung automatisch einen Neustart durch.

#### Tipp

Um sicherzustellen, dass die neue Software fehlerfrei übernommen wird, zusätzlich einen manuellen Neustart des Generators durchführen.

# 7.13 Geräte-Informationen

# Geräte-Informationen anzeigen

| Systemsteuerung                                                                         | 1. | >DEVICE INFO wählen.                                                                                                    |
|-----------------------------------------------------------------------------------------|----|----------------------------------------------------------------------------------------------------|
|                                                                                         | 2. | Im Bereich "Software package" die Angaben zum installier-<br>ten Software-Paket ablesen.                                                                                                    |
|                                                                                         |    | Relevante Angaben sind: "Integration level" und "Buildnum-<br>ber".                                                                                                    |
|                                                                                         | 3. | Im Bereich "System control" individuelle Informationen zur Systemsteuerung ablesen:                                                                                                    |
|                                                                                         |    | <ul> <li>Bei "Software version application" und "Software version<br/>bootloader" die Software-Stände auf der Systemsteue-<br/>rung (Teil des "Software package").</li> </ul>                                             |
|                                                                                         |    | <ul> <li>Bei "Serial number" die Seriennummer der Systemsteue-<br/>rung.</li> </ul>                                                                                                    |
| DC-DC only: Software-Stand<br>und Seriennummer ablesen                                  | 4. | Im Bereich "DC-DC module" die Anzahl der verfügbaren DC-<br>DC-Module bei "Available slave modules" ablesen.                                                                                                    |
|                                                                                         |    | Das DC-DC-Modul, das direkt mit dem Datenkabel an die<br>Systemsteuerung angeschlossen ist, ist "Slave" = 1. Das<br>nächste DC-DC-Modul, das an Datenausgang "OUT" von<br>Slave 1 angeschlossen ist, ist "Slave" = 2 usw. |
|                                                                                         | 5. | Bei "Slave module selection" gewünschtes DC-DC-Modul ein-<br>tragen.                                                                                                    |
|                                                                                         | 6. | Bei "Software version application" und "Software version<br>bootloader" die Software-Stände auf dem DC-DC-Modul able-<br>sen (Teil des "Software package").                                                               |
|                                                                                         | 7. | Bei "Serial number" die Seriennummer des DC-DC-Moduls ablesen.                                                                                                    |
| n (AC-DC + m DC-DC):<br>Software-Stand und<br>Seriennummer der AC-DC-<br>Module ablesen | 8. | Im Bereich "AC-DC module" die Anzahl der verfügbaren AC-<br>DC-Module bei "Available slave modules" ablesen.                                                                                                    |
|                                                                                         |    |                                                                                                    |

Das AC-DC-Modul, das direkt mit dem Datenkabel an die Systemsteuerung angeschlossen ist, ist "Slave" = 1. Das nächste DC-DC-Modul, das an Datenausgang "OUT" von Slave 1 angeschlossen ist, ist "Slave" = 2 usw.

- 9. Bei "Slave module selection" gewünschtes AC-DC-Modul eintragen.
- 10. Bei "Software version application" und "Software version bootloader" die Software-Stände auf dem AC-DC-Modul ablesen (Teil des "Software package").
- 11. Bei "Serial number" die Seriennummer des AC-DC-Moduls ablesen.
- 12. Bei "Slave module selection" das AC-DC-Modul eintragen, an dem das gewünschtes DC-DC-Modul angeschlossen ist.
- 13. Im Bereich "DC-DC module" die Anzahl der verfügbaren DC-DC-Module bei "Available sub slave modules" ablesen.

Das DC-DC-Modul, das direkt mit dem Datenkabel an das AC-DC-Modul angeschlossen ist, ist "Sub slave" = 1. Das nächste DC-DC-Modul, das an Datenausgang "OUT" von Sub slave 1 angeschlossen ist, ist "Sub slave" = 2 usw.

- 14. Bei "Sub slave module selection" gewünschtes DC-DC-Modul eintragen.
- 15. Bei "Software version application" und "Software version bootloader" die Software-Stände auf dem DC-DC-Modul (Teil des "Software package").
- 16. Bei "Serial number" die Seriennummer des DC-DC-Moduls.

#### Tipp

Die Seriennummern der Systemsteuerung und der Module können auch per Modbus abgefragt werden .

n (AC-DC + m DC-DC): Software-Stand und Seriennummer der DC-DC-Module ablesen

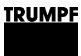

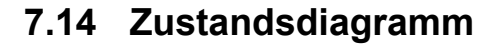

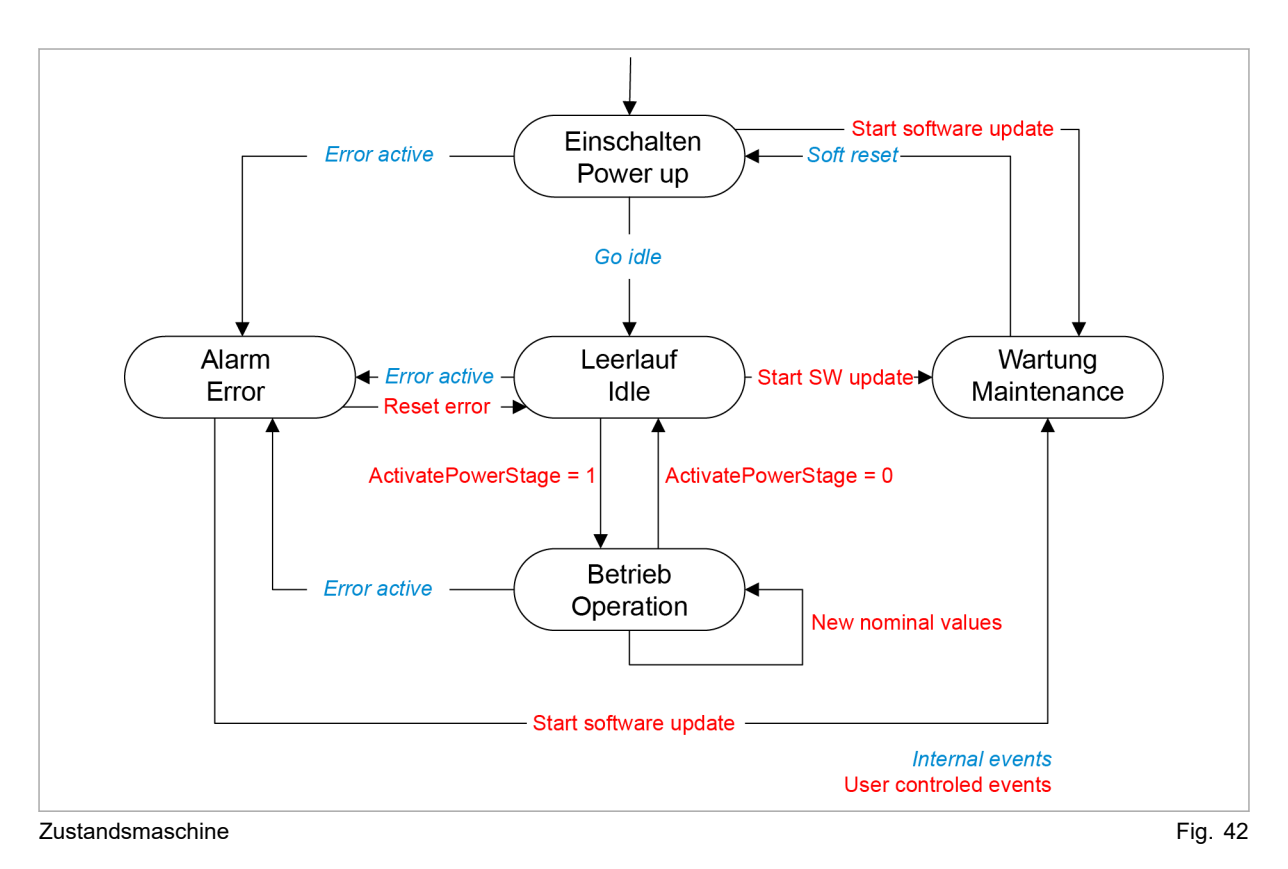

A67-0141-00.BKde-0 2021-05-04 01-08

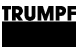

#### 8. Wartung

# 8.1 Regelmäßige Kontrolle der Umgebungsbedingungen

Bei schlechten Umgebungsbedingungen, z.B. Luft mit Öl-, Staub- und leitfähigen Bestandteilen, können die Lüfter Partikel ansaugen, die das Modul beschädigen. Deshalb soll die Umgebung möglichst sauber gehalten werden.

#### 8.2 Reinigen

Bei Bedarf das Modul mit trockenem Tuch reinigen.

#### 8.3 Lüfter tauschen

TRUMPF empfiehlt, den Lüfter nach 6 Jahren Betriebsdauer zu tauschen.

 Lüfter nur von TRUMPF Personal oder von eingewiesener Person tauschen lassen.

#### 8.4 Software-Updates durchführen

Software-Updates können nur über die Bedienoberfläche durchgeführt werden.

Software-Updates f
ür das PCS nur von TRUMPF Personal durchf
ühren lassen oder nach Absprache mit TRUMPF Personal selbst durchf
ühren.

#### 9. Fehlersuche

# 9.1 Störungsanzeige und Meldungen

Störungen werden an verschiedenen Stellen angezeigt:

- Status-LEDs am AC-DC-Modul.
- Status-LEDs an der TruConvert System Control.
- Auf der webbasierten Bedienoberfläche.
- Über Modbus.

# Störungsanzeige an den LEDs

| Γ | Led1 Led2 Led3 |
|---|----------------|
|   |                |
|   | Status         |

Status-LEDs auf TruConvert AC 3025 und TruConvert System Control Fig. 43

| LED      | Fehler |
|----------|--------|
| 1 (grün) | aus    |
| 2 (gelb) | aus    |
| 3 (rot)  | blinkt |

Anzeige der Status-LEDs bei Störung

Tab. 25

#### 9.2 Meldungen

Es wird unterschieden zwischen Alarmmeldungen und Warnmeldungen.

- Alarmmeldung Bei schwerwiegenden Störungen wird der Leistungsbetrieb automatisch abgeschaltet. Das PCS geht in den Alarmzustand und gibt eine Alarmmeldung aus. Der Leistungsbetrieb kann erst wieder gestartet werden, nachdem die Alarmursache beseitigt und die Alarmmeldung zurückgesetzt wurde (siehe "Zustandsdiagramm", S. 83).
- **Warnmeldung** Bei weniger schwerwiegenden Störungen wird der Leistungsbetrieb nicht unterbrochen, aber es wird eine Warnmeldung ausgegeben.
- Anzeige von Alarm- und Die ausgegebenen Meldungen bestehen immer aus einer Alarm-Warnmeldung oder Warnnummer und einem Meldetext.

Beim Betrieb des Geräts mit der webbasierten Bedienoberfläche werden die Alarm- und Warnnummern sowie der Meldetext angezeigt. Bei der Steuerung mit Modbus werden keine Texte sondern nur die Nummern übermittelt.

#### Zurücksetzen von Alarmund Warnmeldungen

Liste der Alarm- und Warnmeldungen (siehe "Meldungen anzeigen und zurücksetzen", S. 70)

Die folgenden Tabellen zeigen die wichtigsten Alarm- und Warnmeldungen mit Hinweisen zu Fehlerursachen und deren Behebung.

Falls eine Meldung nach der Rücksetzung und einem Neustart des Geräts erneut und mehrmals erscheint, sollten Sie sich an den TRUMPF Service wenden.

Falls eine Meldung auftritt, deren Nummer nicht in der Tabelle gelistet ist, bitte ebenfalls den TRUMPF Service kontaktieren.

#### Alarmmeldungen

| Number | Message                                                          |
|--------|------------------------------------------------------------------|
| 40302  | BMS communication timeout has occured.                           |
| 40303  | RS-485 communication alarm.                                      |
| 40412  | Software versions of system control and module(s) do not match.  |
| 40413  | Software versions of system control and module(s) do not match.  |
| 40414  | Software versions of system control and module(s) do not match.  |
| 40415  | Software versions of system control and module(s) do not match.  |
| 40416  | Software versions of system control and module(s) do not match.  |
| 40304  | No slave module was found, please check RS-485 connection(s).    |
| 40305  | Number of or combination of connected slave types not supported. |
| 50000  | Overtemperature IGBT bridge 1.                                   |
| 50001  | Overtemperature IGBT bridge 2.                                   |
| 50002  | Overtemperature IGBT bridge 3.                                   |
| 50003  | Overtemperature balancer.                                        |
| 50004  | Ambient temperature over allowed range.                          |
| 50005  | Overcurrent L1.                                                  |
| 50006  | Overcurrent L2.                                                  |
| 50007  | Overcurrent L3.                                                  |
| 50008  | Overcurrent balancer.                                            |
| 50009  | Overvoltage grid L1.                                             |
| 50010  | Overvoltage grid L2.                                             |
| 50011  | Overvoltage grid L3.                                             |
| 50012  | Overvoltage filter capacitor L1.                                 |
| 50013  | Overvoltage filter capacitor L2.                                 |
| 50014  | Overvoltage filter capacitor L3.                                 |
| 50015  | Overvoltage DC link positive part.                               |
| 50016  | Overvoltage DC link negative part.                               |
| 50080  | Overvoltage grid N to PE.                                        |
| 50081  | Overvoltage internal DC link.                                    |
| 50082  | Overvoltage internal N to PE.                                    |
| 50083  | Overvoltage external DC link positive part.                      |
| 50084  | Overvoltage external DC link negative part.                      |
| 50085  | Overvoltage external DC link.                                    |
| 50086  | Overvoltage external DC link star point to PE.                   |
| 50087  | Wrong polarity on DC link detected.                              |
| 50088  | Overvoltage external auxiliary supply 24 V.                      |
| 50089  | Undervoltage external auxiliary supply 24 V.                     |
| 50018  | Overcurrent L1 hardware.                                         |
| 50019  | Overcurrent L2 hardware.                                         |
| 50020  | Overcurrent L3 hardware.                                         |
| 50021  | Overcurrent balancer hardware.                                   |
| 50095  | AC-DC module hardware protection alarm.                          |
| 50096  | DC link precharge unit alarm.                                    |

| Number | Message                                                          |
|--------|------------------------------------------------------------------|
| 50097  | DC link discharge unit alarm.                                    |
| 50098  | DC link could not be charged.                                    |
| 50099  | DC link control alarm.                                           |
| 50100  | DC link relay could not be closed.                               |
| 50101  | DC link relay was forced to disconnect.                          |
| 50102  | Fan alarm.                                                       |
| 50030  | DC current component L1 too high.                                |
| 50031  | DC current component L2 too high.                                |
| 50032  | DC current component L3 too high.                                |
| 50033  | Grid frequency too high.                                         |
| 50034  | Grid frequency too low.                                          |
| 50036  | Synchronization to grid failed.                                  |
| 50037  | DC link voltage too low for operation.                           |
| 50038  | DC link unbalanced.                                              |
| 50041  | Overcurrent L1 RMS.                                              |
| 50042  | Overcurrent L2 RMS.                                              |
| 50043  | Overcurrent L3 RMS.                                              |
| 50044  | Overcurrent balancer RMS.                                        |
| 50047  | Overvoltage L1 RMS.                                              |
| 50048  | Overvoltage L2 RMS.                                              |
| 50049  | Overvoltage L3 RMS.                                              |
| 50050  | Undervoltage L1 RMS.                                             |
| 50051  | Undervoltage L2 RMS.                                             |
| 50052  | Undervoltage L3 RMS.                                             |
| 50053  | Grid contactor could not be closed.                              |
| 50115  | Overvoltage filter capacitor L1 RMS.                             |
| 50116  | Overvoltage filter capacitor L2 RMS.                             |
| 50117  | Overvoltage filter capacitor L3 RMS.                             |
| 50118  | Anti-island detection alarm L1.                                  |
| 50119  | Anti-island detection alarm L2.                                  |
| 50120  | Anti-island detection alarm L3.                                  |
| 50121  | Missmatch of internal and external N.                            |
| 50131  | Grid code ride through time exceeded.                            |
| 50132  | Grid does not match grid code requirements.                      |
| 50068  | Subslave communication alarm.                                    |
| 50069  | Master communication alarm.                                      |
| 50130  | DC link relay disconnect not allowed - DC link voltage unstable. |
| 60090  | Battery overvoltage.                                             |
| 60093  | DC link overvoltage.                                             |
| 60102  | DC link voltage to low for operation.                            |
| 60700  | Auxiliary supply overvoltage.                                    |
| 60142  | Battery undervoltage.                                            |
| 60703  | Auxiliary supply undervoltage.                                   |
| 60145  | Wrong polarity on DC terminal detected.                          |

88

| Number | Message                                                         |
|--------|-----------------------------------------------------------------|
| 60132  | RS485 communication alarm.                                      |
| 60129  | Battery voltage under threshold setting.                        |
| 60150  | Battery voltage over threshold setting.                         |
| 60168  | Ambient temperature over allowed range.                         |
| 60186  | Ambient temperature under allowed range.                        |
| 60192  | Fan defective or stuck.                                         |
| 10016  | Power failure of 24-V auxiliary power supply has been detected. |
|        | <b>T</b> + 00                                                   |

Alarmmeldungen

Tab. 26

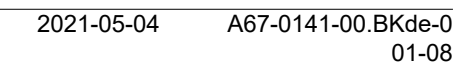

90